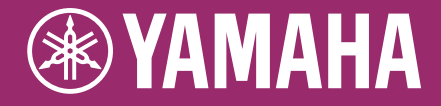

Clavinova

CVP-701 リファレンスマニュアル

本書「リファレンスマニュアル」は、取扱説明書の詳細版です。 取扱説明書を読んだあとに、お読みください。

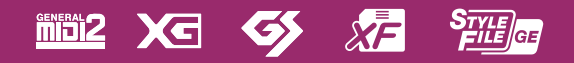

| 目次 |
|----|
|----|

| 1 | ピアノ演奏を楽しむ(ピアノルーム)                                                                                                    | 3                                                |
|---|----------------------------------------------------------------------------------------------------|--------------------------------------------------|
| 2 | いろいろな楽器音で演奏する(ボイス)                                                                                                    | 3                                                |
|   | ボイスの特徴<br>GM&XGボイス、メガボイスなどをパネルから<br>呼び出す.<br>VRM音色の残響音のかかり具合を調節する<br>ピアノ音色の調律曲線とキーオフ音の音量を調節す<br>ドラムキットの各打楽器音の配置を確認する<br>バーモニー/エコーの設定<br>音の高さに関する設定<br>オリジナルのボイスを作る(ボイス編集)<br>オルガンフルートボイスを編集する | 3<br>5<br>5<br>5<br>7<br>7<br>8<br>9<br>12<br>17 |
| 3 | リズムや自動伴奏を鳴らす(スタイル)                                                                                                    | 18                                               |
|   | スタイル再生に関する設定<br>右手でコード演奏をしながら、左手でベースライン<br>弾く<br>選んだスタイルで演奏できる曲を検索する<br>(レパートリー)<br>ワンタッチセッティングにパネル設定を登録する<br>ワンタッチセッティングの内容を確認する<br>スタイルを制作する(スタイルクリエーター)                                    | 18<br>'を<br>21<br>22<br>23<br>23<br>24           |
| 4 | 曲を再生、練習する(ソング)                                                                                                    | 38                                               |
|   | 譜面の表示を変える<br>ソングとスタイルを同時に再生する<br>ソングに関する設定                                                                                                    | 38<br>40<br>41                                   |
| 5 | 演奏を録音する(MIDI)                                                                                                    | 46                                               |
|   | スタイルを録音してからメロディーを録音する<br>ソングを制作/編集する(ソングクリエーター)                                                                                                    | 46<br>49                                         |
| 6 | 演奏を再生/録音する(オーディオ)                                                                                                    | 66                                               |
| 7 | マイクを接続して弾き語りをする                                                                                                    | 66                                               |
|   | マイクに関する設定                                                                                                    | 66                                               |
| 8 | 弾きたい曲に合ったボイスや自動伴奏(スタイ<br>などを呼び出す(ミュージックファインダー )                                                                                                    | ル)<br>69                                         |
|   | ーーーーーーーーーーーーーーーーーーーーーーーーーーーーーーーーーーーー                                                                                                    | 5 69<br>71                                       |

| 9  | パネル設定を登録する<br>(レジストレーションメモリー )                                                                                                    | 74                               |
|----|----------------------------------------------------------------------------------------------------|----------------------------------|
|    | レジストレーションを削除したり、名前を変更する.<br>レジストレーションメモリーに登録された内容を                                                                                  | 74                               |
|    | 確認する                                                                                                    | 75                               |
|    |                                                                                                    | ,<br>76                          |
|    | レシストレーションメモリーを呼び出す順番を決める<br>(レジストレーションシーケンス)                                                                                        | ,<br>76                          |
| 10 | 音量バランスや音色などを調節する                                                                                                    |                                  |
|    | (ミキサー)                                                                                                    | 79                               |
|    | VOL/VOICEの設定<br>フィルターの設定(FILTER画面)<br>チューンの設定(TUNE画面)<br>エフェクトの設定(EFFECT画面)<br>イコライザーの設定(EQ画面)<br>マスターイコライザーの設定<br>マスターコンプレッサーを設定する | 79<br>81<br>82<br>84<br>85<br>86 |
| 11 | 他の機器と接続して演奏する                                                                                                    | 88                               |
|    | ペダルに関する設定<br>無線LANの設定<br>MIDIに関する設定                                                                                                 | 88<br>92<br>94                   |
| 12 | 楽器全体に関する設定                                                                                                    | ~~                               |

|    | (ユーティリティー /システム)                                                                                                    | 100                             |
|----|----------------------------------------------------------------------------------------------------|---------------------------------|
|    | CONFIG 1 (コンフィギュレーション1)設定<br>CONFIG 2 (コンフィギュレーション2)設定<br>PARAMETER LOCK (パラメーターロック)設定.<br>USB設定<br>OWNER (オーナー)設定<br>BACKUP (バックアップ)/RESTORE (リストア) | 100<br>102<br>104<br>104<br>105 |
|    | 設定<br>SETUP FILES (セットアップファイル)設定<br>RESET (リセット)設定                                                                                                   | 105<br>106<br>107               |
| 13 | 索引                                                                                                    | 108                             |

本書「リファレンスマニュアル」の各章は、取扱説明書の章に該当しています。

#### PDFマニュアルの使いかた

- 興味のある項目や見出しにすばやく移動するには、メイン画面左でご覧になりたい項目のしおりをクリックしてください(しおりが表示されていない場合は、画面左上の「しおり」タブをクリックしてください)。
- マニュアル内のページ番号をクリックすると、対応するページに移動できます。
- Adobe Readerの「編集」メニューで「簡易検索」または「検索」を選択しキーワードを入力すると、マニュアル内で使われ ている文字を検索して表示できます。

NOTE メニュー項目の名称や位置は、お使いのAdobe Readerのバージョンによって異なる可能性があります。

• 本書に掲載されているイラストや画面は、すべて操作説明のためのものです。したがって、実際の仕様と異なる場合があります。

• 本書に記載されている会社名および商品名などは、各社の登録商標または商標です。

# ピアノ演奏を楽しむ(ピアノルーム)

この機能の説明は、取扱説明書に記載されています。 取扱説明書(1章)をご覧ください。

# いろいろな楽器音で演奏する(ボイス)

# この章の内容

| ボイスの特徴                     | 3   |
|----------------------------|-----|
| GM&XGボイス、メガボイスなどをパネルから呼び出す | 5   |
| VRM音色の残響音のかかり具合を調節する       | 5   |
| ピアノ音色の調律曲線とキーオフ音の音量を調節する   | 6   |
| ドラムキットの各打楽器音の配置を確認する       | 7   |
| ハーモニー /エコーの設定              | 8   |
| 音の高さに関する設定                 | 9   |
| 鍵盤全体のピッチを微調整する             | 9   |
| 音律(調律法)を選ぶ                 | 10  |
| トランスポーズボタンで特定のパートだけを移調する   | 1 1 |
| オリジナルのボイスを作る(ボイス編集)        | 12  |
| ボイス編集画面で設定できる項目            | 13  |
| ボイスに含まれる設定を呼び出さないようにする     | 16  |
| オルガンフルートボイスを編集する           | 17  |

# ボイスの特徴

内蔵のボイス名の上には、ボイスの特徴が表示されます。

| VRM<br>(バーチャル・レゾナンス・モデリング) | 取扱説明書(2章)をご覧ください。                                                                          |
|----------------------------|--------------------------------------------------------------------------------------------|
| Natural!                   | Natural!ボイスは、ステレオサンプリング、サステインサンプリング、キーオフサンプリン<br>グなどの録音テクニックを使っています。ピアノなど楽器の音の自然さを再現しています。 |
| Live!                      | Live!ボイスは、アコースティック楽器の音を演奏空間の雰囲気とあわせてステレオサンプ<br>リングすることで楽器の自然な響きを再現しています。                   |

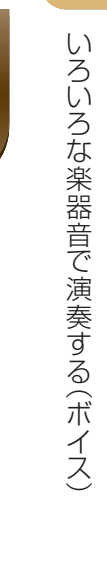

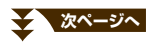

| S.Art!<br>(スーパーアーティキュレーション) | 取扱説明書(2章)をご覧ください。                                                                                                    |  |
|-----------------------------|----------------------------------------------------------------------------------------------------|--|
| Cool!                       | Cool!ボイスは、特別な音声プロセスとデジタル信号処理によってエレクトリック楽器の音の特徴を再現しています。                                                                |  |
| Sweet!                      | Sweet!ボイスは、アコースティック楽器の演奏を特徴づけているビブラートをそのままサ<br>ンプリングすることで、後から加えられたビブラートに比べて音のリアリティを向上させて<br>います。                       |  |
| Drums                       | ドラムやパーカッションといった打楽器のボイス(キット)は、それぞれの音が鍵盤上に並べ<br>られています。主に音楽制作用途です。                                                       |  |
| Live! Drums                 | Live! Drumsボイスは、楽器の音を空間の雰囲気とあわせてステレオサンプリングすること<br>でドラムの自然な響きを再現しています。主に音楽制作用途です。                                       |  |
| SFX                         | Special percussion、Sound effects (SFX)は、独特なサウンドをまとめたグループ<br>(キット)で、それぞれの音が鍵盤上に並べられています。主に音楽制作用途です。                     |  |
| Live! SFX                   | Live! SFXボイスは、独特なサウンドを空間の雰囲気とあわせてステレオサンプリングする<br>ことで音の自然な響きを再現しています。主に音楽制作用途です。                                        |  |
| Organ Flutes!               | Organ Flutes!ボイスは、フルート(管)の長さの組み合わせやアタック音のON/OFFなど、<br>本物のオルガンの設定をシミュレートしています。設定をエディットすることで自分だけの<br>オルガンサウンドを作ることができます。 |  |
| MegaVoice                   | MegaVoiceは、スタイルデータ(自動伴奏)やソングデータ(楽曲)といった音楽データをプロ<br>グラムするときに使う特殊なボイスです。鍵盤で演奏するのには適していません。                               |  |

NOTE メガボイスは、他のモデルとの互換性がありません。したがって、メガボイスを使ったスタイル/ソングデータを、メガボイスを搭載している 別の楽器で再生しても、この楽器で鳴っていたサウンドを再現できません。

NOTE メガボイスは、演奏する鍵域や鍵盤を弾く強さ(ベロシティー)などによって鳴り方が変わります。したがって、HARMONY/ECHOのエフェ クトをかけたり、移調したり、ボイスセットの設定を変えたりすると、意図しない鳴り方になることがあります。

# GM&XGボイス、メガボイスなどをパネルから呼び出す

この楽器には、XGやGMに対応したソングデータを鳴らしたりするためのボイスや、メガボイスが内蔵されています。 パネルボタンから直接選ぶことはできませんが、下記手順で選択できます。

】 メイン画面上で、鍵盤パートを選びます。

# 2 ボイスボタンの1つを押して、ボイス選択画面を表示させます。

# 3 [8▲](上へ)ボタンを押します。

ボイスカテゴリーが表示されます。

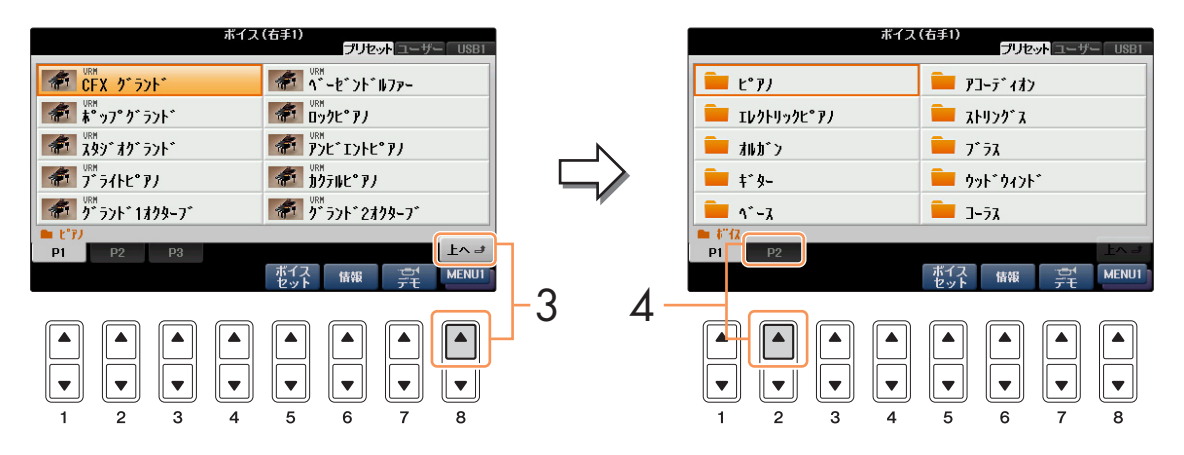

- 4 [2▲](P2)ボタンを押して、画面の2ページ目を表示させます。
- 5  $[A] \sim [J]$ ボタンで、選びたいボイスのカテゴリー (GM&XGボイス、GM2ボイスなど)を選びます。
- 6 [A]~[J]ボタンで、ボイスを選びます。

# VRM音色の残響音のかかり具合を調節する

VRM対応のピアノ音色(以下、VRM音色と呼びます)を選んだときの、残響音のかかり具合を設定します。

#### 】 VRM音色を選びます。

ボイスボタンの[ピアノ]を押してボイス選択画面を呼び出し、ボイス名の上に「VRM」の表示があるボイスを選びます。

|                   |   | *                                                                                                    | イス (右手1)<br>プリセット ユーザー USB1                                                                                                    |                                         |
|-------------------|---|----------------------------------------------------------------------------------------------------|----------------------------------------------------------------------------------------------------|-----------------------------------------|
|                   |   | ▲ ■ ■ ■ ■ ■ ■ ■ ■ ■ ■ ■ ■ ■ ■ ■ ■ ■ ■ ■                                                                   | الله المعالم المعالم المعالم المعالم المعالم المعالم المعالم المعالم المعالم المعالم المعالم المعالم المعالم ال<br>المعالم المعالم المعالم المعالم المعالم المعالم المعالم المعالم المعالم المعالم المعالم المعالم المعالم المعالم |                                         |
|                   | N | B #**y7* グランド                                                                                             | መታሳድ ም/ G                                                                                                    |                                         |
|                   |   | c المحمد المحمد المحمد المحمد المحمد المحمد المحمد المحمد المحمد المحمد المحمد المحمد المحمد المحمد المحم | ₩ <sup>₩₩</sup><br>₽>比*I>ト比*P/                                                                                                    |                                         |
| - m               |   |                                                                                                    | D                                                                                                    | אין אין אין אין אין אין אין אין אין אין |
| $\langle \rangle$ |   |                                                                                                    | E V** 72+* 1709-7*                                                                                                    | ₩ J <sup>™</sup> ラント* 2オクターフ*           |
| $\checkmark$      |   | P1 P2 P3                                                                                                  | <u>ل</u> م ع                                                                                                    |                                         |
|                   |   |                                                                                                    | ボイス 情報 デモ MENU1                                                                                                    |                                         |

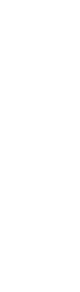

いろいろな楽器音で演奏する(ボイス)

# 2 設定画面を表示させます。

[ファンクション] → タブ切替[◀][▶] MENU1 → [F] VOICE SETTING → タブ切替[◀][▶] PIANO

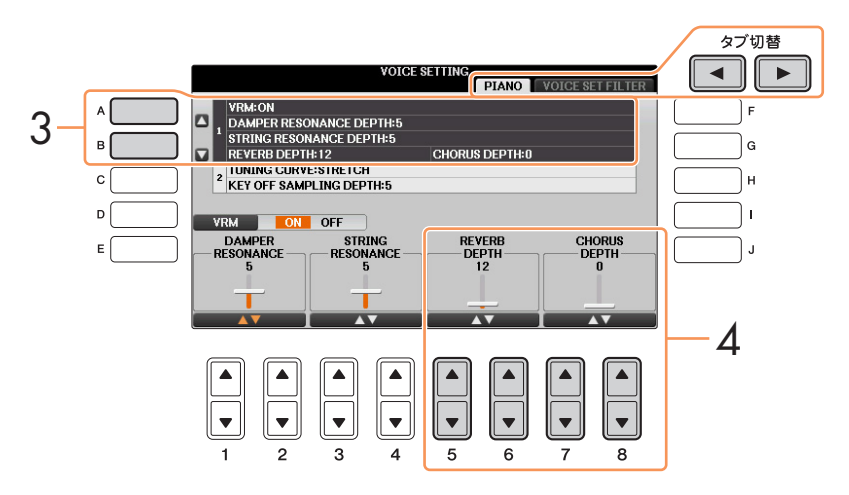

- 3 [A]/[B]ボタンで、「1. VRM/DAMPER RESONANCE DEPTH (ダンパーレゾナンスデプス)/STRING RESONANCE DEPTH (ストリングレゾナンスデプス)/REVERB DEPTH (リバーブデプス)/CHORUS DEPTH(コーラスデプス)」を選びます。
- 4 [5▲▼]/[6▲▼]ボタンでVRM音色のリバーブのかかり具合を、[7▲▼]/[8▲▼]ボタンでVRM音色のコーラ スのかかり具合を設定します。

ここでの設定はVRM音色のみに有効で、それ以外の音色には無効です。また、VRM音色を使用するパートすべてに共通でかかります。

# ピアノ音色の調律曲線とキーオフ音の音量を調節する

ピアノ音色の調律曲線をフラットに変えたり、キーオフ音(鍵盤を離したときの微妙な発音をサンプリングした音)の音 量を調節したりできます。

# ] 設定画面を表示させます。

[ファンクション] → タブ切替[◀][▶] MENU1 → [F] VOICE SETTING → タブ切替[◀][▶] PIANO

2 [A]/[B]ボタンで、「2. TUNING CURVE (チューニングカーブ)/ KEY OFF SAMPLING DEPTH (キーオフ サンプリングデプス)」を選びます。

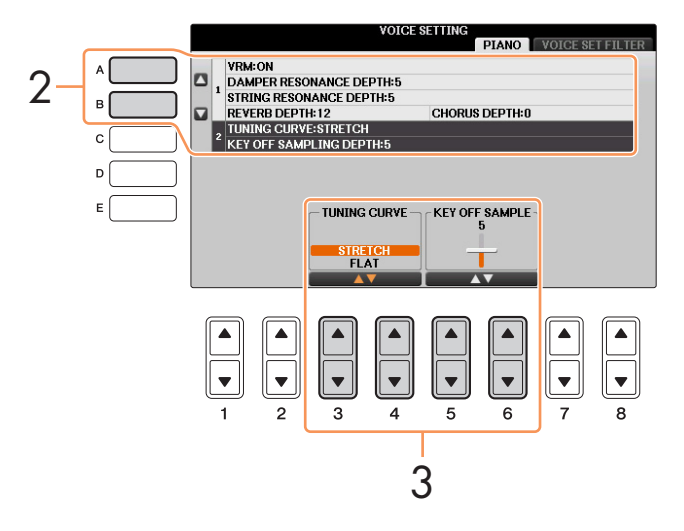

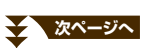

# 3 [3▲▼]~[6▲▼]ボタンで設定します。

| [3▲▼]/<br>[4▲▼] | TUNING CURVE<br>(チューニングカーブ)  | 調律曲線を選びます。多重録音をしたときなど、ピアノ特有の調律カーブが他の楽<br>器のピッチと微妙に合わないと感じた場合に、「FLAT」を選ぶと解消されます。 |
|-----------------|------------------------------|---------------------------------------------------------------------------------|
|                 |                              | STRETCH<br>ピアノ特有の調律曲線                                                           |
|                 |                              | FLAT<br>全音域にわたってオクターブで周波数が倍になる調律曲線                                              |
| [5▲▼]/<br>[6▲▼] | KEY OFF SAMPLE<br>(キーオフサンプル) | キーオフ音の音量を調節します。                                                                 |

# ドラムキットの各打楽器音の配置を確認する

下記のドラムキットボイスを選んだ場合は、どの鍵盤にどの打楽器音が割り当てられているかを「ドラムキットチュー ター」画面で確認できます。

#### ドラムキットチューター機能が使えるドラムキットボイス

スタンダードキット1、スタンダードキット2、ヒットキット、ルームキット、ロックキット、ジャズキット、ブラッシュキット、シンフォニーキット、スタジオキット、パワーキット1、パワーキット2、アコースティックキット、リアルドラム

#### ドラムキットチューター画面を表示させます。

ボイス選択画面でドラムキットボイス選択 → [8▼] MENU1 → [4▼] (ドラムキット)

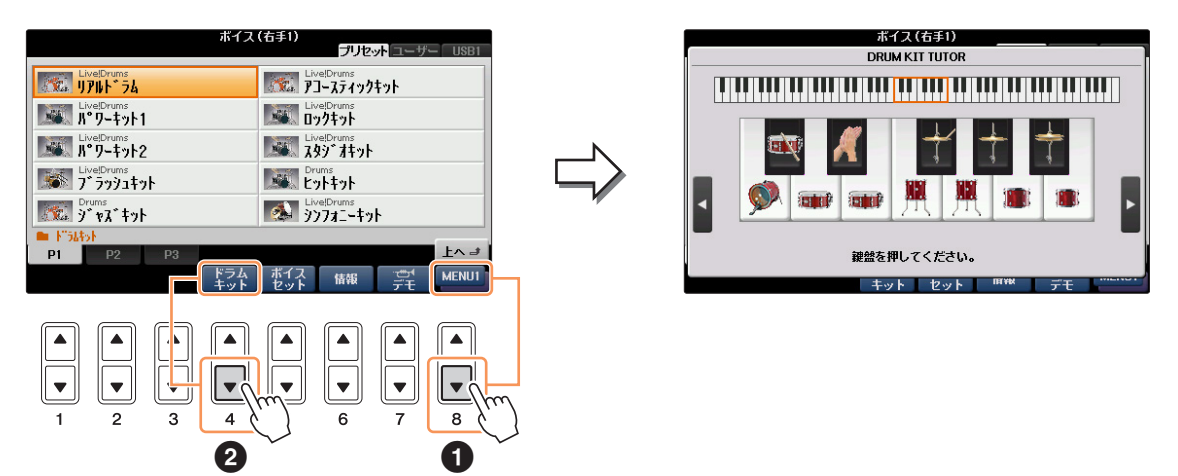

NOTE MENU1に「ドラムキット」のアイコンが表示されないドラムキットボイスは、ドラムキットチューター画面を表示できません。

1オクターブ分(C3~B3)の鍵盤に割り当てられた打楽器がイラストで確認できます。鍵盤を1つ押さえると、その鍵盤 に割り当てられた打楽器名が表示されます。[D]/[E]、[I]/[J]ボタンで鍵盤を左右に1オクターブずつ動かしたり、違う オクターブの鍵盤を押さえたりすることで、全鍵盤の配置を確認できます。

# ハーモニー /エコーの設定

右手演奏に、左手でのコード指定に応じてハーモニーを自動で付けたり、エコーやトレモロなどの効果をつけたりします。

- 】 [ボイスエフェクト]ボタンを押します。
- 2 [I] (KEYBOARD HARMONY)ボタンを押して、ハーモニー /エコーをオンにします。
- 3 [J] (TYPE SELECT)ボタンを押して、設定画面を表示させます。
- 4 [1▲▼]~[3▲▼]ボタンで、ハーモニー /エコーのタイプを選びます。

ハーモニー /エコータイプは、右手鍵域での演奏音にかかる効果の違いにより、以下のグループに分けられます。

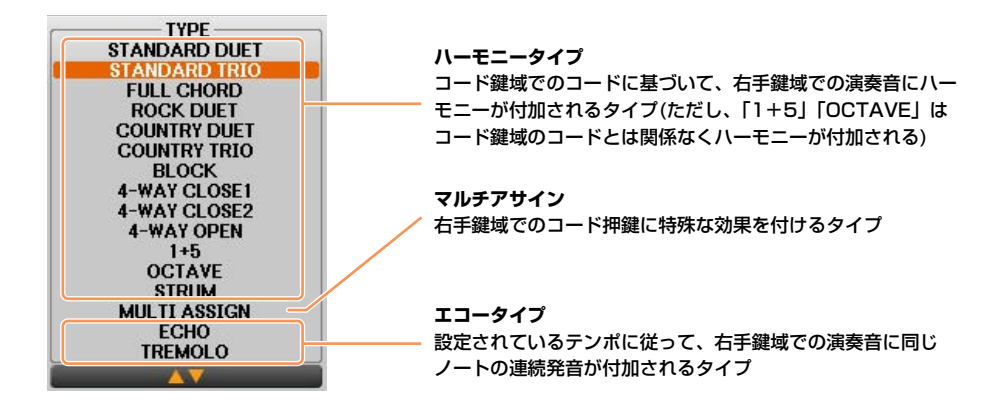

■ ハーモニータイプ

下図のハーモニー用コード鍵域で押鍵されたコードに従って、右手鍵域での演奏音にハーモニーが付加されます。 このタイプを使うには、スタイルを再生するか、ストップアカンパニメントの設定を「DISABLED」以外に設定 する(19ページ)必要があります。

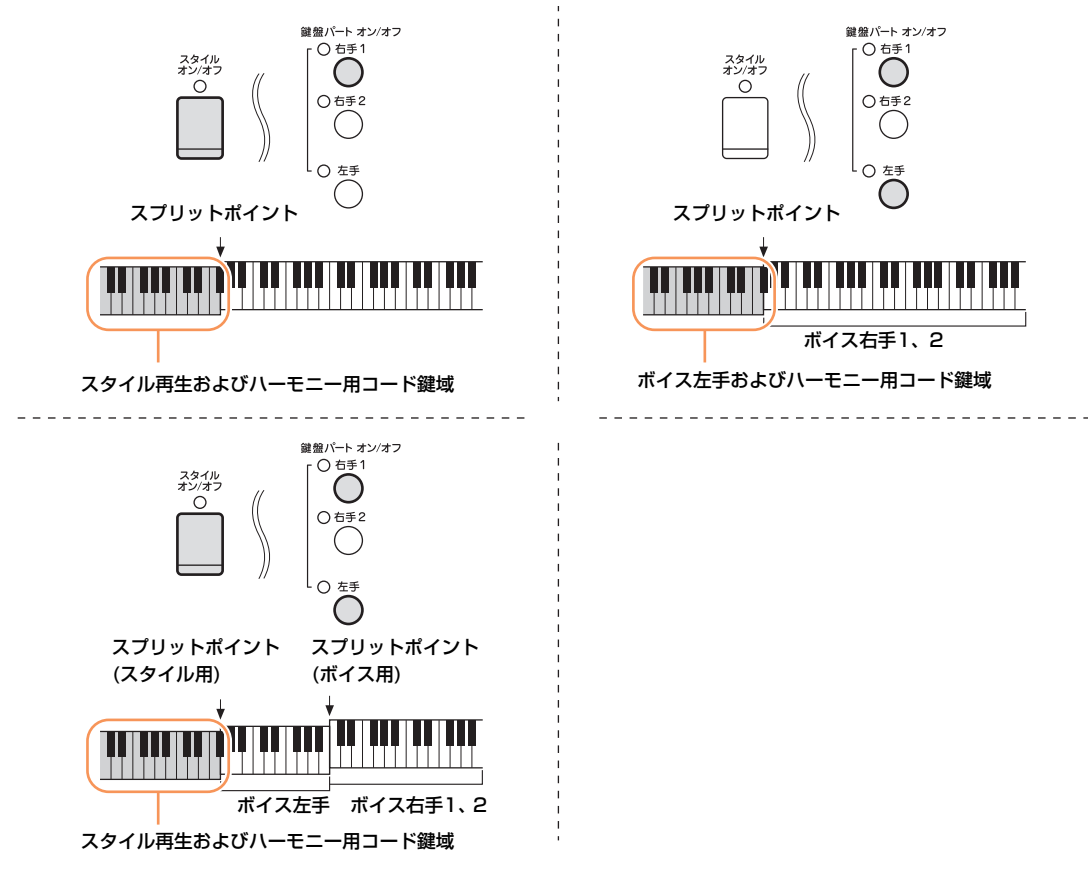

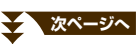

#### ■ マルチアサインタイプ

スタイルのオン/オフや左手パートのオン/オフに関係なく、右手鍵域でのコード押鍵の各音に対して個別の鍵盤 パートボイスをアサインする(割り当てる)機能です。鍵盤パートの右手1と右手2をオンにして使います。弾いた 順番にボイス右手1、ボイス右手2がアサインされます。

#### ■ エコータイプ

スタイルのオン/オフや左手パートのオン/オフに関係なく、右手鍵域での演奏音にエコー / トレモロ/トリル音が 付加されます。なお、トリル音は同時に複数の鍵盤を押したときだけ効果がかかり、最後に押した2つの音どう しでトリル再生をします。

# 5 [4▲▼]~[8▲▼]ボタンで、ハーモニー /エコーの設定をします。

編集できる設定は、ハーモニー/エコーのタイプによって違います。

| [4▲▼] | VOLUME<br>(ボリューム)                | マルチアサイン以外のすべてのタイプに対して有効な設定です。付加されるハーモ<br>ニー音や、エコー /トレモロ/トリル音の音量を決めます。                                                                                                |
|-------|----------------------------------|----------------------------------------------------------------------------------------------------|
| [5▲▼] | SPEED<br>(スピード)                  | エコータイプに対してだけ有効な設定です。付加されるエコー / トレモロ/ トリル音<br>の再生スピードを、音符で決めます。                                                                                                    |
| [6▲▼] | ASSIGN<br>(アサイン)                 | マルチアサイン以外のすべてのタイプに対して有効な設定です。付加されるハーモ<br>ニー音やエコー / トレモロ/トリル音を、鍵盤演奏のどのパートを使って発音させる<br>かを決めます。                                                                         |
| [7▲▼] | CHORD NOTE ONLY<br>(コードノートオンリー ) | ハーモニータイプに対して有効な設定です。オン(ON)に設定すると、左手鍵域で押<br>鍵されたコードノートを右手鍵域で弾いたときだけ、右手鍵域での演奏音にハーモ<br>ニーが付加されます。                                                                       |
| [8▲▼] | TOUCH LIMIT<br>(タッチリミット)         | マルチアサイン以外のすべてのタイプに対して有効な設定です。右手鍵域での演奏<br>音に、ハーモニーやエコー / トレモロ/トリル音を付加するために、最低限必要な音<br>量(ベロシティー)を決める設定です。ここで設定したベロシティーよりも強い音で<br>弾いたときだけ、ハーモニーやエコー / トレモロ/トリル音が付加されます。 |

# 音の高さに関する設定

#### 鍵盤全体のピッチを微調整する

鍵盤全体のピッチを微調整(チューニング)します。合奏のときや、CDの再生に合わせて演奏するときなど、ほかの楽器やCDの再生音などと音の高さを正確に合わせることができます。[ドラムキット]ボタンで選べるボイスのうち「\*\*\*キット」という名前のボイスやオーディオファイルは、チューニングできません。

### ] 設定画面を表示させます:

[ファンクション] → タブ切替[◀][▶] MENU1→ [E] MASTER TUNE/SCALE TUNE → タブ切替[◀][▶] MASTER TUNE

### 2 [4▲▼]/[5▲▼]ボタンで、チューニングします。

414.8~466.8Hzの間で、0.2Hz単位で設定します。基本設定(440.0Hz)に戻すには、4か5の[▲]と[▼]ボタンを同時に押します。

### 音律(調律法)を選ぶ

音律(調律法)を選びます。演奏曲が作られた時代の音律で演奏することによって、当時の響きを味わえます。

# ] 設定画面を表示させます:

[ファンクション] → タブ切替[◀][▶] MENU1→ [E] MASTER TUNE/SCALE TUNE → タブ切替[◀][▶] SCALE TUNE

# 2 [A]/[B]ボタンで、音律を選びます。

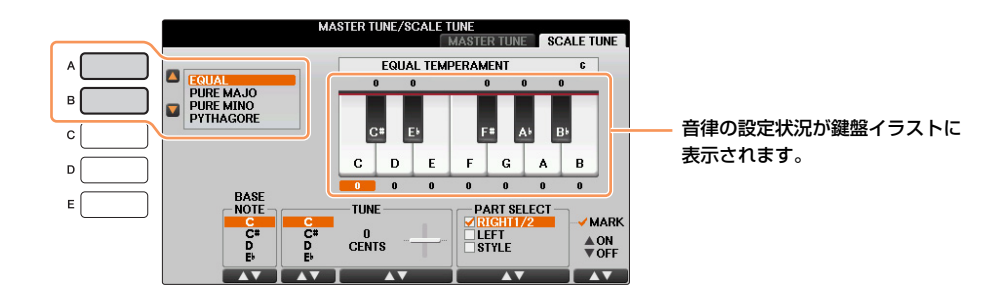

#### ■ 内蔵の音律

| EQUAL<br>(イコールテンペラメント=平均律)                                                         | 1オクターブを12の間隔で等分した音律です。現在もっともポピュラーな音律です。                                                                                                    |
|------------------------------------------------------------------------------------|----------------------------------------------------------------------------------------------------|
| PURE MAJOR<br>(ピュアメジャー =純正律長調)<br>PURE MINOR<br>(ピュアマイナー =純正律短調)                   | 自然倍音を基準とするため、主要3和音が美しく純粋に響くのが特徴です。現在でも<br>合唱のハーモニーなどにみられます。                                                                                |
|                                                                                    |                                                                                                    |
| PYTHAGOREAN<br>(ピタゴリアン=ピタゴラス調律)                                                    | ギリシャ時代の哲学者ピタゴラスによって考えられた、5度音程だけの組み合わせか<br>らできた音律です。3度はうなりが生じますが5度と4度の音程が美しく、旋律の演<br>奏に向いています。                                              |
| MEAN-TONE<br>(ミーントーン=中全音律)                                                         | ピタゴラス音律の3度のうなりをなくすために改良された音律です。16世紀後半か<br>ら18世紀後半までにかけて広く普及し、ヘンデルも使用しました。                                                                  |
| WERCKMEISTER<br>(ヴェルクマイスター =ヴェルクマイス<br>ター音律)<br>KIRNBERGER<br>(キルンベルガー =キルンベルガー音律) | 中全音律とピタゴラス音律を組み合わせた音律で、それぞれその組み合わせ方が異<br>なります。転調により曲想が変化するのが特徴です。バッハやベートーベン時代に<br>使用され、現在でもその時代の曲をハープシコード(=チェンバロ)などで演奏すると<br>きにしばしば用いられます。 |
| ARABIC 1、2<br>(アラビック=アラブ音律)                                                        | <br>アラブ音楽を演奏するときに使用される音律です。                                                                                                    |

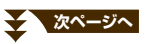

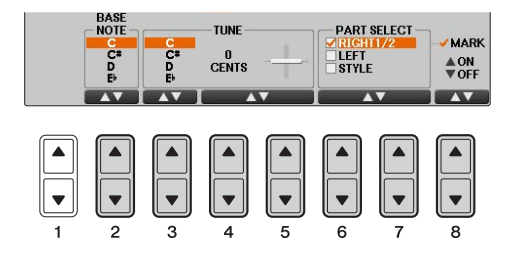

| [2▲▼]           | BASE NOTE<br>(ベースノート)      | 音律の基準となる音(ベース音)を変えます。ベース音を変えると、音律の音程を保ったまま移調します。                                 |
|-----------------|----------------------------|----------------------------------------------------------------------------------|
| [3▲▼]~<br>[5▲▼] | TUNE<br>(チューン)             | [3▲▼]ボタンでノート(鍵盤)を選び、[4▲▼]/[5▲▼]ボタンで、選んだノートを1<br>セント単位でチューニングします。                 |
|                 |                            | NOTE セントとは、半音を100等分した音程の単位です。(100セント=半音)                                         |
| [6▲▼]/<br>[7▲▼] | PART SELECT<br>(パートセレクト)   | [6▲▼]/[7▲▼]ボタンで、音律を変えたいパートを選び、[8▲]ボタンでチェック<br>マークを入れます。チェックマークを外すには[8▼]ボタンを押します。 |
| [8▲▼]           | MARK ON/OFF<br>(マーク オン/オフ) |                                                                                  |
|                 | (マーク オン/オフ)                |                                                                                  |

NOTE 音律の設定はレジストレーションメモリーに登録できます。レジストレーション登録項目の「SCALE」にチェックマークを付けて登録します。

NOTE 右手1パートにVRM音色が選択されている場合、VRM共鳴効果音の音律は右手1パートと同じ音律になります。右手1パートにVRM 音色が選択されていない場合、VRM共鳴効果音の音律は平均律になります。

## トランスポーズボタンで特定のパートだけを移調する

トランスポーズ[-][+]ボタンで、鍵盤演奏音、ソング再生音、またはオーディオ以外の本体が発音するすべてのサウンドを別々に移調できます。たとえばソング再生音は変えずに、鍵盤演奏音だけ移調することで、弾きなれた鍵盤位置のままソングに合わせて演奏することもできます。

### ] 設定画面を表示させます:

[ファンクション] → タブ切替[◀][▶] MENU1 → [D] CONTROLLER → タブ切替[◀][▶] KEYBOARD/ PANEL

2 [A]/[B]ボタンで、「2. TRANSPOSE ASSIGN」を選びます。

# 3 [4▲▼]/[5▲▼]ボタンで、移調させるパートを選びます。

| KEYBOARD      | トランスポーズ[-][+]ボタンを押すと、鍵盤演奏音、および鍵盤演奏によって発音するスタイル再生音   |
|---------------|-----------------------------------------------------|
| (キーボード)       | が移調します。                                             |
| SONG<br>(ソング) | トランスポーズ[-][+]ボタンを押すと、ソング再生音が移調します。                  |
| MASTER        | トランスポーズ[-][+]ボタンを押すと、クラビノーバが発音するサウンド(鍵盤)の音やソング、スタイル |
| (マスター)        | などが移調します。オーディオファイルは移調できません。                         |

ここでの設定は、トランスポーズ[-]/[+]ボタンを押したときに表示されるポップアップ画面で確認できます。

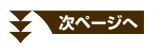

# オリジナルのボイスを作る(ボイス編集)

ボイス編集の機能を使うと、既存のボイスを編集し、オリジナルのボイスを作れます。作ったボイスをユーザーボイスとして保存すれば、必要なときに呼び出して使えます。

# もとになるボイス(オルガンフルート以外のボイス)を選びます。 オルガンフルートボイスとそれ以外のボイスとでは、編集方法が異なります。オルガンフルートボイスの編集方法については、17ページを参照してください。

# 2 [8▼]ボタンを何度か押して、画面右下に「MENU1」を表示させます。

#### [5▼] (ボイスセット)ボタンを押して、ボイス編集画面を表示させます。

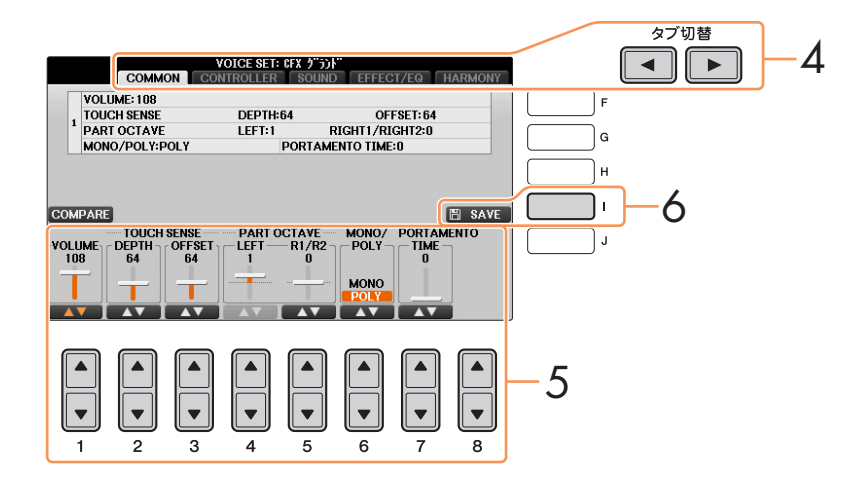

### 4 タブ切替[◄][▶]ボタンで、設定画面を選びます。 設定できる内容については、「ボイス編集画面で設定できる項目」(13ページ)をご覧ください。

- 5 **必要に応じて、[A]/[B]ボタンで編集したい項目を選び、[1▲▼]~[8▲▼]ボタンで、ボイスを編集します**。 編集中に [D] (COMPARE)ボタンを押すと、編集前のボイスと編集後のボイスを聞き比べられます。
- 6 [I] (SAVE)ボタンを押して保存画面を表示させ、ボイスを保存します。

注記 設定を保存せずにほかのボイスに切り替えたり、楽器の電源を切ったりすると、ここでの設定は失われます。ご注意ください。

3

## ボイス編集画面で設定できる項目

ボイスの編集画面と、各画面に含まれる設定項目は、以下のとおりです。 NOTE 選んだボイスによって、設定できる項目は異なります。

#### ■ COMMON (コモン)画面

| [1▲▼]                             | VOLUME<br>(ボリューム)                   | 編集中のボイスの音量を設定します。                                                                                                    |
|-----------------------------------|-------------------------------------|----------------------------------------------------------------------------------------------------|
| [2▲ <b>V</b> ]/<br>[3 <b>▲V</b> ] | TOUCH SENSE<br>(タッチセンス)             | <ul> <li>編集中のボイスを鍵盤演奏で使う場合の、タッチに対するペロシティー (音量)の変化幅を設定します。</li> <li>DEPTH (デブス)の設定によるペロシティーのカーブ変化</li> <li>OFFSET (オフセット)の設定によるペロシティーのカーブ変化(デブス=64で一定にしたとき)</li> <li>音源に覧く ペロシティー デブス127 (2倍)</li> <li>127 デブス32 (1/2倍)</li> <li>127 デブス32 (1/2倍)</li> <li>127 デブス32 (1/2倍)</li> <li>127 デブス32 (1/2倍)</li> <li>プロシティー オブセット96 (+64) - オブセット127 (+127)</li> <li>127</li></ul> |
|                                   |                                     | <ul> <li>「入力したベロシティー」(実際に押した強さ)に対して「音源に働くベロシティー」の変化の度合いを調節します。</li> <li>OFFSET (オフセット)</li> <li>「入力したベロシティー」(実際に押した強さ)に対して、ここでの値を加減したものが音源に働きます。</li> </ul>                                                                                                    |
| [4▲▼]/<br>[5▲▼]                   | PART OCTAVE<br>(パートオクターブ)           | 編集中のボイスを鍵盤演奏で使う場合のピッチを、オクターブ単位でシフトします。LEFTでの設定値は、編集したボイスを左手パートで使う場合のオクターブシフト値です。R1/R2での設定値は、編集したボイスを右手1、2パートで使う場合のオクターブシフト値です。                                                                                                    |
| [6▲▼]                             | MONO/POLY<br>(モノ/ポリ)                | 編集中のボイスを鍵盤演奏で使う場合の、発音方式を選択します。<br>Mono(モノ): 単音で演奏する状態です。<br>Poly(ポリ): 和音で演奏できる状態です。                                                                                                    |
| [7▲▼]                             | ー<br>PORTAMENTO TIME<br>(ポルタメントタイム) | 上記で「モノ」に設定した場合のポルタメントタイムを設定します。<br>NOTE ポルタメントタイムとは、高さの異なる複数の音をなめらかにつなげるときにピッチ変化に<br>かかる時間のことです。                                                                                                    |

#### ■ CONTROLLER (コントローラー)画面

#### 1. CENTER PEDAL (センターペダル)

#### 2. LEFT PEDAL (レフトペダル)

真ん中のペダル(CENTER PEDAL)と左ペダル(LEFT PEDAL)に割り当てる機能を設定します。

| [1▲▼]           | FUNCTION<br>(ファンクション)    | 真ん中のペダル/左ペダルに割り当てる機能を選びます。ペダルの機能については、88ページ<br>をご覧ください。                                                              |
|-----------------|--------------------------|----------------------------------------------------------------------------------------------------|
| [2▲▼]~<br>[8▲▼] | LEFT/RIGHT1/<br>RIGHT2など | FUNCTIONで選んだ機能により、表示される内容は異なります。ペダルに割り当てた機能を<br>パートごとにオン/オフしたり、効果のかかり具合を変えたりします。詳細は、 <mark>88ページ</mark> をご<br>覧ください。 |

#### 3. MODULATION (モジュレーション)

ペダルにモジュレーションを割り当てると(90ページ)、演奏中のボイスのピッチの変調(ビブラート)だけでなく、下記 項目に対して変調(ビブラート)をかけることができます。ここでは、編集したボイスを使って鍵盤演奏しているときに ペダルでモジュレーションをかけた場合の、各項目への効果のかかり具合が設定できます。

| [2▲▼] | FILTER<br>(フィルター )             | フィルターカットオフ周波数をコントロールする場合の、効果の深さを設定します。フィルターについては、14ページをご覧ください。 |
|-------|--------------------------------|----------------------------------------------------------------|
| [3▲▼] | AMPLITUDE<br>(アンプリチュード)        | アンプリチュード(音量)をコントロールする場合の、効果の深さを設定します。                          |
| [5▲▼] | LFO PMOD<br>(ピッチモジュレーション)      | ビッチ変調をコントロールする場合の、効果の深さ(ピッチの変化幅)を設定します。                        |
| [6▲▼] | LFO FMOD<br>(フィルターモジュレーション)    | フィルター変調をコントロールする場合の、効果の深さ(カットオフ周波数の変化幅、ワウ効果の深さ)を設定します。         |
| [7▲▼] | LFO AMOD<br>(アンプリチュードモジュレーション) | ボイスの音量変調をコントロールする場合の、効果の深さ(音量の変化幅、<br>トレモロ効果の深さ)を設定します。        |

#### ■ SOUND (サウンド)画面

#### FILTER (フィルター)

フィルターとは特定の周波数帯域だけを通過させ、他の周波数帯域の信号をカットすることによって音質を変化させる 機能です。フィルターを使って、シンセサイザーのような電子的なサウンドを作り出すこともできます。

| [1▲▼] | BRIGHT<br>(ブライトネス)      | フィルターのカットオフ周波数(どの周波数帯の<br>信号以上をカットするか)を設定して、音の明る<br>さを調整します。値を高くするほど、明るい音に<br>なります。 | 音量<br><b>カットオフ周波数</b><br><b>し</b><br><b>し</b><br><b>し</b><br><b>し</b><br><b>し</b><br><b>し</b><br><b>し</b><br><b>し</b> |
|-------|-------------------------|-------------------------------------------------------------------------------------|----------------------------------------------------------------------------------------------------|
| [2▲▼] | HARMO.<br>(ハーモニックコンテント) | カットオフ周波数付近の音量を持ち上げる(レゾ<br>ナンス)機能です。値を高くするほどレゾナンス<br>効果が強くなり、音にクセを付けることができま<br>す。    | 音量                                                                                                    |

#### EG (エンベロープジェネレーター)

EG (エンベロープジェネレーター)により、時間経過の中でどのように音量が変化していくかを設定できます。

これにより、「音の立ち上がりや減衰が早い」(パーカッションなど)や、「余韻が 長い」(ピアノなど)といった生楽器が持つさまざまな音の特性を作り出すことが できます。

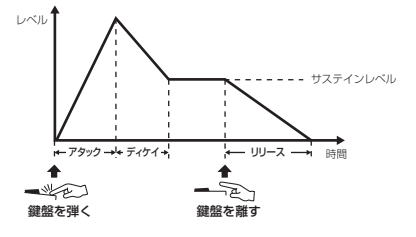

| [3▲▼] | ATTACK<br>(アタック) | 鍵盤を押さえたとき、Oから最大の出力レベルに達するまでの時間を設定します。<br>値を小さくするほど、音の立ち上がりが早くなります。               |
|-------|------------------|----------------------------------------------------------------------------------|
| [4▲▼] | DECAY<br>(ディケイ)  | 最大の出力レベルから減衰してサステインレベル(鍵盤を押さえている間持続する一定のレベル)に達するまでの時間を設定します。値を小さくするほど、音が速く減衰します。 |
| [5▲▼] | RELES.<br>(リリース) | 鍵盤を離したあと、出力レベルがOに達するまでの時間を設定します。値を小さくするほど、<br>音が速く消えます。                          |

#### VIBRATO (ビブラート)

ビブラートとは、音程を周期的に変化させて、音の揺れを作る効果です。

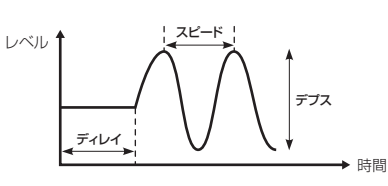

| [6▲▼] | DEPTH<br>(デプス)  | ビブラート効果の深さを決定します。値を高くするほど、ビブラートが深くかかります。                            |
|-------|-----------------|---------------------------------------------------------------------|
| [7▲▼] | SPEED<br>(スピード) | ビブラートのスピードを設定します。                                                   |
| [8▲▼] | DELAY<br>(ディレイ) | 鍵盤を弾いてからビブラートがかかり始めるまでの時間を設定します。値を高くするほど、<br>ビブラートがかかるまでの時間が長くなります。 |

#### ■ EFFECT/EQ (エフェクト/イコライザー)画面

#### 1. REVERB DEPTH (リバーブデプス)/CHORUS DEPTH (コーラスデプス)/DSP DEPTH (DSPデプス)/ VIB ROTOR (バイブローター )

| [1▲▼]/<br>[2▲▼] | REVERB DEPTH<br>(リバーブデプス) | リバーブの深さ(かかり具合)を調節します。VRM音色が選ばれているときは、値を変更できません。                                                 |
|-----------------|---------------------------|-------------------------------------------------------------------------------------------------|
| [3▲▼]/<br>[4▲▼] | CHORUS DEPTH<br>(コーラスデプス) | コーラスの深さ(かかり具合)を調節します。VRM音色が選ばれているときは、値を変更できません。                                                 |
| [5▲▼]           | DSP ON/OFF<br>(DSPオン/オフ)  | DSPをオン/オフします。                                                                                   |
| [6▲▼]           | DSP DEPTH<br>(DSPデプス)     | DSPの深さ(かかり具合)を調節します。DSPエフェクトのタイプを選び直して編集する場合<br>は、「2. DSP」(16ページ)で操作します。                        |
| [7▲▼]           | VIBE ROTOR<br>(バイブローター )  | 「2. DSP」(16ページ)のDSPタイプで「VibeRotor」を選んだときだけ表示されます。<br>ボイスを選んだときに「VibeRotor」をオンにするかオフにするかを、指定します。 |

#### 2. DSP

| [1▲▼]~ | DSP TYPE           | DSPエフェクトのタイプを選びます。CATEGORY (カテゴリー)を選んでからTYPE                                                                                                    |
|--------|--------------------|----------------------------------------------------------------------------------------------------|
| [4▲▼]  | (DSPタイプ)           | (タイプ)を選びます。                                                                                                    |
| [6▲♥]  | VARI.<br>(バリエーション) | 各DSPエフェクトのタイプには、バリエーションがあります。ここでは、バリエーションの<br>オン/オフを選びます。オンを選ぶと、バリエーションの設定が有効になり、オフにすると、<br>通常の設定が有効になります。オン/オフ選択時のそれぞれの設定は、下記「ディテール」で<br>編集できます。                   |
| [5▲▼]/ | DETAIL             | DSPタイプのパラメーター編集画面を呼び出します。通常の設定を編集したいときは                                                                                                    |
| [7▲▼]  | (ディテール)            | [5▲▼]ボタン、バリエーションの設定を編集したいときは[7▲▼]ボタンを押します。                                                                                                    |
|        |                    | パラメーター編集画面が表示されたら、[2▲▼]~[4▲▼]ボタンで編集したいパラメーター<br>を選び、[5▲▼]~[6▲▼]ボタンで設定値(効果の深さ)を変更します。表示されるパラメー<br>ターの数や設定値の範囲は、そのとき選ばれているDSPタイプによって異なります。画面を<br>閉じるときは、[戻る]ボタンを押します。 |

#### 3. EQ (イコライザー)

イコライザー (EQ)の周波数(FREQUENCY)やゲイン値(GAIN=増幅量)を決めます。イコライザーについては、 84ページをご覧ください。

#### ■ HARMONY (ハーモニー)画面

ハーモニーは右手1/右手2パート共通でかかります。設定する前に、メイン画面で右手1パートを選んでください。 「ハーモニー /エコーの設定」(8ページ)の手順3で表示させた画面と同じ設定ができます。

### ボイスに含まれる設定を呼び出さないようにする

ボイスには、そのボイスに合ったさまざまな設定(ボイス編集機能(12ページ)での設定と同じ)が含まれます。これらの 設定はボイスを選んだときに自動的に呼び出されるようになっていますが、オフにすることによって呼び出さないよう にできます。

たとえば、どのボイスでも同じハーモニーをかけたいときは、下記の画面で「KEYBOARD HARMONY」をオフにします。

### ] 設定画面を表示させます:

[ファンクション] → タブ切替[◀][▶] MENU1 → [F] VOICE SETTING → タブ切替[◀][▶] VOICE SET FILTER

# 2 [A]/[B]ボタンで、鍵盤パートを選びます。

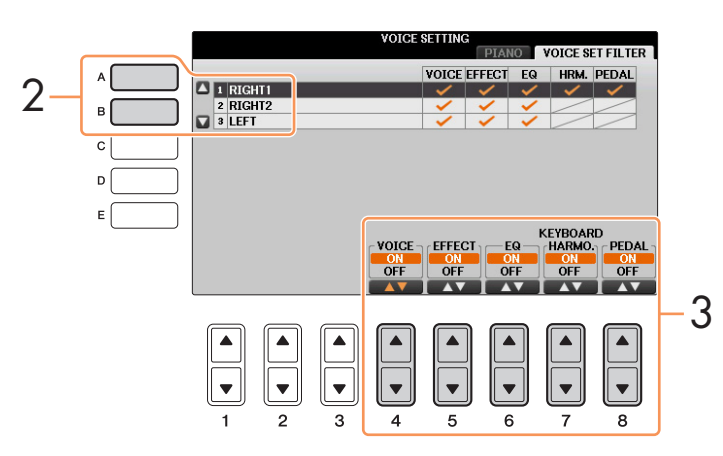

# 3 [4▲▼]~[8▲▼]ボタンで、設定をオン/オフします。

# オルガンフルートボイスを編集する

[オルガンフルート]ボタンを押して選ぶオルガンフルートボイスは、画面上のフッテージレバーを操作したり、アタックやエフェクト効果を追加したりして編集します。

注記 編集が終わったら、[I](PRESETS)ボタンを押してボイス選択画面を表示させ、ボイスを保存してください。 保存せずにほかのボイスに切り替えると、編集内容は失われます。ご注意ください。

#### ■ FOOTAGE (フッテージ)画面

取扱説明書(2章)をご覧ください。

#### ■ VOLUME/ATTACK (ボリューム/アタック)画面

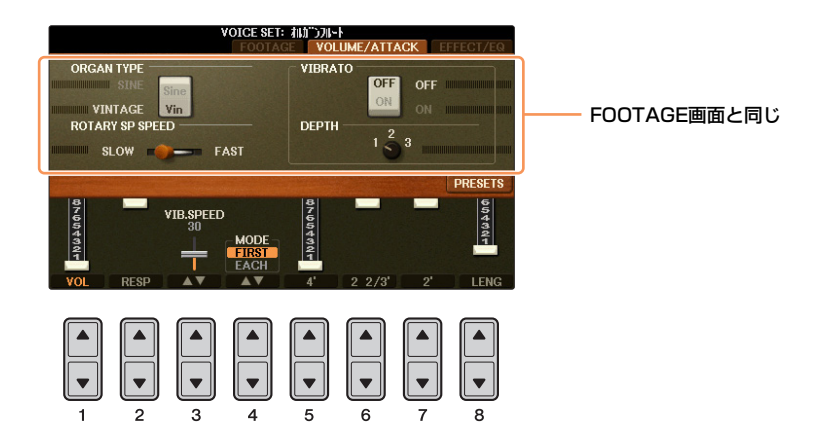

| [1▲▼]           | VOL<br>(ボリューム)            | オルガンフルート全体の音量を調節します。バー表示が長いほど音量が大きくなります。                                                                                                    |
|-----------------|---------------------------|----------------------------------------------------------------------------------------------------|
| [2▲▼]           | RESP<br>(レスポンス)           | 音のアタックとリリース(15ページ)との両方を調節します。フッテージコントロールに対し<br>て、音の鳴り始めの増減部分の反応時間を調節します。値を高くするほど音の反応が遅くな<br>ります。                                                                 |
| [3▲▼]           | VIB. SPEED<br>(ビブラートスピード) | VIBRATO ON/OFF ([F]/[G]ボタン)とVIBRATO DEPTH ([H]ボタン)によってコントロー<br>ルされるビブラート効果の、スピードを決定します。                                                                          |
| [4▲▼]           | MODE<br>(モード)             | FIRST (ファースト)とEACH (イーチ)を切り替えます。ファーストモードでは、同時に複数<br>の音を弾いても、最初に弾いた音だけにアタックが付きます。最初の音を鳴らしたまま次の<br>音を弾いても、それ以降に弾かれた音にはアタックが付きません。イーチモードでは、すべ<br>ての音それぞれにアタックが付きます。 |
| [5▲▼]~<br>[7▲▼] | 4'、2 2/3'、2'              | 対応したフッテージのアタック音の音量を増減します。バー表示が長いほど、アタックの量<br>が大きくなります。                                                                                                    |
| [8▲▼]           | LENG<br>(レングス)            | アタック音の長さを決めます。バー表示が長いほど、減衰する時間が長くなります。                                                                                                    |

#### ■ EFFECT/EQ (エフェクト/イコライザー)画面

ボイス編集の「EFFECT/EQ」画面と同じです(15ページ)。

# リズムや自動伴奏を鳴らす(スタイル)

## この章の内容

| スタイル再生に関する設定                      |    |
|-----------------------------------|----|
| <b>右手でコード演奏をしながら、左手でベースラインを弾く</b> | 21 |
| 選んだスタイルで演奏できる曲を検索する(レパートリー )      | 22 |
| フンタッチセッティングにパネル設定を登録する            | 23 |
| フンタッチセッティングの内容を確認する               | 23 |
| スタイルを制作する(スタイルクリエーター )            | 24 |
| リアルタイム録音                          | 25 |
| ステップ録音(音符を1音1音入力する)               | 28 |
| スタイル組み立て                          | 28 |
| リズムのノリを変える                        |    |
| チャンネル単位で編集する                      |    |
| スタイルファイルフォーマットの項目を設定する            |    |
|                                   |    |

# スタイル再生に関する設定

下図の手順で呼び出される画面上で、スタイル再生に関する各種設定が行なえます。

- 1 設定画面を表示させます: [ファンクション] → タブ切替[◀][▶] MENU1→ [G] STYLE SETTING
- 2 [1▲▼]~[8▲▼]ボタンと、[B]/[C]/[F]ボタンで、各種設定をします。

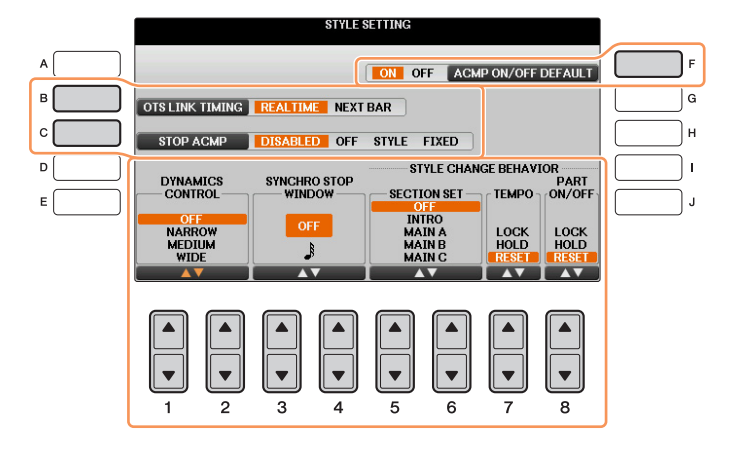

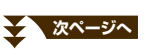

| [B]             | OTS LINK TIMING<br>(OTSリンクタイミング)                     | [OTSリンク]をオンにしてスタイル再生中にメイン[A]~[D]を切り替えたときの、<br>OTS (ワンタッチセッティング)が実際に呼び出されるタイミングを決めます。<br>REAL TIME (リアルタイム)<br>メイン[A]~[D]ボタンを押した時点でOTSが呼び出されます。<br>NEXT BAR (ネクストバー)<br>メイン[A]~[D]ボタンを押してから、スタイルが次の小節にさしかかった時点で<br>OTSが呼び出されます。                                                                          |
|-----------------|------------------------------------------------------|----------------------------------------------------------------------------------------------------|
| [C]             | STOP ACMP<br>(ストップ アカンパニ<br>メント)                     | [スタイル オン/オフ]ボタンがオンで、[シンクロスタート]がオフの状態で、ここを<br>「DISABLED (ディスエーブル)」以外に設定すると、スタイル再生が停止していて<br>も、左手でコードを押さえたときに本体がコードを認識し、メイン画面にコードを<br>表示します。これをストップアカンパニメントの状態と言います。<br>ここでは、ストップ アカンパニメントの状態で、コード音(スタイルのパッドとベー<br>スチャンネル)をどのように鳴らすかを決めます。<br>DISABLED (ディスエーブル)<br>ストップアカンパニメントを無効にします。スタイル停止中は、コード鍵域を押さ |
|                 |                                                      | えてもコードが認識されず、通常のボイスが鳴ります。<br>OFF (オフ)                                                                                                    |
|                 |                                                      | コード鍵域を押さえてもコード音は鳴りません。                                                                                                    |
|                 |                                                      | STYLE (スタイル)<br>コード鍵域を押さえると、選択されているスタイルに含まれるボイスで、コード音<br>が鳴ります。                                                                                                    |
|                 |                                                      | FIXED (フィックスト)<br>コード鍵域を押さえると、選択されているスタイルに関係なく同じボイスでコード音<br>が鳴ります。                                                                                                    |
|                 |                                                      | NOTE MegaVoice (メガボイス)を含むスタイルの場合、ここを「STYLE」に設定する<br>と、意図しない鳴りかたをすることがあります。                                                                                                    |
|                 |                                                      | NOTE「OFF」や「FIXED」に設定してソング録音するとコード情報だけが録音され、<br>「STYLE」に設定するとコード情報とボイスが録音されます。                                                                                                    |
|                 |                                                      | NOTE 「DISABLED」に設定すると、スタイル停止中にはコードが認識されないため、<br>キーボードハーモニー (8ページ)の使用時に、コード鍵域を押さえてもハーモ<br>ニーが付きません。                                                                                                    |
| (F)             | ACMP ON/OFF<br>DEFAULT<br>(アカンパニメント オン/<br>オフ デフォルト) | 電源を入れたときの、[スタイル オン/オフ]ボタンのオン/オフ状態を選択します。                                                                                                    |
| [1▲▼]/          | DYNAMICS CONTROL<br>(ダイナミクス コントロー<br>ル)              |                                                                                                    |
| [∠▲▼]           |                                                      | • WIDE (ワイド) 音量の変化幅が大きい設定です。                                                                                                    |
|                 |                                                      | • MEDIUM (ミディアム)標準的な設定です。                                                                                                    |
|                 |                                                      | • NARROW (ナロー) 音量の変化幅が小さい設定です。                                                                                                    |
|                 |                                                      | <ul> <li>UFF (オフ)</li></ul>                                                                                                    |
| [3▲▼]/<br>[4▲▼] | SYNCHRO STOP<br>WINDOW<br>(シンクロストップ ウィン<br>ドウ)       | シンクロストップの例外条件を設定します。[シンクロストップ]ボタンが点灯中の場<br>合でも、ここで設定した時間(音符の長さ)より長くコード鍵域を押し続けるとシンク<br>ロストップは機能しません。シンクロストップを機能させるには、設定した音符の<br>長さに達するまでに、コード鍵域から指を離す必要があります。設定値をOFFにし<br>た場合は、コード鍵域を押さえた時間にかかわらず、指を離すとシンクロストップ<br>が機能します。                                                                               |

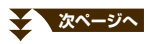

| [5▲▼]/<br>[6▲▼] | SECTION SET<br>(セクションセット) | スタイル停止中にスタイルを切り替えたとき、どのセクション(イントロやメインな<br>ど)が選ばれるかを決めます。OFF(オフ)に設定している場合は、<br>スタイルを変更してもセクションは切り替わりません。<br>スタイルによっては、メインA~Dのいずれかのデータが存在しない場合もありま<br>す。その場合は、最も近いセクションに切り替わります。<br>たとえば、メインDに設定した状態でメインDのみデータが無いスタイルに変更した<br>場合、セクションはメインCが選択されます。          |
|-----------------|---------------------------|----------------------------------------------------------------------------------------------------|
| [7▲▼]           | TEMPO (テンポ)               | スタイルを切り替えたとき、切り替えたあとのスタイル再生テンポを決めます。テ<br>ンポが変わらないようにしたい場合は、ロックかホールドを選びます。<br>LOCK (ロック)<br>切り替える前と同じテンポを保持します。                                                                                                    |
|                 |                           | HOLD (ホールド)<br>スタイル再生中に切り替えると、切り替える前と同じテンポを保持します。スタイ<br>ル停止中に切り替えると、切り替えたあとのスタイルの初期テンポに変わります。<br>RESET (リセット)<br>切り替えたあとのスタイルの初期テンポに変わります。                                                                                                    |
| [8▲▼]           | PART ON/OFF<br>(パートオンオフ)  | スタイルを切り替えたとき、切り替えたあとのスタイルの各チャンネルオン/オフ情報を決めます。チャンネルオン/オフ情報が変わらないようにしたい場合は、ロック<br>かホールドを選びます。<br>LOCK (ロック)<br>切り替える前と同じチャンネルオン/オフ情報を保持します。<br>HOLD (ホールド)<br>スタイル再生中に切り替えると、切り替える前と同じチャンネルオン/オフ情報を保<br>持します。スタイル停止中に切り替えると、全チャンネルがオンに変わります。<br>RESET (リセット) |
|                 |                           | 全チャンネルがオンに変わります。<br>                                                                                                    |

# 右手でコード演奏をしながら、左手でベースラインを弾く

コード鍵域を左手鍵域から右手鍵域に変えると、右手でスタイルを再生させながら、左手で自由にベースパートを演奏 できます。

### ] 設定画面を表示させます。

[ファンクション] → タブ切替[◀][▶] MENU1→ [A] SPLIT POINT/CHORD FINGERING → タブ切替[◀][▶] SPLIT POINT

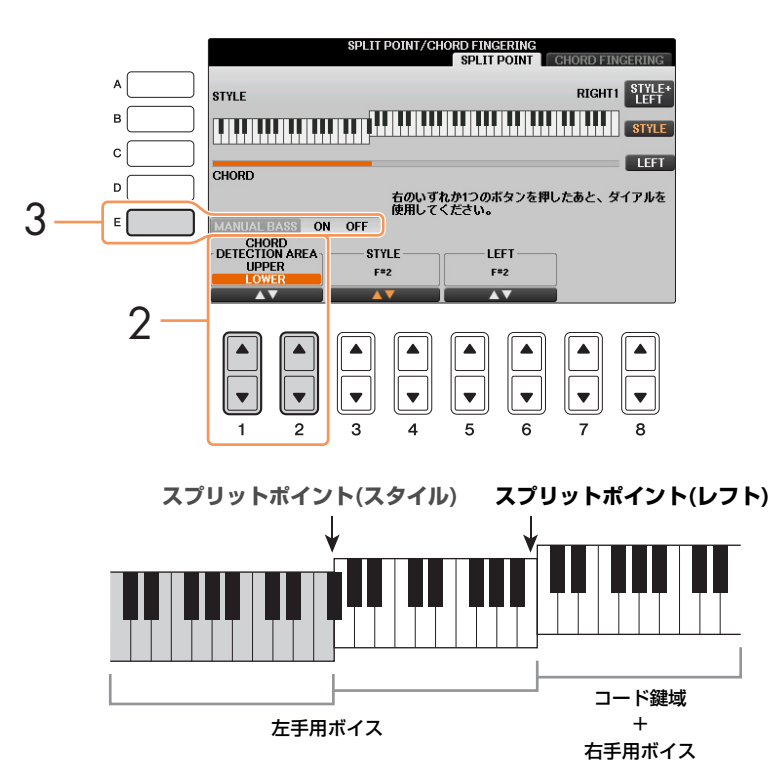

- 2 [1▲▼]/[2▲▼]ボタンでCHORD DETECTION AREA (コード鍵域)の設定を「UPPER (アッパー)」にしま す。
- 3 [E]ボタンでMANUAL BASS (マニュアルベース)をオンにします。

#### この設定により、右手鍵域が、メロディー演奏用鍵域であると同時にコード鍵域になります。演奏時は以下の点にご注 意ください。

- 右手(アッパー)鍵域では、メロディーを弾いてもコードが検出されます。
- MANUAL BASS (マニュアルベース)がオンのときは、選んでいるスタイルのベース音がミュートされ、その音色 が自動的に左手鍵域に割り当てられますので、左手鍵域でご自身でベースパートを演奏してください。
- コードフィンガリングタイプが自動的に「FINGERED\*」に変更されますので、コードを弾く時は3音以上を同時 に押さえてください。1音や2音ではコード認識されません。
- スプリットポイント(スタイル)は無効になります。

# 選んだスタイルで演奏できる曲を検索する(レパートリー)

レパートリー機能を使うと、選んだスタイルでどのような曲が弾けるかがわかります。弾きたい曲を選ぶと、それに合うパネル設定(ボイス、エフェクト、ペダル設定など)が呼び出せます。

レパートリー機能を使う前に、ミュージックファインダーのレコードをウェブサイトから楽器に取り込んでおいてくだ さい。詳しくは、取扱説明書(8章)をご覧ください。

NOTE レパートリー機能は、ミュージックファインダーの機能の一部です。ミュージックファインダーを使うと、さまざまな曲やパネル設定を検索 できます。

- スタイル選択画面で、パネル設定を呼び出したいスタイルを選びます。
- 2 [8▼]ボタンを何度か押して、画面右下に「MENU1」を表示させます。
- 3 [4▼](レパートリー)ボタンを押します。

選択中のスタイルに合うパネル設定の一覧が表示されます。

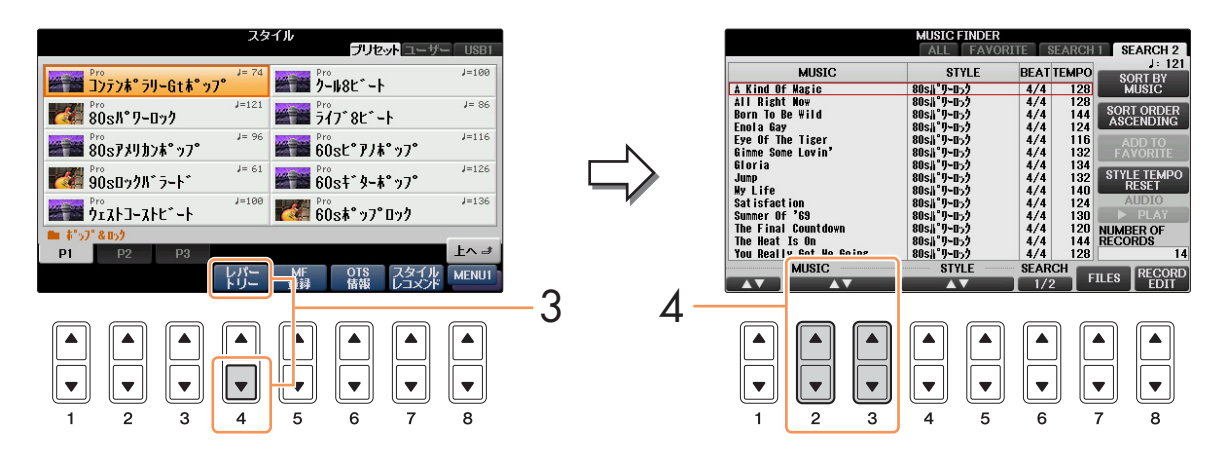

4 [2▲▼]~[3▲▼]ボタンでお好みのパネル設定(レコード)を選びます。

NOTE スタイルによっては、パネル設定の候補がないものもあります。

# ワンタッチセッティングにパネル設定を登録する

内蔵の各スタイルには、最適なパネル設定がワンタッチセッティングとしてあらかじめ準備されていますが、お好みの パネル設定を登録してオリジナルのワンタッチセッティングも作れます。ワンタッチセッティングはスタイルデータの 一部なので、保存はスタイルファイル選択画面で行ないます。

- **1** ワンタッチセッティングを登録したいスタイルを選びます。
- 2 ボイスやエフェクトなどのパネル設定をします。
- 3 レジストレーションメモリー [メモリー]ボタンを押します。

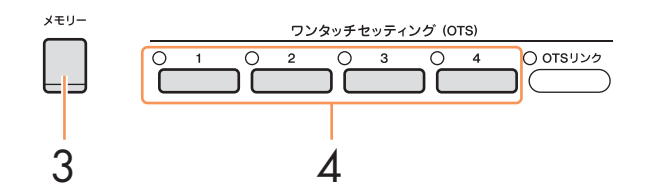

- **4 ワンタッチセッティング[1]~[4]ボタンのどれかを押します**。 パネル設定の保存を促すメッセージが表示されます。
- 5 [G] (YES)ボタンを押してスタイル選択画面を表示させ、パネル設定を、スタイルファイルとして保存します。

**注記** パネル設定を保存せずにスタイルを切り替えたり電源を切ったりすると、記憶させたデータは失われます。ご注意ください。

# ワンタッチセッティングの内容を確認する

ワンタッチセッティングの[1]~[4]ボタンにどんなボイスが入っているかを確認できます。

】 スタイル選択画面で[8▼]ボタンを押して画面右下にMENU1を表示させたあと、[6▼] (OTS情報)ボタンを押します。

OTSインフォメーション画面が開き、各ボタンに設定されているボイスが確認できます。

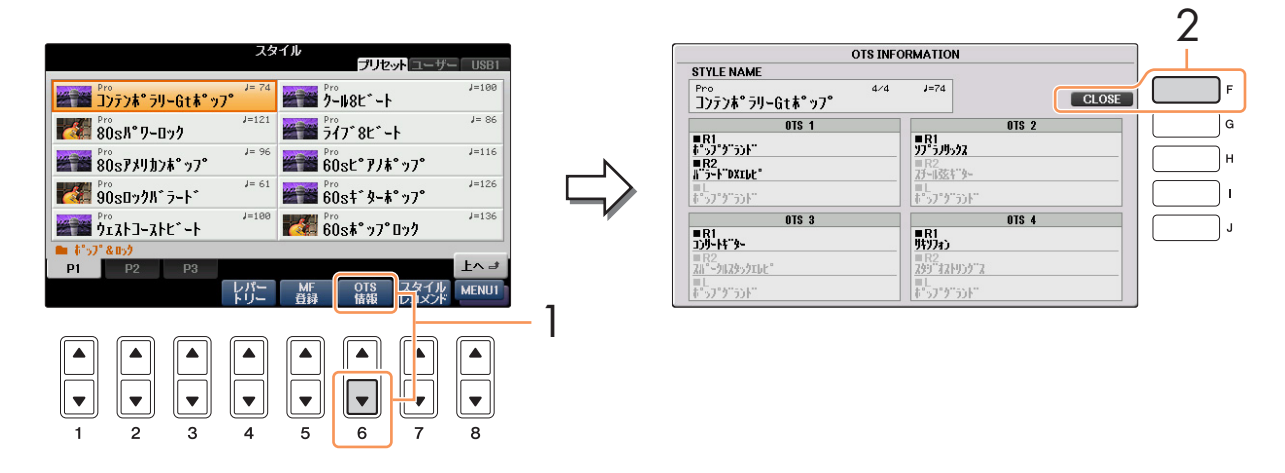

NOTE [ダイレクトアクセス]ボタンを押したあとワンタッチセッティング[1]~[4]ボタンのいずれかを押して、OTSインフォメーション画 面を開くこともできます。

2 [F] (CLOSE)ボタンを押して、OTSインフォメーション画面を閉じます。

# スタイルを制作する(スタイルクリエーター)

スタイルは、イントロ/メイン/エンディングなどのセクションと、それぞれのセクションに含まれる8種類のチャンネルで構成されています。スタイルクリエーター機能では、チャンネルを自分で録音したり、既存のスタイルデータからコピーしたりして1つのスタイルを作りあげます。

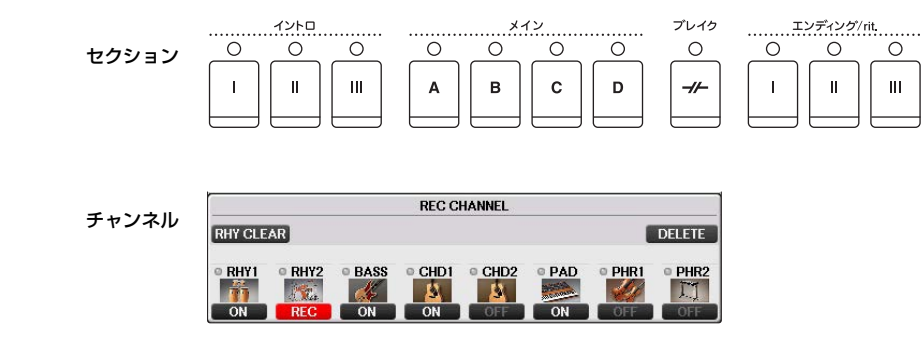

スタイル制作には、下記の3つの方法があります。制作したスタイルは、編集もできます。

| リアルタイム録音 | 器を演奏してスタイルを録音します。( <mark>25ページ</mark> ) |
|----------|-----------------------------------------|
|----------|-----------------------------------------|

ステップ録音(音符を1音1音入力する)......譜面を書いていくように、一音一音、音の高さや長さなどのデータを入力していきます。(28ページ)

スタイル組み立て .................内蔵スタイルからさまざまなパターンを混ぜ合わせてスタイルを作ります。 (28ページ)

### スタイルクリエーター機能に入るには:

[ファンクション] → タブ切替[◀][▶] MENU2 → [A] STYLE CREATOR

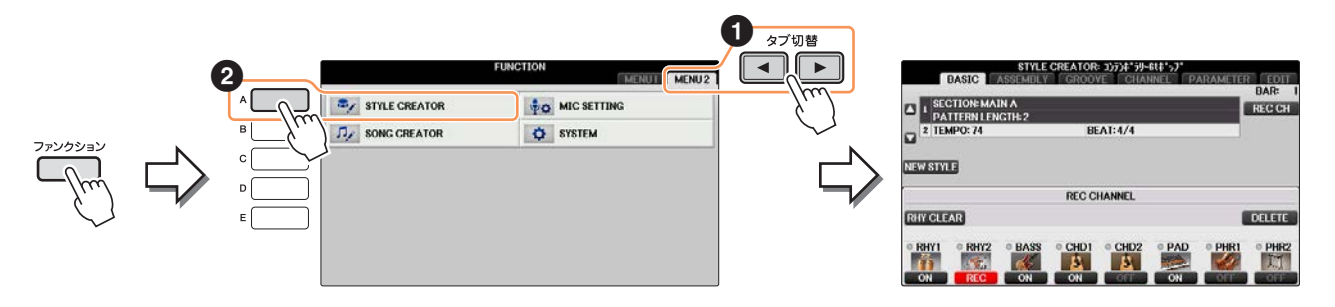

NOTE この楽器で作成されたスタイルは、SFF GEフォーマット対応の楽器でのみ再生できます。

スタイルクリエーター画面には、以下の複数の画面があります。

| BASIC (ベーシック)      | .スタイルの基本設定をします。リアルタイム録音もこの画面で行ないます。<br>( <mark>25ページ</mark> )         |
|--------------------|-----------------------------------------------------------------------|
| ASSEMBLY (アセンブリー)  | .内蔵のスタイルからいろいろなチャンネルを組み合わせることで新たなスタ<br>イルを作ります。( <mark>28ページ</mark> ) |
| GROOVE (グルーブ)      | .作成中のスタイルのノリを編集します。( <mark>30ページ</mark> )                             |
| CHANNEL (チャンネル)    | .各チャンネルのデータについて、クオンタイズや音量(ベロシティー )などを<br>編集します。( <mark>32ページ</mark> ) |
| PARAMETER (パラメーター) | .スタイルファイルフォーマットの設定を編集します。( <mark>33ページ</mark> )                       |
| EDIT (エディット)       | .一音一音、データを入力します(ステップ録音)。( <mark>28ページ</mark> )                        |

### リアルタイム録音

「BASIC (ベーシック)」画面で、1チャンネルずつ演奏を録音することで、1つのスタイルを作りあげます。

#### リアルタイム録音の特徴

#### ループ方式であること

スタイル再生は数小節のリズムパターンの演奏を繰り返す(ループ)ものですが、録音も同じようにループ方式になります。 たとえば2小節のメインセクションの録音をスタートさせると、2小節の録音が何回も繰り返されます。一度録音したデータはその次の「ループ」からは再生されますので、耳で録音データの確認ができます。

#### • オーバーダブ方式であること

オーバーダブとは、一度録音したチャンネルに、元のデータを消さずに重ねて録音する方式のことです。リズムクリア(RHY CLEAR: 26ページ)やデリート(DELETE: 26ページ)機能を使わないかぎり、一度録音したデータが消えることはありません。たとえば2小節 のメインセクションの録音を スタートさせると、2小節の録音が何回も繰り返されます。一度録音したデータはその次の「ループ」からは再生されます。その録音 データを耳で確認しながら、さらに重ねて新しいノート(音符)データを録音していく方式です。内蔵スタイルをもとに制作する場合は、 オーバーダブ録音は、リズムチャンネルだけに適用されます。リズムチャンネル以外のチャンネルでは、いったん元のデータを削除し てから録音します。

] 既存のスタイルをもとにして新しいスタイルを作る場合は、録音/編集のもととなるスタイルを選びます。

# 2 設定画面を表示させます:

[ファンクション] → タブ切替[◀][▶] MENU2 → [A] STYLE CREATOR BASIC画面が表示されます。

- **3 既存のスタイルを使わずに一から新しいスタイルを作る場合は、[C] (NEW STYLE)ボタンを押します**。 すべてのチャンネルのデータが消去されます。
- 4 [戻る]ボタンを押してRECORD画面を閉じ、[3▲▼]/[4▲▼]ボタンで、録音するセクションを選びます。

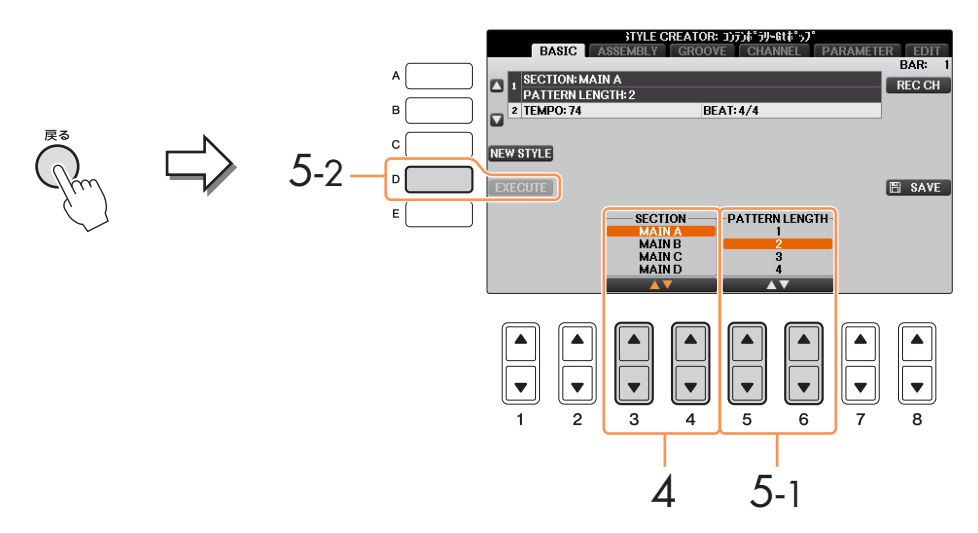

- NOTE もういちどRECORD画面を表示させたい場合は、[F](REC CH)ボタンを押します。
- NOTE セクションはパネル上のボタンから選ぶこともできます。28ページをご覧ください。
- NOTE セクションINTRO 4/ENDING 4は、パネル上のボタンで選ぶことができません。
- 5 [5▲▼]/[6▲▼]ボタンで、選んだセクションの長さ(小節数)を決め、[D] (EXECUTE)ボタンを押して決定します。

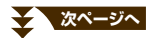

# 6 (F

[F] (REC CH)ボタンを押しながら[1▼]~[8▼]ボタンを押して、録音チャンネルを指定します。 録音チャンネルを解除するときは、もう一度[1▼]~[8▼]ボタンを押します。

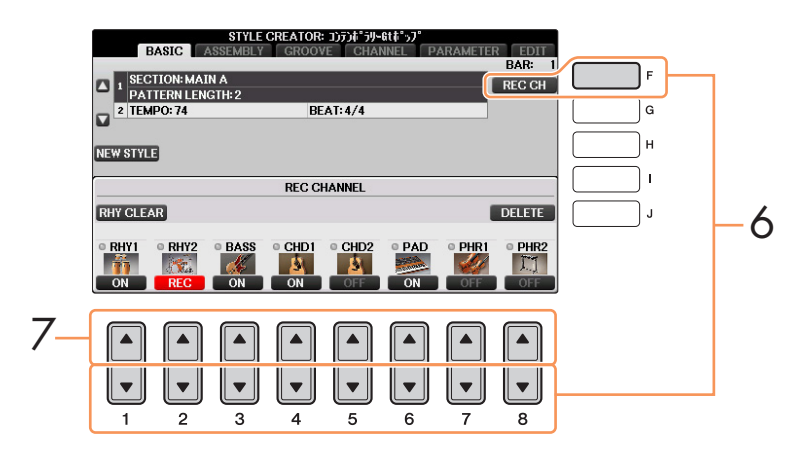

### 7 [1▲]~[8▲]ボタンを押してボイス選択画面を表示させ、録音するチャンネルのボイスを選びます。 元の画面に戻るには、[戻る]ボタンを押します。

#### 録音できるボイス

- [RHY1] チャンネル
- オルガンフルートボイス、スーパーアーティキュレーションボイスを除く、すべてのボイス
- 「RHY2」チャンネル
   ドラムキット/SFXキットのみ
- 「BASS」~「PHR2」チャンネル オルガンフルートボイス、ドラムキット/SFXキット、スーパーアーティキュレーションボイスを除く、すべてのボイス
   NOTE プリセットのオルガンフルートボイスは、RHY1やBASS~PHR2チャンネルに録音できます。

# 8 削除したいチャンネルがある場合は、[J] (DELETE) ボタンを押しながら該当するチャンネルの[1▲]~[8▲] ボタンを押します。

[J]ボタンを離す前にもう一度同じ[1▲]~[8▲]ボタンを押すと、削除を取り消すことができます。

NOTE 内蔵スタイルをもとに「BASS」~「PHR2」チャンネルを録音するときは、録音を始める前に、もとのデータを削除してください。

## 9 スタイル[スタート/ストップ]ボタンを押して、録音をスタートします。

指定したセクションの再生がスタートします。伴奏パターンは繰り返し再生されますので、パターンを聞きなが ら必要な鍵盤を押して、前の音に重ねて録音できます。

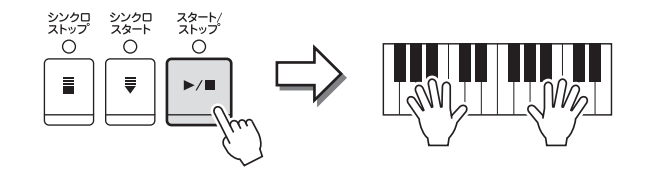

リズムチャンネル(RHY1、2)以外のチャンネルに録音する場合は、「リズムチャンネル以外のチャンネルに録音 する場合のルール」(下記)をご覧ください。

NOTE [1▼]~[8▼]ボタンで、各チャンネルをミュートできます。

#### 録音したリズムチャンネル(RHY1、2)の特定の楽器を消去する

録音チャンネルが表示されている画面で[E](RHY CLEAR)ボタンを押しながら鍵盤を押すと、鍵盤に割り当てられている楽器の データが消去されます。

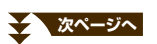

10 別のチャンネルを続けて録音するときは、手順6~9を繰り返します。

- ]] スタイル[スタート/ストップ]ボタンを押して、録音をストップします。
- 12 [戻る]ボタンを押して、RECORD画面を閉じます。
- 13 [I] (SAVE)ボタンを押してスタイル選択画面を表示させ、録音したスタイルを保存します。

注記 保存せずにスタイルを切り替えたり電源を切ったりすると、録音したデータは失われます。ご注意ください。

リズムチャンネル以外のチャンネルに録音する場合のルール

- BASS、PHRASE1、PHRASE2チャンネルには、CM7のスケールノート(下記イラストのCとR)を使って録音してください。 (使用できる鍵盤…C, D, E, G, A, B)
- CHORD1、CHORD2、PADチャンネルには、CM7のコードノート(下記イラストのC)を使って録音してください。 (使用できる鍵盤…C, E, G, B)

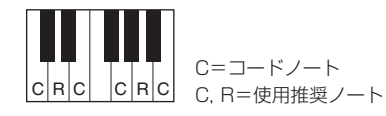

[スタイル オン/オフ]をオンにしてスタイルを再生すると、ここで録音したデータが押さえたコードに応じてノート(音符)変換され、自動 伴奏として鳴ります。ノート変換のもととなるコードをソースコードといい、初期設定では「CM7」になっています。ソースコードは パラメーター画面(34ページ)で変更できますが、選んだコードによって、録音時に弾いてもよい鍵盤(スケールノートとコードノート)が 違ってきます。各コードタイプのスケールノート/コードノートについては34ページをご覧ください。

NOTE イントロ、エンディングセクションを録音する場合は、このルールにとらわれず、自由にコード進行を持たせて録音すると、内蔵スタ イルのような楽しいスタイルを制作できます。

## ステップ録音(音符を1音1音入力する)

「EDIT (エディット)」画面で、一音一音データを入力してスタイルを作ります。ソングのステップ録音(50ページ)と ほぼ同じ方法で入力/編集できますが、以下に示すポイントだけが、ソングの場合と異なります。

- ソングクリエーターではエンドマークの位置が自由に変更できますが、スタイルクリエーターでは変更できません。 これは、選んだセクションによって自動的にスタイルの長さが決まるからです。たとえば、4小節のセクションを もとにしてスタイルを制作する場合、エンドマークの位置は自動的に4小節目の最後に設定され、スタイルクリ エーターのEDIT画面(イベントリスト)で変更することはできません。
- ソングクリエーターでは「1-16」画面で録音チャンネルを変更できますが、スタイルクリエーターのEDIT画面 (イベントリスト)では変更できません。「BASIC」画面などで録音チャンネルをあらかじめ設定しておいてください。
- スタイルクリエーターでは、チャンネルデータ(CH)の入力とシステムエクスクルーシブデータ(SYS/EX.)の編集 (削除、コピー、および移動)ができ、[F]ボタンを押して切り替えます。コードデータ(CHORD)、歌詞データ (LYRICS)、システムエクスクルーシブデータ(SYS/EX.)の入力はできません。

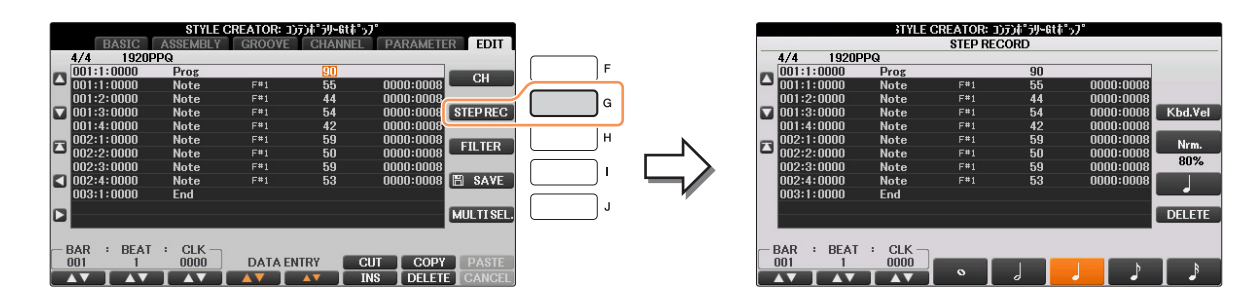

ステップ録音の手順については、50~53ページをご覧ください。EDIT画面(イベントリスト)の見かたについては、 63ページをご覧ください。

### スタイル組み立て

「ASSEMBLY (アセンブリー )」画面で、内蔵スタイルからさまざまなパターン(チャンネル)を集めて1つのスタイルを 作りあげます。

] スタイル組み立てのもとになるスタイルを選びます。

### 2 設定画面を表示させます。

[ファンクション] → タブ切替[◀][▶] MENU2 → [A] STYLE CREATOR → タブ切替[◀][▶] ASSEMBLY

# 3 制作するスタイルのセクション(イントロ/メイン/エンディングなど)を選びます。

パネルのセクションボタン([イントロ]/[メイン]/[エンディング]ボタンなど)を押してSECTION画面を表示させ、 [6▲▼]/[7▲▼]ボタンでセクションを変更したあと、[8▲] (OK)ボタンを押して確定します。

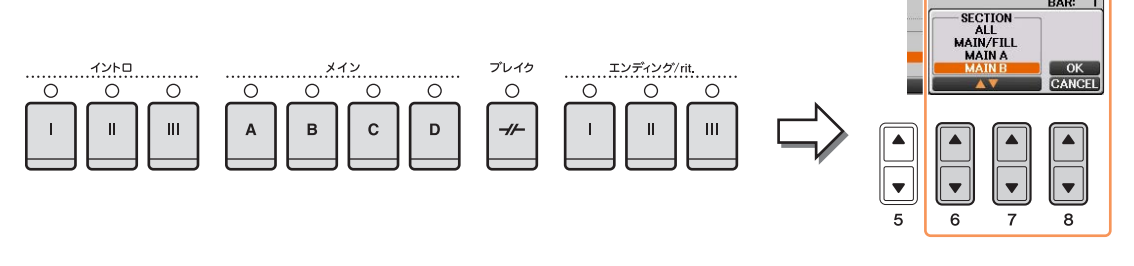

NOTE セクションINTRO 4/ENDING 4は、パネルのボタンで選ぶことができません。

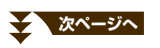

4 [A]~[D]、[F]~[I]ボタンで、パターンを置き換えるチャンネルを選びます。もう一度同じボタンを押してスタイル選択画面を表示させ、置き換えたいパターンが入ったスタイルを選びます。

スタイルを選んだあとは、[戻る]ボタンを押して元の画面に戻ります。

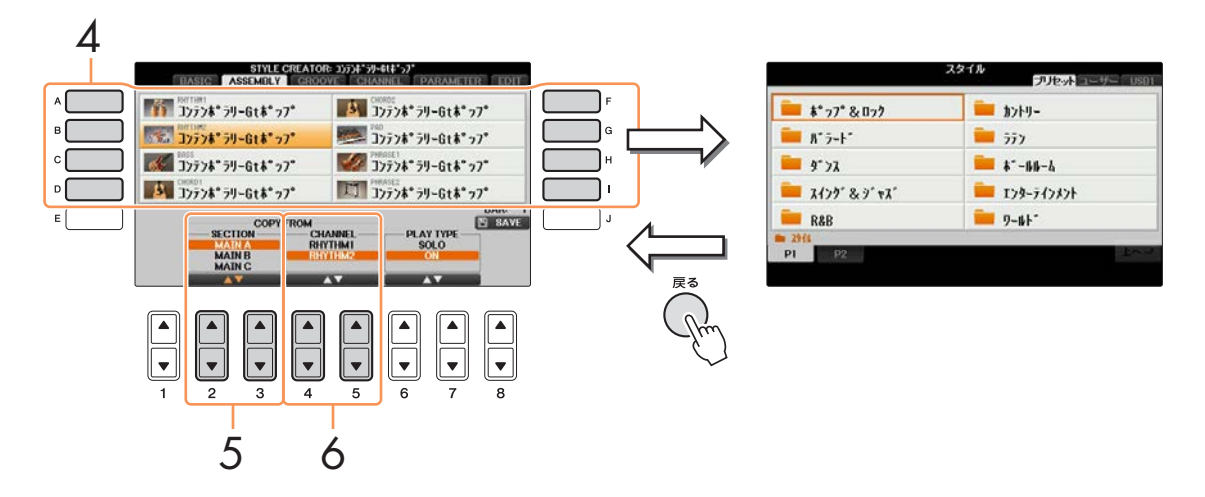

- 5 [2▲▼]/[3▲▼] (SECTION)ボタンで、手順4で選んだスタイルの中から、組み入れたいパターンがあるセクションを選びます。
- 6 [4▲▼]/[5▲▼] (CHANNEL)ボタンで、手順5で選んだセクションの中から、組み入れたいパターン(チャンネル)を選びます。

別のチャンネルでパターンを置き替えるときは、手順4~6を繰り返します。

#### スタイルを再生させながらスタイル組み立てをする スタイルを再生させながらスタイル組み立てをする場合、再生方法を3通りから選べます。スタイル組み立て画面で[6▲▼]/ [7▲▼](PLAY TYPE)ボタンを押して選びます。

SOLO

スタイル組み立て画面で選択しているチャンネルと、RECORD画面でRECに指定されているチャンネルが再生されます。

• ON

スタイル組み立て画面で選択しているチャンネルと、RECORD画面でOFF以外に指定されているチャンネルが、再生されます。

- OFF スタイル組み立て画面で選択しているチャンネルは再生されません。
- 7

[J] (SAVE)ボタンを押してスタイル選択画面を表示させ、作成したスタイルを保存します。

注記 保存せずにスタイルを切り替えたり電源を切ったりすると、作成したデータは失われます。ご注意ください。

「GROOVE (グルーブ)」画面で、作成したスタイルのノリを変えられます。

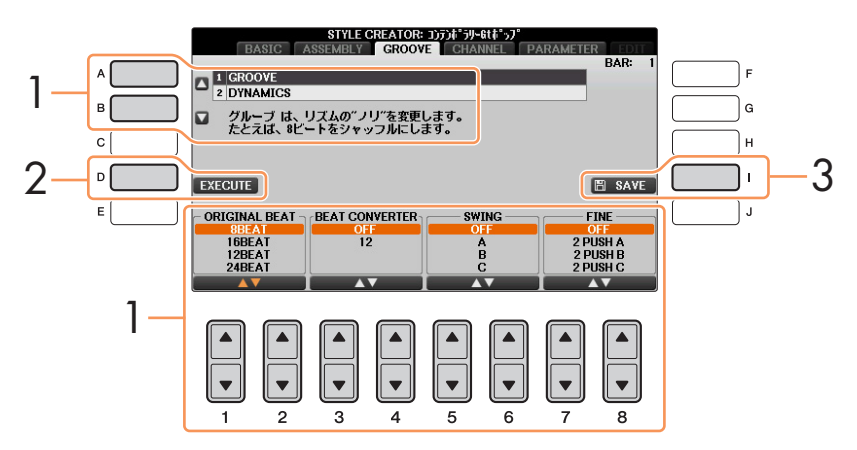

#### [A]/[B]ボタンで編集する項目を選び、[1▲▼]~[8▲▼]ボタンでデータを編集します。

#### 1. GROOVE (グルーブ)

スタイル再生の発音タイミング(クロック)を微妙にずらして、音楽のノリやグルーブ感を演出します。 ここでの設定は、選択されているセクションの全チャンネルに対して有効です。

| [1▲▼]/<br>[2▲▼] | ORIGINAL BEAT<br>(オリジナルビート)   | グルーブ効果をかけるビートを指定します。たとえば、「8 Beat」を選ぶと、8分音符<br>のタイミングにあるノートオン(音符)に対してグルーブ効果をかけることになります。<br>また、「12 Beat」を選ぶと、3連8分音符のタイミングにあるノートオン(音符)に対し<br>てグルーブ効果をかけることになります。                                                                                                    |
|-----------------|-------------------------------|----------------------------------------------------------------------------------------------------|
| [3▲▼]/<br>[4▲▼] | BEAT CONVERTER<br>(ビートコンバーター) | ORIGINAL BEATの項目で指定されたビートのタイミングを、どのタイミングに変え<br>る(コンバートする)かを設定します。たとえば、ORIGINAL BEATの設定が「8<br>Beat」でBEAT CONVERTERの設定が「12」の場合、セクション内のすべての8分<br>音符タイミングのノート(音符)データが、3連8分音符のタイミングに変わることにな<br>ります。ORIGINAL BEATが「12BEAT」に設定されているときにBEAT<br>CONVERTERに表示される「16A」と「16B」は、コンバートのバリエーションで<br>す。                  |
| [5▲▼]/<br>[6▲▼] | SWING<br>(スイング)               | オフビート(2拍目、4拍目などの第2アクセントとなる拍)のタイミングをずらすことに<br>より、スイング感を出します。たとえば、指定されているORIGINAL BEATが「8<br>Beat」の場合、スイングの設定により2番目、4番目、6番目、8番目のビートが遅れ<br>ることでスイング感が出ます。「A」~「E」の設定はそれぞれ異なる度合いのスイング<br>感を出します。「A」設定では最も弱いスイング感、「E」設定で最も強いスイング感が<br>得られます。                                                                   |
| [7▲▼]/<br>[8▲▼] | FINE<br>(ファイン)                | 「グルーブ」の効き具合を微調節します。PUSH設定は実際のビートより早く演奏され<br>る「前ノリ」のリズムを作ります。また、HEAVY設定は実際のビートより遅いタイミ<br>ング、「後ノリ」を作ります。2、3、4、5の数字は、効果をかけるビートを設定しま<br>す。指定されたビート数までのすべてのビートが、前ノリや後ノリで演奏されますが、<br>最初のビートだけは含まれません。たとえば、「3」が選ばれているときは2番目と3番<br>目のビートだけに効果がかかります。どの場合も、「A」タイプは弱い効果で、<br>「B」タイプは中ぐらいの効果「C」タイプは最大の効果を得ることができます。 |

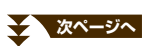

1

#### 2. DYNAMICS (ダイナミクス)

スタイル再生の、ある特定のタイミングの音を強めたり弱めたりする(ベロシティー値、またはボリューム値を上 げ下げする)ことで、アクセントの効いた演奏効果を出します。ここでの設定は、選択されているセクションの全 チャンネルに一律にかけることも、チャンネル別にかけることも可能です。

| [1▲▼]/<br>[2▲▼] | CHANNEL<br>(チャンネル)                | ダイナミクス効果をかけるチャンネルを選びます。                                                                                       |
|-----------------|-----------------------------------|----------------------------------------------------------------------------------------------------|
| [3▲▼]/<br>[4▲▼] | ACCENT TYPE<br>(アクセントタイプ)         | どのタイミングでアクセントをかけるかを選択します。                                                                                     |
| [6▲▼]           | STRENGTH<br>(ストレングス)              | アクセントの効き具合を決定します。値を大きくするほど、より強い効果<br>が得られます。                                                                  |
| [7▲▼]           | EXPAND/COMP.<br>(エクスパンド/コンプレッション) | 音量をエクスパンド(拡張)/コンプレッション(圧縮)します。<br>値を100%以上に設定すると、変化幅が広がります(エクスパンド)。<br>また、値を100%未満に設定すると、変化幅が狭まります(コンプレッション)。 |
| [8▲▼]           | BOOST/CUT<br>(ブースト/カット)           | 音量をブースト(増加)させたり、カット(減少)したりします。値を100%<br>以上に設定すると、音量が大きくなります。また、値を100%未満に設定<br>すると、音量が小さくなります。                 |

# 2 [D] (EXECUTE)ボタンを押して、編集内容を実行します。

実行後は、このボタンが「UNDO(取り消し)」を実行するボタンになります。変更されたデータを元に戻したい 場合は、もう一度このボタンを押します。元に戻せるのは、1つ前の操作だけです。

# 3 [I] (SAVE)ボタンを押してスタイル選択画面を表示させ、編集したスタイルを保存します。

注記 保存せずにスタイルを切り替えたり電源を切ったりすると、編集したデータは失われます。ご注意ください。

<u>テンポラリーGtポ</u>ッ AASIC ASSECTIVE CHANNEL: RHYTHM2
 AUANTIZE
 VELOCITY CHANGE
 BAR COPY
 BAR CLEAR
 REMOVE EVENT REC CH G н 5 D EXECUTE 🖹 SAVE SIZE 18 1 P.s STRENGTH 100% An: B B CHANNEL 2 3 •

「CHANNEL (チャンネル)」画面で、各チャンネルのデータを編集できます。

#### [A]/[B]ボタンで、編集する項目を選びます。

#### 1. QUANTIZE (クオンタイズ)

ソングクリエーターの場合と同じです。61ページをご覧ください。 ここでは、ソングクリエーターでの設定値に加えて下記の2つの設定があります。

- ♪ 8分音符でスイング
- ♪ 16分音符でスイング

#### 2. VELOCITY CHANGE (ベロシティーチェンジ)

指定されたチャンネルのすべてのノート(音符)データについて、ベロシティー (強さ)をブースト(増やす)したり、 カット(減らす)したりします。

#### 3. BAR COPY (バーコピー)

指定したチャンネル内で、1小節または複数の小節のデータを別の位置にコピーすることができます。

| [4▲▼] | TOP<br>(トップ)        | コピー元の小節範囲を設定します。TOPでコピー開始位置、LASTでコピー終了位置<br>を指定します。 |
|-------|---------------------|-----------------------------------------------------|
| [5▲▼] | LAST<br>(ラスト)       |                                                     |
| [6▲▼] | DEST<br>(デスティネーション) | コピー先の先頭小節を指定します。                                    |

#### 4. BAR CLEAR (バークリア)

指定したチャンネルの、指定した範囲の小節のデータをすべて消去します。

#### 5. REMOVE EVENT (リムーブイベント)

指定したチャンネルから、特定のイベントだけを取り除いて消去します。

- 2 [1▲▼]/[2▲▼] (CHANNEL)ボタンで、編集するチャンネルを選びます。 選ばれたチャンネルは、画面左上に表示されます。
- 3 [4▲▼]~[8▲▼]ボタンで、データを編集します。

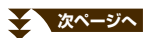

1

#### 4 [D] (EXECUTE)ボタンを押して、編集内容を実行します。

実行後は、このボタンが「UNDO (取り消し)」を実行するボタンになります。変更されたデータを元に戻したい 場合は、もう一度このボタンを押します。元に戻せるのは、1つ前の操作だけです。

5 [I] (SAVE)ボタンを押してスタイル選択画面を表示させ、編集したスタイルを保存します。

注記 保存せずにスタイルを切り替えたり電源を切ったりすると、編集したデータは失われます。ご注意ください。

#### スタイルファイルフォーマットの項目を設定する

スタイルファイルフォーマット(SFF: Style File Format)とは、ヤマハの自動伴奏(スタイル再生)機能のノウハウを集 大成した「統一フォーマット」です。下図は、スタイルにおいて、自動伴奏用のチャンネルがどのような仕組みで鳴っ ているかを示しています(リズムチャンネルには影響しません)。スタイルクリエーターの「PARAMETER (パラメー ター)」画面で、これらの項目を自由に設定できます。

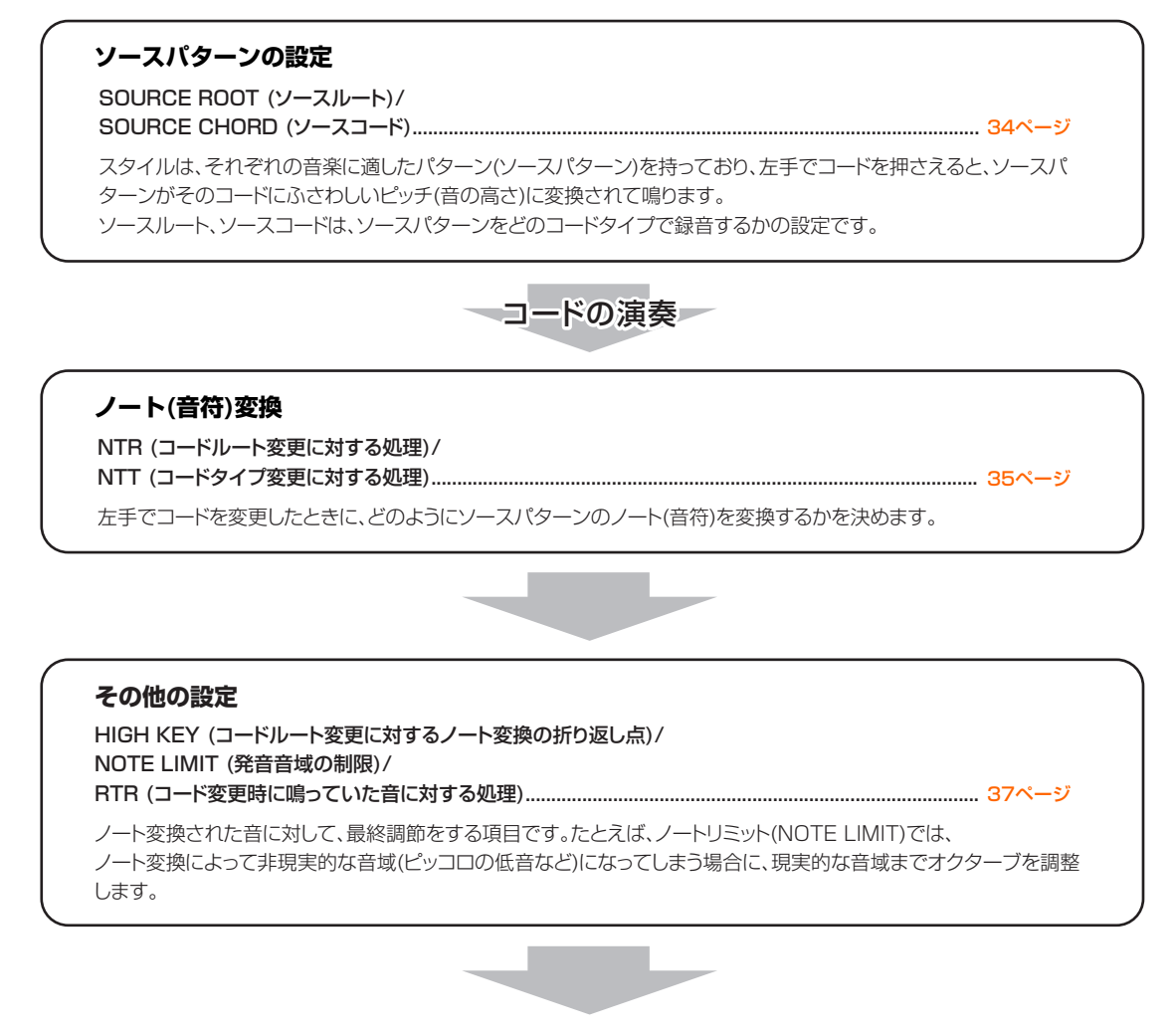

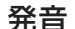

この楽器のスタイルは、SFF GEに対応しています。従来のSFFと比べ、ギターパートがよりリアルで表現力豊かになっています。

NOTE この楽器で作成されたスタイルは、SFF GEフォーマット対応の楽器でのみ再生できます。

### PARAMETER画面上で、[A]/[B]ボタンで編集する項目を選びます。

各項目については、下記をご覧ください。

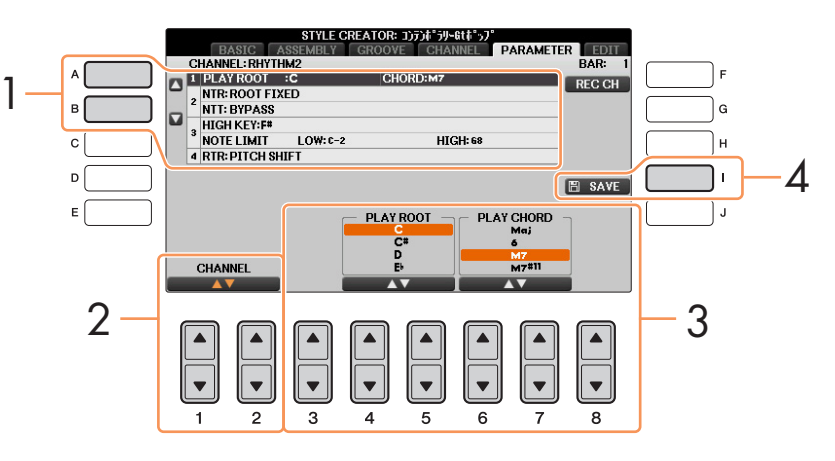

2 [1▲▼]/[2▲▼] (CHANNEL)ボタンで、編集するチャンネルを選びます。 選ばれたチャンネルは、画面左上に表示されます。

3 [3▲▼]~[8▲▼]ボタンで、データを編集します。

編集内容は、34~37ページをご覧ください。

4 [I] (SAVE)ボタンを押してスタイル選択画面を表示させ、編集したスタイルを保存します。

注記 保存せずにスタイルを切り替えたり電源を切ったりすると、編集したデータは失われます。ご注意ください。

#### 1. SOURCE ROOT (PLAY ROOT)/CHORD ( $\gamma$ - $\lambda$ $\mu$ -h( $\gamma$ $\nu$ - $\lambda$ $\mu$ -h)/ $\neg$ -h)

ソースパターンを録音するときに、何のキーで演奏するかを設定します。たとえばFm7に設定すると、スタイルを鳴ら す際にFm7のコードを押さえると録音データ(ソースパターン)がそのまま演奏されることになります。初期設定は CM7(ソースコードルート「C」、ソースコードタイプ「M7」)です。ここで設定したコードタイプによって、録音時に 押さえられる鍵盤(スケールノート、コードノート)が変わります。

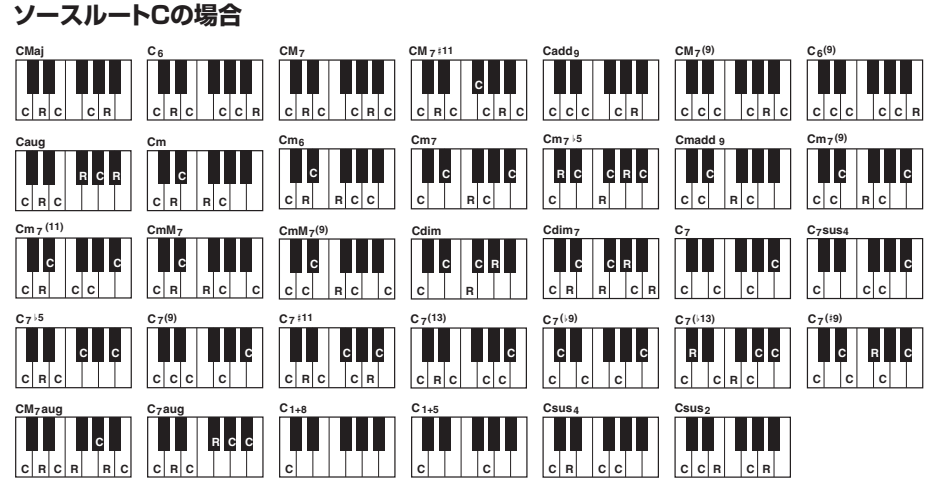

C=コードノート C, R=使用推奨ノート

- NOTE スタイル制作中に、ソースパターン以外のコードで試聴ができます。NTRを「ROOT FIXED」、NTTを「BYPASS」、NTT BASSを「OFF」 に設定すると、SOURCE ROOT/CHORDの表示が PLAY ROOT/CHORD に切り替わります。この状態で、再生させてみたいコードルート/ タイプを指定すれば、ソースパターン以外のコードの試聴ができます。
- NOTE NTRが「GUITAR」のときは、ここでの設定は機能しません。

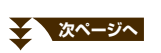

1

2. NTR/NTT (ノートトランスポジションルール/ノートトランスポジションテーブル)

| [3▲▼]/ | NTR                              | スタイル再生時のコードルート変更に対する、ソースパターンのノート変換方式                                                                                                    |
|--------|----------------------------------|----------------------------------------------------------------------------------------------------|
| [4▲▼]  | (ノートトランスポジションルール)                | を設定します。                                                                                                    |
| [5▲▼]~ | NTT                              | ソースパターンをノート変換するためのテーブル(一覧表)を決めます。                                                                                                    |
| [7▲▼]  | (ノートトランスポジションテーブル)               | 下記をご覧ください。                                                                                                    |
| [8▲▼]  | NTT BASS ON/OFF<br>(NTTベースオン/オフ) | これをON(オン)に設定したチャンネルは、楽器にオンベースコードが認識され<br>たときにベースルートで再生されます。NTRが「GUITAR」に設定されている<br>ときにこれをONにすると、オンベースコードが認識されたときに、ベース音だ<br>けがベースルートで再生されます。 |

#### NTR (ノートトランスポジションルール)

| ROOT TRANS<br>(ルートトランスポーズ) | スタイル再生時にコードルートが変更されたとき、変換され<br>るノート(音符)間の音程が維持されます。メロディーライン<br>があるパート(チャンネル)に対してこの設定を使います。                     | CMのとき<br>の再生音 | •    | <b>8</b><br>FMのとき<br>の再生音 |
|----------------------------|----------------------------------------------------------------------------------------------------|---------------|------|---------------------------|
| ROOT FIXED<br>(ルートフィックスト)  | スタイル再生時にコードルートが変更されたとき、変更前の<br>コードで鳴っていた構成音にできるだけ近い音域になるよ<br>う、ノート変換されます。コードが鳴っているパート(チャ<br>ンネル)に対してこの設定を使います。 | CMのとき<br>の再生音 | •    | 8<br>FMのとき<br>の再生音        |
| GUITAR (ギター )              | ギターパート用の変換方式です。ギターでコードを鳴らした。                                                                                   | ときのように        | 変換され | します。                      |

#### NTT (ノートトランスポジションテーブル)

NTRが「ROOT TRANS」または「ROOT FIXED」に設定されている場合:

| BYPASS                                           | NTRがROOT FIXEDの場合は、ノート変換をいっさい行なわないテーブルです。NTRが                                                                                                    |
|--------------------------------------------------|----------------------------------------------------------------------------------------------------|
| (バイパス)                                           | ROOT TRANSの場合は、ルートだけノート変換されるテーブルです。                                                                                                    |
| MELODY                                           | メロディーラインのノート変換に最適なテーブルです。「PHRASE 1」や「PHRASE 2」の                                                                                                    |
| (メロディー )                                         | ような、メロディーを含むチャンネルに使用します。                                                                                                    |
| CHORD                                            | コードパートのノート変換に最適なテーブルです。「CHORD 1」と「CHORD 2」が、                                                                                                    |
| (コード)                                            | ピアノやギターなどのコード演奏を含むときに使用します。                                                                                                    |
| MELODIC MINOR<br>(メロディックマイナー )                   | メジャーコードのソースパターンがマイナーコードに変換されるとき、長3度の音が半音低く<br>変換されるだけのテーブルです。また、マイナーコードのソースパターンがメジャーコードに<br>変換されるとき、短3度の音が半音高く変換されるだけのテーブルです。メジャー/マイナー<br>以外のコードタイプには対応しないセクション(イントロやエンディングなど)の、メロディー<br>パート(チャンネル)などに使用します。            |
| MELODIC MINOR 5th<br>(メロディックマイナー 5th<br>バリエーション) | MELODIC MINOR (メロディックマイナー )のノート変換に加え、オーギュメント(Aug)系<br>コードやディミニッシュ (dim)系コードに対して、第5音が変化するテーブルです。                                                                                                    |
| HARMONIC MINOR<br>(ハーモニックマイナー )                  | メジャーコードのソースパターンがマイナーコードに変換されるとき、長3度の音と長6度の<br>音が半音低く変換されるだけのテーブルです。また、マイナーコードのソースパターンがメ<br>ジャーコードに変換されるとき、短3度の音と短6度の音が半音高く変換されるだけのテーブ<br>ルです。メジャー /マイナー以外のコードタイブには対応しないセクション(イントロやエン<br>ディングなど)の、コードパート(チャンネル)などに使用します。 |

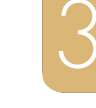

次ページへ

| HARMONIC MINOR 5th<br>(ハーモニックマイナー 5th<br>バリエーション) | HARMONIC MINOR (ハーモニックマイナー )のノート変換に加え、オーギュメント(Aug)系<br>コードやディミニッシュ (dim)系コードに対して、第5音が変化するテーブルです。                                                                                                    |
|---------------------------------------------------|----------------------------------------------------------------------------------------------------|
| NATURAL MINOR<br>(ナチュラルマイナー )                     | メジャーコードのソースパターンがマイナーコードに変換されるとき、長3度、長6度、長7<br>度の音が半音低く変換されるだけのテーブルです。また、マイナーコードのソースパターンが<br>メジャーコードに変換されるとき、短3度、短6度、短7度の音が半音高く変換されるだけの<br>テーブルです。メジャー/マイナー以外のコードタイプには対応しないセクション(イントロ<br>やエンディングなど)の、コードパート(チャンネル)などに使用します。 |
| NATURAL MINOR 5th<br>(ナチュラルマイナー 5th<br>バリエーション)   | NATURAL MINOR (ナチュラルマイナー )のノート変換に加え、オーギュメント(Aug)系<br>コードやディミニッシュ (dim)系コードに対して、第5音が変化するテーブルです。                                                                                                    |
| DORIAN<br>(ドリアン)                                  | メジャーコードのソースパターンがマイナーコードに変換されるとき、長3度の音と長7度の<br>音が半音低く変換されるだけのテーブルです。また、マイナーコードのソースパターンがメ<br>ジャーコードに変換されるとき、短3度の音と短7度の音が半音高く変換されるだけのテーブ<br>ルです。メジャー /マイナー以外のコードタイプには対応しないセクション(イントロやエン<br>ディングなど)の、コードパート(チャンネル)に使用します。      |
| DORIAN 5th<br>(ドリアン5thバリエーション)                    | DORIAN (ドリアン)のノート変換に加え、オーギュメント(Aug)系コードやディミニッシュ<br>(dim)系コードに対して、第5音が変化するテーブルです。                                                                                                    |

## NTRが「GUITAR」に設定されている場合:

| ALL-PURPOSE<br>(オールパーパス) | ストローク、アルペジオの両方の演奏に対応したテーブルです。                                               |
|--------------------------|-----------------------------------------------------------------------------|
| STROKE<br>(ストローク)        | ギターのストローク演奏に適したテーブルです。実際にギターでストローク演奏をしたとき<br>のように、コード内の特定の音がミュートされることがあります。 |
| ARPEGGIO<br>(アルペジオ)      | ギターのアルペジオ奏法に適したテーブルです。4音のアルペジオが美しく響きます。                                     |

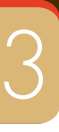

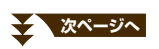
### 3. HIGH KEY/NOTE LIMIT (ハイキー /ノートリミット)

| [4▲▼]/<br>[5▲▼] | HIGH KEY<br>(ハイキー )             | <ul> <li>コードのルート変更に対する、再生音のノート変換のオクターブ折り返し点を設定します。</li> <li>この折り返し点を境に、再生音のオクターブが切り替わります。NTRの設定(35ページ)で</li> <li>「ROOT TRANS」が選ばれているときだけ、この設定が有効になります。</li> <li>【例】ハイキーがFのとき</li> <li>ルート変更          <ul> <li>CM</li> <li>CiM</li> <li>CiM</li> <li>FiM</li> <li>CiM</li> </ul> </li> </ul> |  |
|-----------------|---------------------------------|----------------------------------------------------------------------------------------------------|--|
|                 |                                 | 再生音 ➡ C3-E3-G3 C#3-F3-G#3 F3-A3-C4 F#2-A#2-C#3                                                                                                    |  |
|                 |                                 |                                                                                                    |  |
| [6▲▼]           | NOTE LIMIT LOW<br>(ノートリミット ロー)  | スタイルチャンネルに録音されたノートデータに対して発音域を設定します(最低音:LOW、<br>最高音:HIGH)。発音域の設定によって、現実的でない音(高いベース音や低いピッコロの音な<br>ど)を鳴らさないようにし、発音域内のノートにオクターブシフトします。                                                                                                    |  |
| [7▲▼]           | NOTE LIMIT HIGH<br>(ノートリミット ハイ) | 【例】最低音が「C3」で最高音が「D4」のとき                                                                                                    |  |
|                 |                                 | ルート変更 ◆ CM C <sup>‡</sup> M · · · FM · · ·<br>再生音 ◆ E3-G3-C4 F3-G <sup>‡</sup> 3-C <sup>‡</sup> 4 F3-A3-C4                                                                                                    |  |

#### 4. RTR (リトリガールール)

スタイル再生時にコード変更をしたときに、発音中の音をどのように処理するかを決めます。

| STOP<br>(ストップ)                          | 発音中の音を止めます。                                                                                              |
|-----------------------------------------|----------------------------------------------------------------------------------------------------|
| PITCH SHIFT<br>(ピッチシフト)                 | 発音中の音のピッチが、新しいコードに合ったノートのピッチに差し替えられます。                                                                   |
| PITCH SHIFT TO ROOT<br>(ピッチシフト トゥー ルート) | 発音中の音のピッチが、新しいコードのルート音のピッチに差し替えられます。差し替えられたノート<br>のオクターブは、元の音から維持されます。差し替えられたノートのオクターブは、元の音から維持さ<br>れます。 |
| RETRIGGER<br>(リトリガー )                   | 発音中の音は消え、新しいコードに合ったノートで再発音します。                                                                           |
| RETRIGGER TO ROOT<br>(リトリガー トゥー ルート)    | 発音中の音は消え、新しいコードのルート音で再発音します。差し替えられたノートのオクターブは、<br>元の音から維持されます。                                           |

# 曲を再生、練習する(ソング)

## この章の内容

| 譜面の表示を変える                   | .38 |
|-----------------------------|-----|
| ソングとスタイルを同時に再生する            | .40 |
| ソングに関する設定                   | .41 |
| 練習機能(ガイド)を使う                | 43  |
| パフォーマンスアシスタント機能を使ってバッキングを弾く | 45  |

# 譜面の表示を変える

[譜面]ボタンを押すと、選択中のソングの譜面(楽譜)が表示されます。ここでは、譜面の表示サイズや表示項目などを変える方法を説明します。設定は電源を切っても保持されます。

NOTE 表示方法をソングごとに記憶する場合は、[ファンクション] → タブ切替[◀][▶]MENU2 → [B] SONG CREATOR → タブ切替[◀][▶] SETUPで表示される画面でソングデータにSETUPして、ソング自体を保存する必要があります(59ページ)。

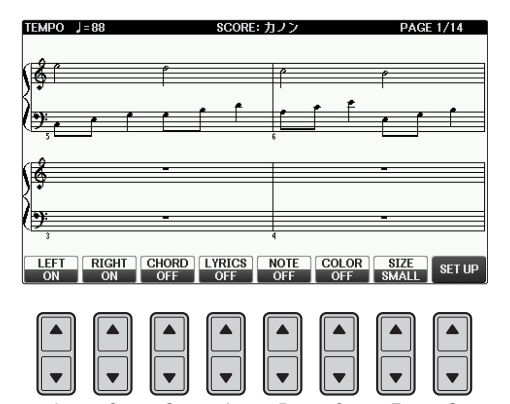

| [1▲▼] | LEFT ON/OFF<br>(レフトオン/オフ)     | 左手チャンネルの表示のオン/オフを切り替えます。グレーアウトされて設定できない場合は、<br>$39^{\sim}-\overline{\mathcal{Y}}$ の画面でLEFT CHを「AUTO」以外に設定するか、[ファンクション] → タブ切替<br>[◀][▶] MENU1 → [H] SONG SETTING → タブ切替[◀][▶] GUIDE/CHANNELの画面で<br>TRACK2を「OFF」以外に設定してください。LEFTとRIGHT (下記)の両方を同時にオフにす<br>ることはできません。 |  |
|-------|-------------------------------|----------------------------------------------------------------------------------------------------|--|
| [2▲▼] | RIGHT ON/OFF<br>(ライトオン/オフ)    | 右手チャンネルの表示のオン/オフを切り替えます。LEFT (上記)とRIGHTの両方を同時にオフ<br>にすることはできません。                                                                                                    |  |
| [3▲▼] | CHORD ON/OFF<br>(コードオン/オフ)    | <br>コード表示のオン/オフを切り替えます。ソングにコード情報が入っていなければ、このボタン<br>を押してもコードは表示されません。                                                                                                    |  |
| [4▲▼] | LYRICS ON/OFF<br>(リリックスオン/オフ) | 歌詞表示のオン/オフを切り替えます。ソングに歌詞情報が入っていなければ、このボタンを押<br>しても歌詞は表示されません。ソングにペダル情報が入っている場合は、このボタンを押すと、<br>歌詞を表示させる代わりにペダル情報を表示できます。                                                                                                    |  |
| [5▲▼] | NOTE ON/OFF<br>(ノートオン/オフ)     | 音名表示(ドレミなど)のオン/オフを切り替えます。音名は、音符の左に表示されます。表示す<br>るスペースが狭い場合は、音符の左上に表示されます。ソングにフィンガリング情報が入って<br>いる場合、このボタンを押すと、音名を表示させる代わりにフィンガリング情報を表示できま<br>す。                                                                                                    |  |

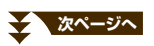

| [6▲▼]                           | COLOR NOTE<br>(カラーノート)                    | 音符に色を付けます。音符ごとに決まった色が付きます。<br>C: 赤、D: 黄、E: 緑、F: オレンジ、G: 青、A: 紫、B: グレー |  |
|---------------------------------|-------------------------------------------|-----------------------------------------------------------------------|--|
| [7▲▼] SIZE (サイズ) 譜面の表示サイズを変えます。 |                                           | 譜面の表示サイズを変えます。                                                        |  |
| [8▲▼]                           | [8▲▼] SET UP (セットアップ) 詳細設定をします。下記をご覧ください。 |                                                                       |  |

譜面画面で[8▲▼](SET UP)ボタンを押すと、さらに詳細な譜面の表示方法を設定できます。 [1▲▼]~[6▲▼]ボタンで譜面の表示方法(下記)を設定し、[8▲] (OK)ボタンを押して確定します。

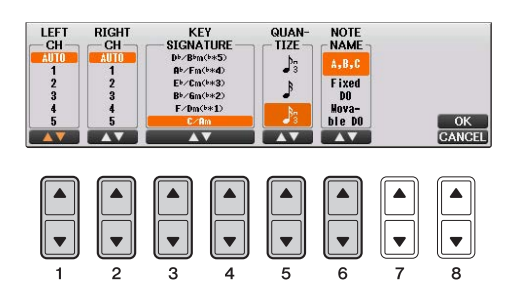

| [1▲▼]                                                                                                    | LEFT CH<br>(レフトチャンネル)        | 左手で弾くべき譜面/右手で弾くべき譜面の、ソングデータ上のチャンネルを設定します。<br>下記設定に関係なく、ソングを変更するとチャンネルは「AUTO」に戻ります。                                                                                                    |  |
|----------------------------------------------------------------------------------------------------|------------------------------|----------------------------------------------------------------------------------------------------|--|
| [2▲▼] RIGHT CH<br>(ライトチャンネル)                                                                                                    |                              | AUTO (オート)<br>左手で弾くべき譜面/右手で弾くべき譜面の、ソングデータ上のチャンネルを自動で設定し<br>ます。ファンクションのガイド/チャンネル画面(41ページ)で指定されているチャンネル<br>と同じチャンネルに設定されます。                                                                                                    |  |
|                                                                                                    |                              | 1~16<br>左手で弾くべき譜面/右手で弾くべき譜面の、ソングデータ上のチャンネルを1~16チャ<br>ンネルの中から設定します。                                                                                                    |  |
|                                                                                                    |                              | <b>OFF (オフ) (LEFT CHのみ)</b><br>左手で弾く譜面の表示をオフにします。                                                                                                    |  |
| [3▲▼]/<br>[4▲▼]                                                                                                    | KEY SIGNATURE<br>(キーシグネチャー ) | <ul> <li>         譜面表示上の調号(八長調、ホ短調など)のことです。ここでは、ソング再生を停止してい         るときの位置での譜面表示上の調号を変更します。選んだソングデータにキーシグネ         チャーが正しく設定されていない場合など、これを使うと有効です。     </li> </ul>                                                                                                    |  |
| [5▲▼]       QUANTIZE<br>(クオンタイズ)       表示される譜面は<br>表示されない可能<br>かい音符を選ぶこ         [6▲▼]       NOTE NAME<br>(ノートネーム)       NOTE ON/OFFG<br>A, B, C (エービー<br>「CDEFGAB」が<br>Fixed DO (フィ<br>Cの音から順に「<br>Movable DO (Д<br>各調の主音がドと<br>表示されます。「 |                              | 表示される譜面はソングデータ(演奏データ)をもとに作成されるため、譜面として正確に<br>表示されない可能性があります。その場合、クオンタイズ設定で、選んだソングの最も細<br>かい音符を選ぶことによって、正しくて見やすい譜面表示に変更することができます。                                                                                                    |  |
|                                                                                                    |                              | NOTE ON/OFFの設定がオンのときの、ノートネーム表示形式を決めます。<br>A, B, C (エービーシー)<br>「CDEFGAB」が表示されます。<br>Fixed DO (フィックストド)<br>Cの音から順に「ドレミファソラシド」と表示します。言語によって表示が切り替わります。<br>Movable DO (ムーバブルド)<br>各調の主音がドとして表示されます。たとえば、ト長調(主音がG)のときは、Gがドとして<br>表示されます。「Fixed DO」と同じように、言語によって表示が切り替わります。 |  |

1

# ソングとスタイルを同時に再生する

ソングとスタイルを同時に再生すれば、ソングの9~16チャンネルがスタイルのチャンネルに置き替えられるので、 スタイルを使ってソングの伴奏部分を弾くことができます。下記の手順で、ソングに合わせてコードを弾いてみましょう。

- ] ソングを選びます。
- 2 スタイルを選びます。
- 3 スタイル[スタイルオン/オフ]ボタンを押して、スタイルをオンにします。

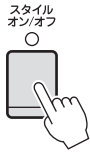

- **4** スタイル[シンクロスタート]ボタンを押して、シンクロスタート機能をオンにします。
- 5 ソングコントロール[ストップ]ボタンを押しながら[スタート/一時停止]ボタンを押して、シンクロスタート機能 をオンにします。

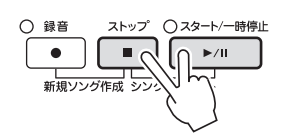

6 スタイル[スタート/ストップ]ボタンを押すか、左手でコードを弾いて、ソングとスタイルを同時に再生します。 自分でコードを弾く場合は、[譜面]ボタンを押して譜面を表示させ、コード表示をオンにすると、コードが確認 できます(38ページ)。

NOTE ソングとスタイルを同時に再生させると、ソング、スタイルともにソングのテンポで再生されます。

ソングの再生がストップすると、スタイルの再生も同時にストップします。

# ソングに関する設定

ここでは、リピート再生やガイド機能の詳細設定など、ソングに関するさまざまな設定をします。

## ] 設定画面を表示させます。

[ファンクション] → タブ切替[◀][▶] MENU1 → [H] SONG SETTING

2 設定したいページ、GUIDE/CHANNELまたはOTHERSを、タブ切替[◀][▶]ボタンで選びます。 リピートモードなど、再生に関する詳細な設定は、OTHERS画面で設定できます。

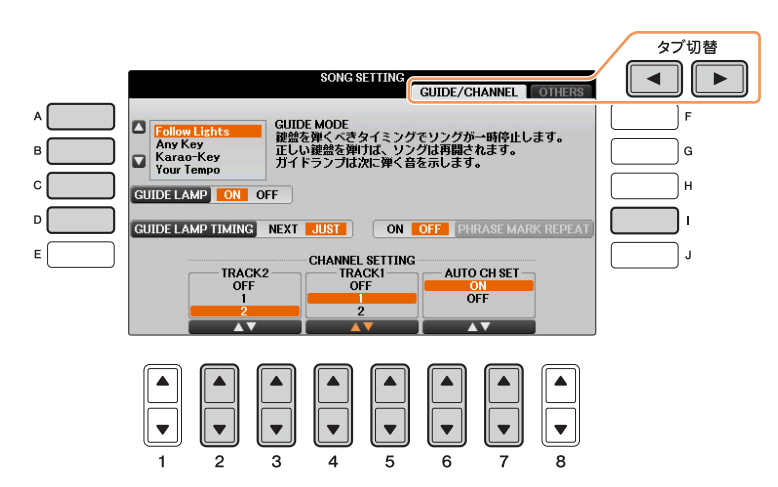

#### ■ GUIDE/CHANNEL (ガイド/チャンネル)画面

| [A]/[B]         | GUIDE MODE<br>(ガイドモード)              | ガイド機能に関する設定です。 <mark>43ページ</mark> をご覧ください。                                                                          |
|-----------------|-------------------------------------|----------------------------------------------------------------------------------------------------|
| [C]             | GUIDE LAMP<br>(ガイドランプ)              |                                                                                                    |
| [D]             | GUIDE LAMP TIMING<br>(ガイドランプタイミング)  |                                                                                                    |
| [1]             | PHRASE MARK REPEAT<br>(フレーズマークリピート) | フレーズマークが入っているソングで、フレーズマークで繰り返し再生する<br>(ON)、繰り返し再生しない(OFF)を設定します。フレーズマークリピートON<br>でソングを再生すると、指定した番号のフレーズを繰り返し再生できます。 |
| [2▲▼]/<br>[3▲▼] | TRACK2 (トラック2)                      | ソング内のどのチャンネルを左手パート(TRACK2)/右手パート(TRACK1)<br>にするかを設定します。                                                             |
| [4▲▼]/<br>[5▲▼] | TRACK1 (トラック1)                      |                                                                                                    |
| [6▲▼]/<br>[7▲▼] | AUTO CH SET<br>(オートチャンネルセット)        | ONに設定すると、市販のソングデータを再生したときに、右手/左手パート<br>が最適になるように自動的に選ばれます。通常はONにしておきます。                                             |

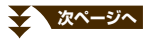

#### ■ OTHERS (アザーズ)画面

REPEAT MODE (リピートモード)

[G]

| 曲を再生、練習する(ソング) |  |
|----------------|--|

|   |                 |                                 | <b>SINGLE (シングル)</b><br>現在選ばれているソング1曲を繰り返し再生します。                                                                                                    |
|---|-----------------|---------------------------------|----------------------------------------------------------------------------------------------------|
|   |                 |                                 | ALL (オール)<br>指定のフォルダー (現在選ばれているソングがあるフォルダー )にあるソング<br>全曲の連続再生を繰り返します。                                                                                     |
|   |                 |                                 | RANDOM (ランダム)<br>指定のフォルダー (現在選ばれているソングがあるフォルダー)にあるソング<br>全曲のランダム(順不同)再生を繰り返します。                                                                           |
|   |                 |                                 | NOTE 内蔵ソングで「ガイド機能を使おう」フォルダーに入っているソングは、<br>ガイド機能の設定が含まれているため、オール/ランダム再生に適してい<br>ません。                                                                       |
| - | [H]             | CHORD DETECTION<br>PRIORITY     | コードデータが入っているMIDIソングを再生しているとき、MIDIソングまた<br>は鍵盤のどちらのコードを優先するのかを設定します。                                                                                       |
|   |                 | (コードディテクションプライ<br>オリティー)        | MIDI SONG(ソング)<br>MIDIソング中のコードデータを優先します。                                                                                                    |
|   |                 |                                 | KEYBOARD(キーボード)<br>自動伴奏鍵域で弾いたコードを優先します。MIDIソングを再生しながら、ご<br>自分でコードの練習をしたいときに便利です。再生をスタートしてから、一<br>度でも自動伴奏鍵域で弾くと、それ以降は、MIDIソング中のコードデータを<br>無視し、鍵盤のコードを使います。 |
| - | [1]             | FAST FORWARD TYPE               | MIDIソング再生中に、[早送り]ボタンを押したときの方式を設定します。                                                                                                    |
|   |                 | (ファストフォワードタイフ)                  | Jump(ジャンプ)<br>[早送り]ボタンを押し続けている間、音を鳴らさずに小節だけ早送り(ジャン<br>プ)し、指を離すとジャンプ先の小節から再開します。                                                                           |
|   |                 |                                 | <b>Scrub(スクラブ)</b><br>[早送り]ボタンを押し続けている間、音を鳴らしながら早送りします。                                                                                                   |
|   |                 |                                 | Scrubに設定してあっても、以下の場合は、Jumpの挙動となります。                                                                                                    |
|   |                 |                                 | <ul> <li>MIDI ClockがExternalの場合</li> <li>フレーズマーク移動の場合</li> </ul>                                                                                          |
|   |                 |                                 | NOTE MIDIソングの停止中に[早送り]を押すと、小節が早送り(ジャンプ)されます。                                                                                                    |
| - | [2▲▼]/<br>[3▲▼] | LYRICS LANGUAGE<br>(リリックスランゲッジ) | 歌詞画面で使用する言語を選びます。AUTO (オート)に設定すると、ソング<br>内の言語情報に応じて自動で切り替わります。                                                                                            |
|   | [4▲▼]/<br>[5▲▼] | QUICK START<br>(クイックスタート)       | ONに設定すると、市販のソングデータで音源の設定のために先頭小節が空に<br>なっている場合に、空の先頭小節を飛ばして最初の音符からソングを再生し<br>ます。また、弱起のソングを再生するときにも、曲頭の休符を飛ばして最初<br>の音符から再生します。                            |
|   | [6▲▼]/<br>[7▲▼] | P.A.T.<br>(パフォーマンスアシスタント)       | 45ページをご覧ください。                                                                                                    |

繰り返し再生の方法を設定します。

現在選ばれているソングを1回だけ再生し、繰り返し再生はしません。

OFF (オフ)

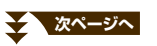

## 練習機能(ガイド)を使う

ガイド機能を使うと、ガイドランプが鍵盤を弾くタイミングや、押さえる鍵盤位置を示してくれます。

1 練習したいソングを選びます。

#### 2 設定画面を表示させます:

[ファンクション] → タブ切替[◀][▶] MENU1 → [H] SONG SETTING → タブ切替[◀][▶] GUIDE/ CHANNEL

3 [A]/[B]ボタンで、練習機能の種類を選びます。

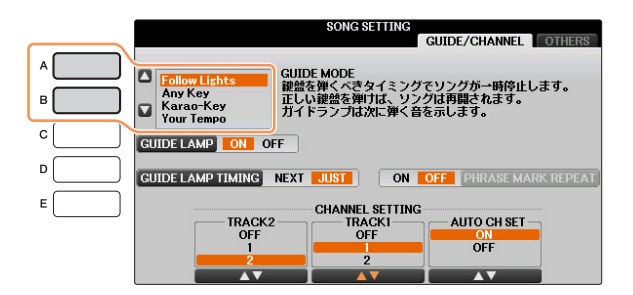

#### ■ 鍵盤演奏用

#### Follow Lights (フォローライツ)

正しい鍵盤を弾く練習をします。

ソング再生中に、鍵盤を弾くべきタイミングが来たらソング再生が一時停止します。ガイドランプに合わせて正 しい鍵盤を弾けば、ソング再生は続行されます。

#### Any Key (I = - + -)

鍵盤を弾くタイミングを練習します。

ソング再生中に、鍵盤を弾くべきタイミングが来たらソング再生が一時停止します。いずれかの鍵盤を弾けば、 ソング再生は続行されます。

#### Your Tempo (ユアテンポ)

上記Follow Lightsの機能に加えて、自分の弾くテンポに合わせてソングのテンポが変化します。

#### ■ カラオケ用

#### Karao-Key (カラオキー)

歌うタイミングに合わせて、ソング再生のタイミングをコントロールできます。弾き語りをするときに便利です。 ソング再生中に、歌うべきタイミングが来たらソング再生が一時停止します。いずれかの鍵盤を弾けば、ソング 再生は続行されます。

4 [ガイド]ボタンを押して、ガイド機能をオンにします。

ガイト

#### 5 [譜面]ボタンを押して譜面を表示させます。

ソングコントロール[スタート/一時停止]を押してソングをスタートさせます。 手順3で選んだ練習機能で、ソングに合わせて演奏したり歌ったりしましょう。

NOTE ガイドランプが演奏どおりに光らない場合は、41ページのTRACK1/TRACK2の設定で、右手パート用/左手パート用のチャンネル をトラック1/2に割り当てます。

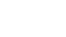

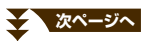

6

# 7 ソングコントロール[ストップ]を押して、ソングをストップします。

#### ガイドランプを点灯させるタイミングを選ぶ

手順3の画面で[D]ボタンを押して、ガイドランプを点灯させるタイミングを選べます。

JUST (ジャスト)........ 鍵盤を弾くタイミングが来ると同時に、ガイドランプが点灯します。

NEXT (ネクスト)........次に弾く鍵盤のガイドランプが点灯します。鍵盤を弾くべきタイミングになっても弾かなければ、ガイドランプは点滅します。

NOTE ガイドランプを光らせたくないときは、手順3の画面で[C](GUIDE LAMP)ボタンを押して、ガイドランプをオフにします。

NOTE ガイド機能の設定は、ソングデータの一部として記憶させることができます(59ページ)。ガイド機能の設定を記憶させると、次に同じソングを選んだときにガイド機能が自動的にオンになります。

44 CVP-701 リファレンスマニュアル

## パフォーマンスアシスタント機能を使ってバッキングを弾く

ソングを再生しながらパフォーマンスアシスタント機能を使うと、どの鍵盤を弾いてもソングに合った音が鳴るので、 簡単にバッキングを演奏できます。

## ] コードデータが入ったソングを選びます。

パフォーマンスアシスタント機能を使うには、コードデータが入っているソングが必要です。使いたいソングに コードデータが入っているかどうか確認するには、メイン画面に戻ってソングを再生してください。コードデー タが入っていれば、メイン画面上にコードが表示されます。確認が終わったらソングの再生をストップさせ、次 の手順へ進みます。

- 2 設定画面を表示させます。 [ファンクション] → タブ切替[◀][▶] MENU1 → [H] SONG SETTING → タブ切替[◀][▶] OTHERS
- 3 [6▲▼]/[7▲▼]ボタンを押して、「P.A.T.」(パフォーマンスアシスタント)をオンにします。
- 4 ソングコントロール[スタート/一時停止]ボタンを押して、ソングをスタートします。

# **5** 鍵盤を弾きます。

ソングの再生に合わせて、左手でベースライン、右手でいろいろなフレーズやコードを弾いてみましょう。正し い鍵盤を押さえる必要はありませんので、自由に弾いてください。どの鍵盤を弾いても、ソングのコードデータ に合う「正しい」音だけが鳴ります。

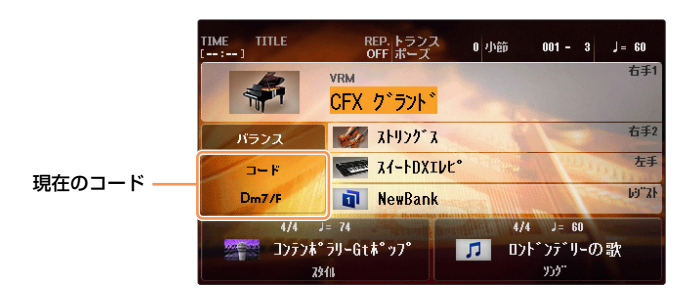

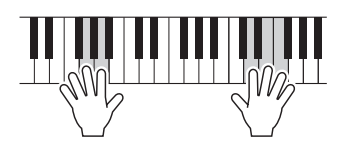

6 ソングコントロール[ストップ]ボタンを押して、ソングをストップします。

7 [6▲▼]/[7▲▼]ボタンを押して、「P.A.T.」(パフォーマンスアシスタント)をオフにします。

NOTE ソングを選ぶたびにパフォーマンスアシスタント機能はオフになります。

# 演奏を録音する(MIDI)

| この章の内容                         |                                    |
|--------------------------------|------------------------------------|
| スタイルを録音してからメロディーを録音する          |                                    |
| スタイル演奏の録音                      |                                    |
| メロディーの録音                       |                                    |
| 録音した演奏の保存                      |                                    |
| ソングを制作/編集する(ソングクリエーター )        |                                    |
| ステップ録音でメロディーを録音する              |                                    |
| ステップ録音でコードを録音する                |                                    |
| 部分的に再録音する(パンチイン/アウト録音)         |                                    |
| ソングの先頭に書き込むデータを設定する            |                                    |
| チャンネル単位で編集する                   | 60                                 |
| データ単位で編集する(コード、ノート、システムエクスクルーシ | <sup>,</sup> ブ、歌詞) <mark>63</mark> |

# スタイルを録音してからメロディーを録音する

ここでは、スタイルをチャンネル9~16に先に録音しておき、あとでメロディーをチャンネル1にリアルタイム録音す る方法を説明します。以下のパネル設定を例にご説明しますので、録音前に以下のパネル設定にしておいてください。

- 鍵盤パートオン/オフボタンの[右手1]をオンにして、右手1パートに好きな音色を選びます。
- [右手2]、[左手]はオフにします。
- 好きなスタイルを選びます。
- フィンガリングタイプを、下記の設定画面でマルチフィンガー (初期設定)に設定します。
   [FUNCTION] → TAB [◀][▶] MENU1 → [A] SPLIT POINT/CHORD FINGERING → TAB [◀][▶] CHORD FINGERING

## スタイル演奏の録音

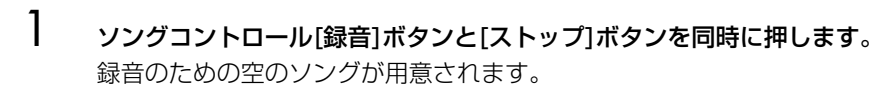

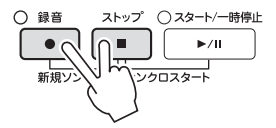

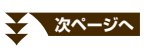

# 2 チャンネルと録音するパートを指定します。

2-1 [録音]ボタンを押しながら[1▼]~[8▼]ボタンを押して、チャンネル9~16を「REC」にします。 初期設定では、スタイルのパート(Rhythm1~Phrase2)はチャンネル9~16に割り当てられています (49ページのイラスト参照)。この割り当てを変えたい場合は、手順2-2を行ないます。

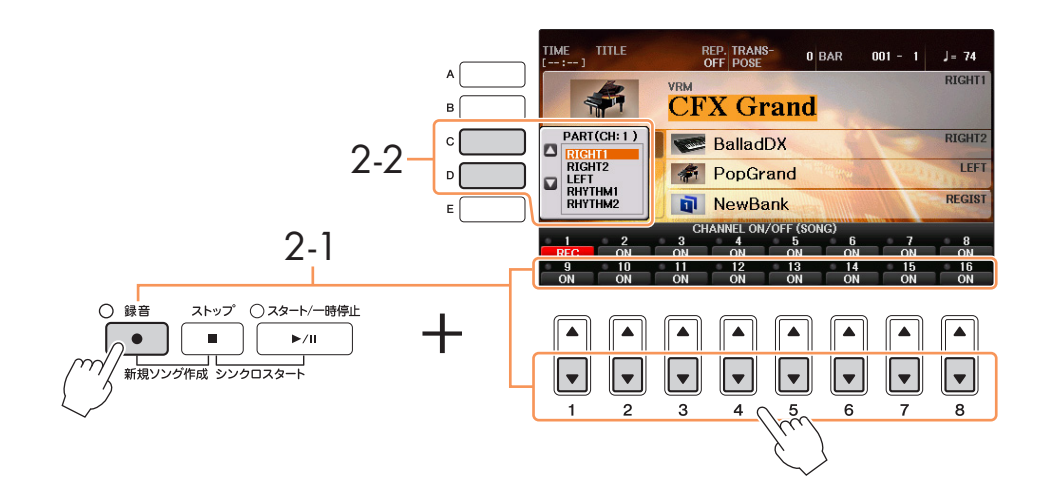

- 2-2 [C]/[D]ボタンを使って、手順2-1で指定したチャンネルに録音するスタイルパートを選びます。
   NOTE 録音をキャンセルしたい場合は、[ストッブ]ボタンを押します。
- 3 スタイル[シンクロスタート]ボタンを押して、シンクロスタートをオンにしてから、コード鍵域でコードを押さ えてスタイル演奏をしましょう。

スタイルの演奏を始めると同時に自動的に録音がスタートします。ソングコントロール[スタート/一時停止]ボタンを押して、録音をスタートすることもできます。コードやセクションを切り替えてスタイルの演奏を録音して ください。

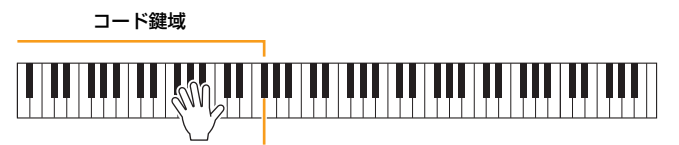

スプリットポイント(F#2 - 初期設定)

NOTE [スタイルオン/オフ]ボタンがオンになっていることを確認します。

- 4 演奏が終わったら、ソングコントロール[ストップ]ボタンを押して、録音を終わります。
- 5 ソングコントロール[スタート/一時停止]ボタンを押して、録音した演奏を再生して聞いてみましょう。

これでスタイル演奏が録音できました。次にメロディーをチャンネル1に録音します。

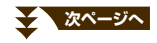

## メロディーの録音

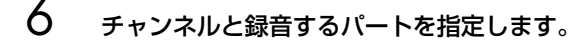

- 6-1 [録音]ボタンを押しながら[1▲]ボタンを押して、チャンネル1を「REC」にします。
- 6-2 [C]/[D]ボタンを使って、RIGHT1を選びます。

**注記** 録音済みのチャンネルを指定して録音すると、録音されていたデータは上書きされます。 NOTE NOTE 録音をキャンセルしたい場合は、[ストップ]ボタンを押します。

## 7 メロディーを演奏しましょう。

演奏を始めると同時に自動的に録音がスタートします。ソングコントロール[スタート/一時停止]ボタンを押して、録音をスタートすることもできます。録音したスタイル演奏を聞きながらメロディーを演奏しましょう。

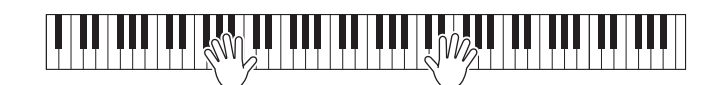

録音中、録音済みのチャンネルをオン/オフできます。

- 8 演奏が終わったら、ソングコントロール[ストップ]ボタンを押して、録音を終わります。
- 9 ソングコントロール[スタート/一時停止]ボタンを押して、録音した演奏を再生して聞いてみましょう。

これでスタイル演奏とメロディーが録音できました。続いて録音した演奏データをファイルとして保存しましょう。

### 録音した演奏の保存

10 録音した演奏をファイルとして保存します。[SONG SELECT]ボタンを押してソング選択画面を呼び出します。 録音した演奏はソング選択画面に保存します。この後の手順については、取扱説明書の「データを保存する」を ご覧ください。

注記 録音したソングを保存せずにソングを切り替えたり電源を切ったりすると、録音したデータは失われます。ご注意ください。

# ソングを制作/編集する(ソングクリエーター)

取扱説明書では、演奏を録音してオリジナルのソングを作る方法(リアルタイム録音の方法)を説明しました。ここでは、 音符を1音ずつ入力することでMIDIソングを作る方法(ステップ録音の方法)や、一度作ったMIDIソングを細かく編集す ることで、ソングデータの完成度を上げる方法を説明します。

#### ■ リアルタイム録音とステップ録音

ソングを制作する方法には、演奏を録音してソングとして保存する方法(リアルタイム録音)と、音符を1音ずつ入力して いく方法があります(ステップ録音)。この章では、ステップ録音の方法を中心に説明します。

#### ■ MIDIソングのデータ構造

MIDIソングは全部で16のチャンネルで構成され、各チャンネルをまとめてリアルタイム録音したり、特定のチャンネルだけをリアルタイム録音したりステップ録音したりすることで、データを作り上げていきます。

| ソング              | 録音パート(初期設定)                            |                                                  |
|------------------|----------------------------------------|--------------------------------------------------|
| チャンネル 1          | ─────────────────────────────────────  |                                                  |
| チャンネル 2          |                                        | — 鍵盤演奏                                           |
| チャンネル 3          | 右手 2                                   | ・リアルタイム録音の場合:<br>知期設定では、2000次またすることでタパートが        |
| チャンネル 4          | <u> </u>                               | が対応としば、鍵盤演奏することに日バートが<br>チャンネル1~3に録音されます。再録音すれ   |
| チャンネル 5          | <u> </u>                               | は、 難 歴 演奏は ナヤノネル 4 ~ 8 に も 球 言 り 能<br>です。        |
| チャンネル 6          | <u> </u>                               | ・ステップ録音の場合:<br>鍵盤パートは特に指定せず、メロディーや楽譜に            |
| チャンネル 7          | <u> </u>                               | 記載されている音符を、好きなチャンネルにひとつひとつみっしていきます               |
| チャンネル 8          |                                        |                                                  |
| チャンネル 9          | УХАІ <b>Т</b>                          |                                                  |
| チャンネル 10         | IJズム 2                                 |                                                  |
| チャンネル 11         | —————————————————————————————————————— | 一 スタイル演奏                                         |
| チャンネル 12         | ⊐_K1                                   |                                                  |
| チャンネル 13         |                                        | 初期設定では、スタイル演奏することで各八一ト<br>がチャンネル9~16に録音されます。     |
| チャンネル 14         | パッド                                    | ・ステップ録音の場合:<br>コード変更 / セクション変更の情報を録音したあ          |
| チャンネル 15         | フレーズ 1                                 | と、[Expand] を実行することで各パートがチャン<br>ス川9~16のデータに変換されます |
| チャンネル 16         | フレーズ2                                  |                                                  |
| システム<br>エクスクルーシブ |                                        |                                                  |
| 歌詞               |                                        |                                                  |

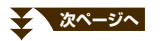

#### ■ ソングクリエーター画面の構成

ソングクリエーター画面を呼び出します。[FUNCTION] → タブ切替[◀][▶] MENU2 → [B] SONG CREATOR

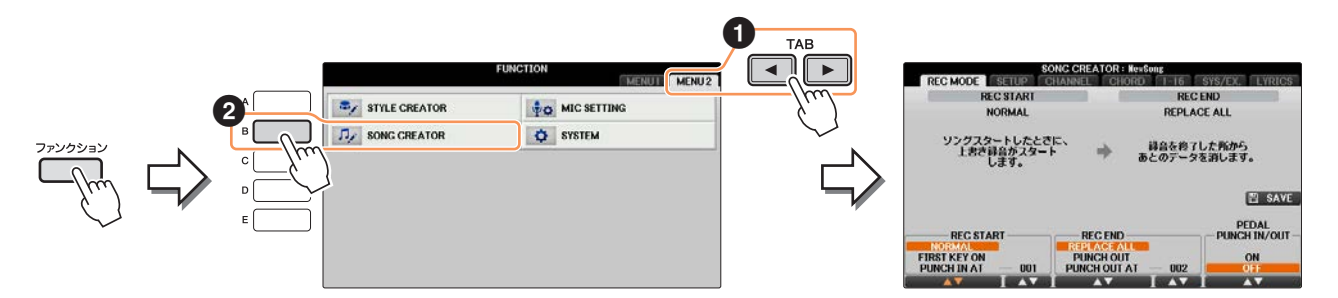

ソングクリエーター画面が表示されます。ソングクリエーター画面には、複数の画面があります。

| REC MODE | . ソングを部分的に再録音します。(57ページ)                                                   |
|----------|----------------------------------------------------------------------------|
| SETUP    | .現在の設定をソングの先頭位置に埋め込みます。(59ページ)                                             |
| CHANNEL  | . チャンネルごとに、データの削除やトランスポーズなどが行なえます。(60ページ)                                  |
| CHORD    | . コードを入力したり( <mark>54ページ)、</mark> 入力されたコードを編集したり( <mark>64ページ</mark> )します。 |
| 1-16     | . メロディーをステップ録音(下記)したり、入力されたメロディーを編集したり( <mark>64ページ</mark> )します。           |
| SYS/EX   | . システムエクスクルーシブイベント(テンポや拍子など)を編集します。( <mark>64ページ</mark> )                  |
| LYRICS   | . ソング名や歌詞を入力/編集します。( <mark>65ページ</mark> )                                  |

## ステップ録音でメロディーを録音する

[録音]ボタンと[ストップ]ボタンを同時に押します。 録音のためのソングが用意されます。

NOTE 新規ソングを選ぶと、これ以前にパネル上で設定した内容が初期化されます。

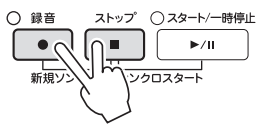

# 2 設定画面を表示させます:

[ファンクション] → タブ切替[◀][▶] MENU2 → [B] SONG CREATOR → タブ切替[◀][▶] 1-16

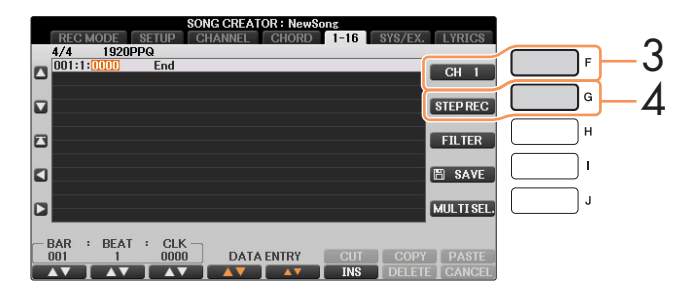

- 3 [F]ボタンで、録音するチャンネルを選びます。
- 4 [G]ボタンを押して、ステップ録音画面を表示させます。

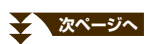

# 5 [A]~[J]ボタンや[1▲▼]~[8▲▼]ボタン、鍵盤を使用して、ステップ録音をします。

具体的な操作については、<mark>52ページ</mark>の入力例をご覧ください。

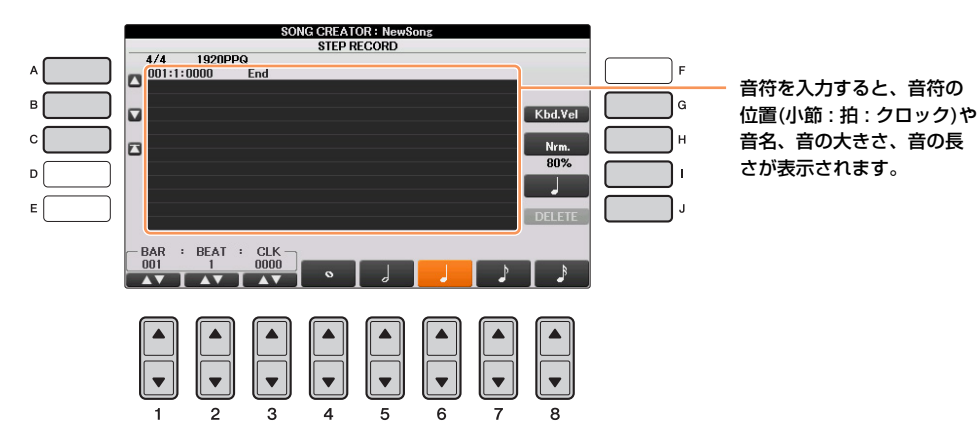

| [A]/[B]/[C]     |                      | カーソルを移動します                                                                   |  |
|-----------------|----------------------|------------------------------------------------------------------------------|--|
| [G]             |                      | 次に入力する音符のベロシティー (鍵盤を押す速度、つまり音の強さ)を設定します。<br>範囲は1~127で、数値が大きいほど強い(大きい)音になります。 |  |
|                 |                      | Kbd.Vel: 実際に鍵盤を弾いた強さ                                                         |  |
|                 |                      | <i>fff</i> : 127 <i>mp</i> : 63                                              |  |
|                 |                      | <i>ff</i> : 111 <i>p</i> : 47                                                |  |
|                 |                      | f:95 PP:31                                                                   |  |
|                 |                      | mf: 79 ppp: 15                                                               |  |
| [H]             |                      | 次に入力する音符の長さ(ゲートタイム)を設定します。                                                   |  |
|                 |                      | Normal (ノーマル) Staccato (スタッカート)                                              |  |
|                 |                      | 80% 40%                                                                      |  |
|                 |                      | Tenuto (テヌート) Staccatissimo (スタッカーティッシモ)                                     |  |
|                 |                      | 99% 20%                                                                      |  |
|                 |                      | Manual (マニュアル): [データダイアル]を使って%を設定します。                                        |  |
| [1]             |                      | 次に入力する音符の種類を設定します。標準音符、付点音符、3連符の順に切り替わり<br>ます。                               |  |
| [J]             | DELETE<br>(デリート: 削除) | 選択中のデータを削除します。                                                               |  |
| [1▲▼]           | BAR (バー : 小節)        | 音符を入力する位置(小節、拍、タイミング)を指定します。                                                 |  |
| [2▲▼]           | BEAT (ビート: 拍)        |                                                                              |  |
| [3▲▼]           | CLK (クロック)           |                                                                              |  |
| [4▲▼]~<br>[8▲▼] |                      | <br>入力する音符の長さを、全音符、2分音符、4分音符、8分音符、16分音符の中から<br>選びます。                         |  |

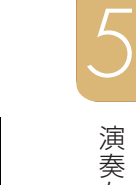

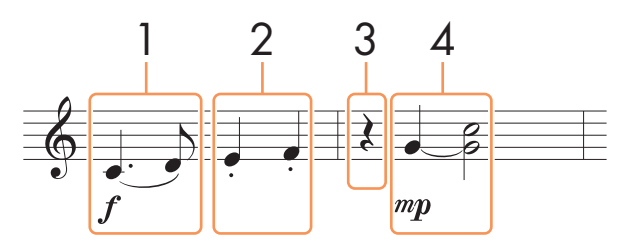

\*譜面中の番号は、下記の操作手順の番号に対応しています。

この例では、一度押した鍵盤から指を離さずに画面操作をすることがありますので、ご注意ください。 録音するボイスを選ぶときは、ステップ録音画面を表示させたあとでボイスを選びます。

NOTE この楽譜の例を使って録音したソングを楽器本体で譜面表示させた場合、楽譜の例どおりに表示されないことがあります。 NOTE この譜面は入力例です。演奏記号を入力しても譜面表示はされません。

# ] スラーを入力します。

- 1-1 [G]ボタンを押して、[f](フォルテ)を選びます。
- 1-2 [H]ボタンを押して、[Ten.] (テヌート)を選びます。
- 1-3 [I]ボタンを押して、付点音符を選びます。
- 1-4 付点4分音符([6▲▼]ボタン)が選ばれていることを確認します。選ばれていない場合は[6▲▼]ボタンを押します。
- 1-5 C3 (ド)の鍵盤を弾きます。

これで1音目が入力できました。つづいて2音目を入力します。

- 1-6 [I]ボタンを押して、標準音符を選びます。
- 1-7 [7▲▼]ボタンを押して、8分音符を選びます。
- **1-8** D3 (レ)の鍵盤を弾きます。

これで1音目と2音目が、スラーで入力できました。

# 2 スタッカートを入力します。

- 2-1 [H]ボタンを押して、「Sta.」(スタッカート)を選びます。 スタッカートには2種類の設定がありますので、「40%」の設定を選びます。
- 2-2 [6▲▼]ボタンを押して、4分音符を選びます。
- **2-3** E3 (ミ)、F3 (ファ)の順に鍵盤を弾きます。

これで1小節目の入力が完了です。

## 3 休符を入力します。

[6▲▼]ボタンをもう一度押すと、4分休符が入力されます。 休符を入力するときは、[4▲▼]~[8▲▼]ボタンを押して音符の長さを選んでから、もう一度同じボタンを押す と、その音符の長さの空白(休符)が入力されます。

## 4 タイと和音を入力します。

- **4-1** [G]ボタンを押して、「*mp*」(メゾピアノ)を選びます。
- 4-2 [H]ボタンを押して、「Nrm.」(ノーマル)を選びます。
- 4.3 G3 (ソ)の鍵盤を押さえながら、[6▲▼]ボタンを押します。
   [6▲▼]ボタンを押したあとも、G3から指を離さないでください。これは、次の入力位置を、現在の入力 位置(2拍目)から1拍(4分音符)分、進めるための操作です。
- 4-4 G3を押さえたまま、C4(ド)の鍵盤を弾きます。G3とC4の鍵盤から指を離さずに、次の手順に進んでください。

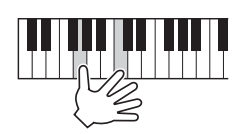

4-5 G3とC4を押さえたまま、[5▲▼]ボタンを押します。
 [5▲▼]ボタンを押したあとで、鍵盤から指を離します。

これで、ソとドの音が2分音符で入力されました。

5 ソングコントロール[ストップ]ボタン(または[C]ボタン)を押して、カーソルをソングの先頭位置に移動し、[ス タート/一時停止]ボタンを押して、録音したソングを試聴します。

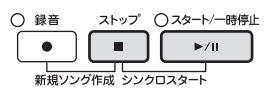

6 [戻る]ボタンを押して、ステップ録音画面を抜けます。

7

[I] (SAVE)ボタンを押してソング選択画面を表示させ、録音したソングを保存します。

注記 保存せずにソングを切り替えたり電源を切ったりすると、録音したデータは失われます。ご注意ください。

## ステップ録音でコードを録音する

ここでは、コードやセクション(イントロ、メイン、エンディングなど)変更のタイミング情報を録音します。具体例を 使って、コードチェンジをステップ録音する方法をご紹介します。

# ] [録音]ボタンと[ストップ]ボタンを同時に押します。

録音のためのソングが用意されます。

NOTE 新規ソングを選ぶと、これ以前にパネル上で設定した内容が初期化されます。

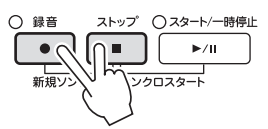

- 2 使用したいスタイルを選びます。
- 3 設定画面を表示させます: [ファンクション] → タブ切替[◀][▶] MENU2 → [B] SONG CREATOR → タブ切替[◀][▶] CHORD

## 4 [G]ボタンを押して、ステップ録音画面を表示させます。

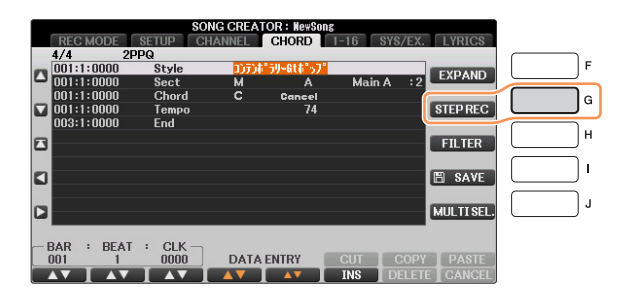

# 5 ステップ録音を始めましょう。

具体的な操作については、このあとの入力例をご覧ください。

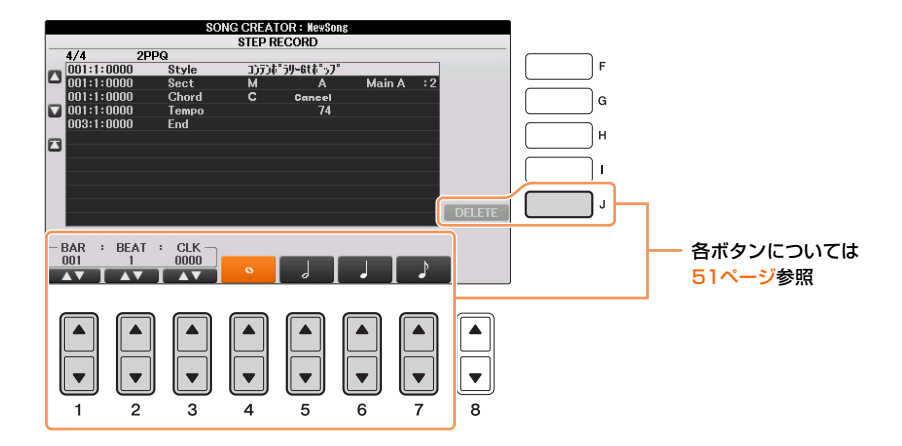

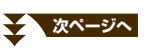

NOTE この例では、4/4拍子のスタイルで説明します。

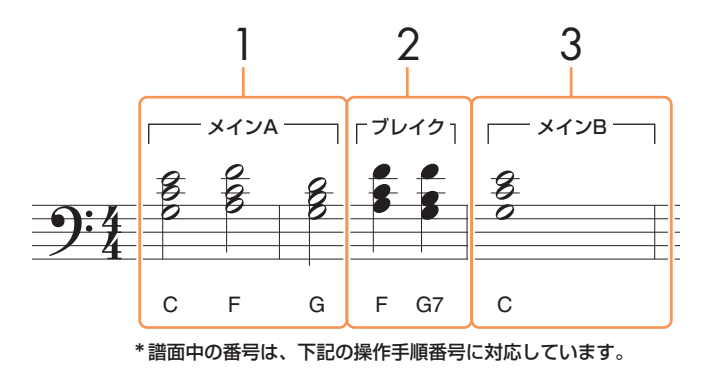

上記の入力例にフィルは入っていないため、入力を始める前に、パネルの[フィルインオン/オフ]ボタンがオフになっていることを確認してください。

# ] メインAを入力します。

- 1-1 メイン[A]ボタンを押します。
- 1-2 [5▲▼]ボタンを押して、2分音符を選びます。
- 1-3 スタイル鍵域で、コードC、F、Gを弾きます。

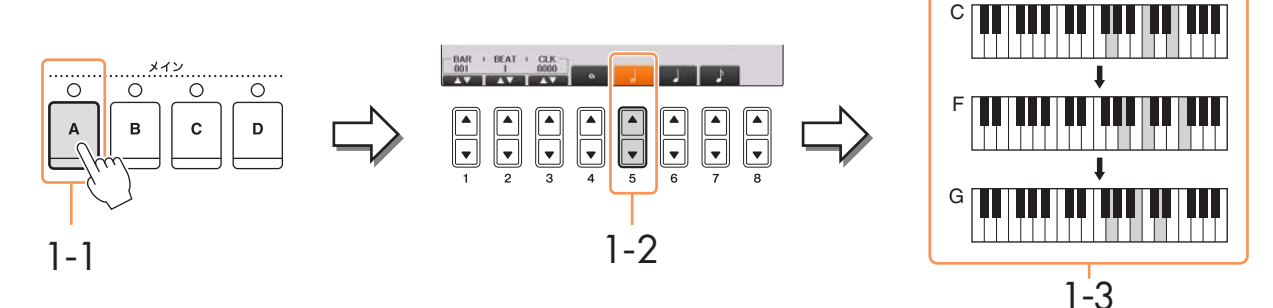

# 2 ブレイクを入力します。

- 2-1 [ブレイク]ボタンを押します。
- 2-2 [6▲▼]ボタンを押して、4分音符を選びます。
- 2-3 スタイル鍵域で、コードF、G7を弾きます。

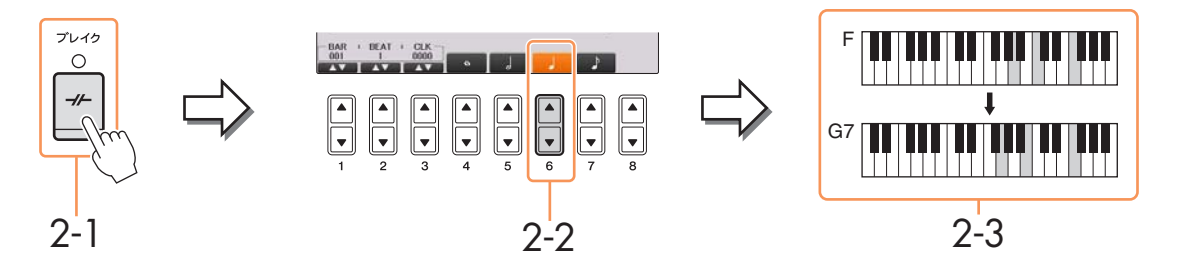

NOTE フィルインを入力したいときは、[フィルインオン/オフ]ボタンをオンにしてから、メイン[A]~[D]ボタンでフィルインセクションを 選びます。

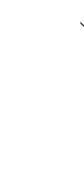

# 3 メインBを入力します。

- 3-1 メイン[B]ボタンを押します。
- 3-2 [4▲▼]ボタンを押して、全音符を選びます。
- 3-3 スタイル鍵域で、コードCを弾きます。

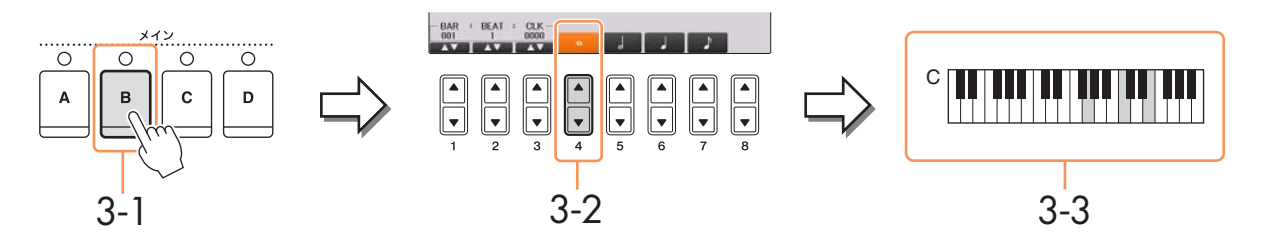

4 ソングコントロール[ストップ]ボタン(または[C]ボタン)を押して、カーソルをソングの先頭位置に移動し、 [スタート/一時停止]ボタンを押して、録音したソングを試聴します。

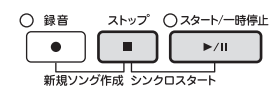

- 5 [戻る]ボタンを押して、ステップ録音画面を抜けます。
  - [F] (EXPAND)ボタンを押して、コードチェンジのデータをソングデータに変換します。
  - [I] (SAVE)ボタンを押してソング選択画面を表示させ、録音したソングを保存します。

**注記**保存せずにソングを切り替えたり電源を切ったりすると、録音したデータは失われます。ご注意ください。

6

7

## 部分的に再録音する(パンチイン/アウト録音)

ー度録音したソングを、部分的に再録音できます(パンチイン/アウト録音)。録音スタート後、パンチインに設定された タイミングとパンチアウトに設定されたタイミングの間の範囲でのみ、上書き録音されます。録音中でも、パンチイン ~アウト以外の小節では元データが再生されるだけで書き換わらないことがポイントです。

## ] 再録音したいソングを選びます。

# 2 設定画面を表示させます。

[ファンクション] → タブ切替[◀][▶] MENU2 → [B] SONG CREATOR → タブ切替[◀][▶] REC MODE

# 3 再録音のしかたを選びます。

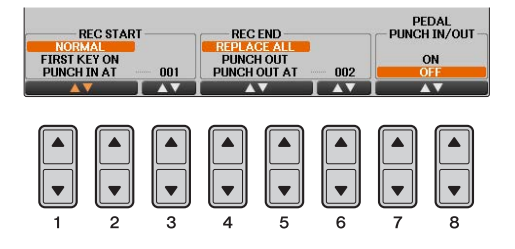

| [1▲▼]~<br>[3▲▼]                                | REC START<br>(録音スタート:<br>パンチイン)                 | 再録音スタートの方法を選びます。                                                                                                    |  |
|------------------------------------------------|-------------------------------------------------|----------------------------------------------------------------------------------------------------|--|
|                                                |                                                 | NORMAL (ノーマル)<br>ソングコントロール[スタート/一時停止]ボタンを押したときか、シンクロ待機状態で鍵盤を弾<br>いたときに、録音を開始します。                                                                                                    |  |
|                                                |                                                 | FIRST KEY ON (ファースト キーオン)<br>最初に鍵盤を弾いたときに、録音を開始します。ソング再生スタート後、最初に鍵盤を弾くま<br>では元のデータが再生され、鍵盤を弾いたタイミング以降が上書き録音されます。                                                                                      |  |
|                                                |                                                 | PUNCH IN AT (バンチ イン アット)<br>[3▲▼]ボタンで設定した小節番号から録音を開始します。ソング再生スタート後、パンチイン<br>小節の先頭までは元のデータが再生され、それ以降が上書き録音されます。                                                                                        |  |
| [4▲▼]~<br>[6▲▼] REC END<br>(録音ストップ:<br>パンチアウト) |                                                 | <ul> <li>再録音ストップの方法を選びます。</li> <li>REPLACE ALL (リプレースオール)</li> <li>録音をストップしたタイミング以降のデータを消します。</li> <li>PUNCH OUT (パンチアウト)</li> <li>録音をストップしたタイミングをパンチアウトとする設定です。録音をストップしたタイミング以降のデータは残ります。</li> </ul> |  |
|                                                |                                                 | PUNCH OUT AT (パンチアウト アット)<br>[6▲▼]ボタンで設定した小節番号をパンチアウトとする設定です。<br>録音スタート後、パンチアウト小節の先頭まで上書き録音され、それ以降は元のデータが残り<br>ます。                                                                                    |  |
| [7▲▼]/<br>[8▲▼]                                | PEDAL<br>PUNCH IN/<br>OUT<br>(ペダルパンチ<br>イン/アウト) |                                                                                                    |  |
|                                                |                                                 | NOTE ペダルパンチイン/アウトでは、使用するペダルによって効果が逆になることがあります。<br>必要に応じて、ペダルの極性を逆に設定します(89ページ)。                                                                                                    |  |

## 4 [録音]ボタンを押しながら、再録音したいトラックのボタンを押します。

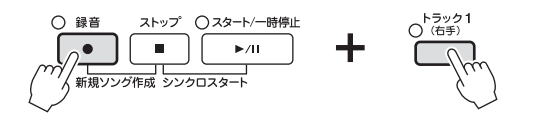

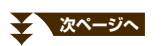

5 ソングコントロール[スタート/一時停止]ボタンを押して、ソングをスタートします。手順3で選んだパンチイン のタイミングで鍵盤を弾き、手順3で選んだパンチアウトのタイミングで再録音を終わります。

6 [I] (SAVE)ボタンを押してソング選択画面を表示させ、録音したソングを保存します。

注記 保存せずにソングを切り替えたり電源を切ったりすると、録音したデータは失われます。ご注意ください。

#### ■ パンチイン/アウトの設定による再録音の例

パンチイン/アウトの設定の組み合わせによって、さまざまな方法で再録音できます。下記にいくつかの実例を 挙げておきますので参考にしてください。

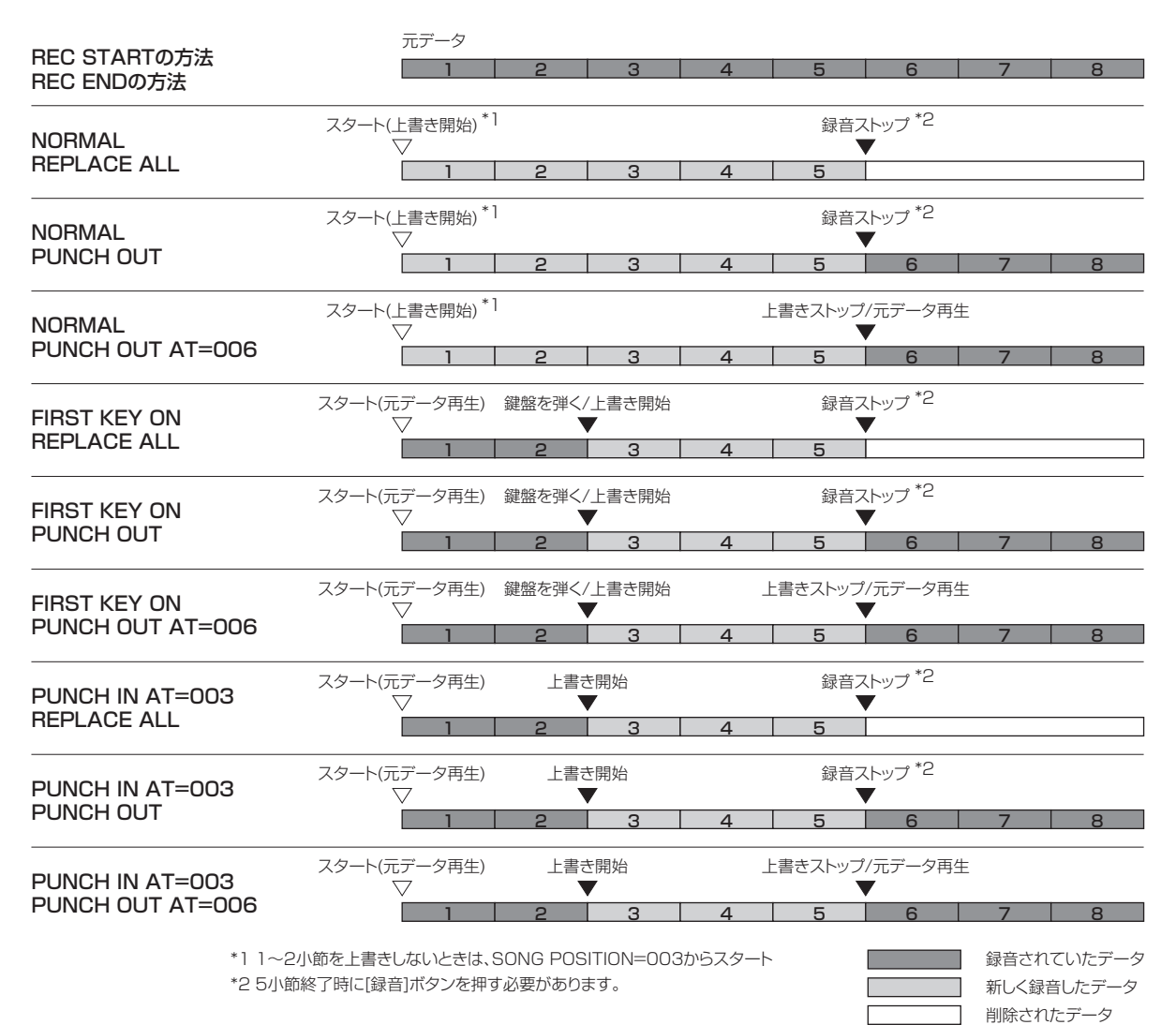

## ソングの先頭に書き込むデータを設定する

ミキサー画面やパネルボタンによる現在の設定を、セットアップデータとしてソングの先頭に書き込むことができます。 ソング再生をスタートすると、録音されたセットアップデータに従ってパネル設定が自動的に変更されます。

## **1** セットアップデータを書き込むソングを選びます。

# 2 設定画面を表示させます。

[ファンクション] → タブ切替[◀][▶] MENU2 → [B] SONG CREATOR → タブ切替[◀][▶] SETUP

|                                                          |                                                                                 |                | ТАВ |  |  |
|----------------------------------------------------------|---------------------------------------------------------------------------------|----------------|-----|--|--|
| REC MODE SETUP CHANNEL                                   | CHORD 1-16                                                                      | SYS/EX. LYRICS |     |  |  |
| 現在のパネル設定をソングの先頭に書き込<br>書き込みたい設定を選んだら、[7▲▼]/<br>押して実行します。 | 現在のパネル設定をソングの先期に書き込みます。<br>書ぎ込みたい確定を選んだら、[7 ▲▼]/[8 ▲▼] (APPLY)ボタンを<br>押して実行します。 |                |     |  |  |
| SETUP GROUP SELECT                                       |                                                                                 |                |     |  |  |
| ✓ PAN<br>✓ FILTER<br>✓ EFFECT                            |                                                                                 |                |     |  |  |
| ✓ TEMPO<br>✓ EQ<br>KEYBOARD VOICE                        |                                                                                 | 🖺 SAVE         |     |  |  |
| LYRICS SETTING<br>SCORE SETTING<br>MIC SETTING           |                                                                                 |                |     |  |  |
|                                                          | ✓ MARK                                                                          | APPLY          |     |  |  |

- **3** ソングコントロール[ストップ] ボタンを押して、ソングポジションを曲の先頭にしておきます。
- 4 セットアップデータを設定します。

| [1▲▼]~<br>[4▲▼] | SETUP GROUP SELECT<br>(セットアップグループセレ<br>クト) | ソング再生スタートに合わせてパネルに呼び出したい項目を選びます。<br>VOICE (ボイス)、VOLUME(ボリューム)、PAN(パン)、FILTER(フィルター)、<br>EFFECT (エフェクト)、TEMPO(テンポ)、EQ<br>現在のミキサーでの設定値と、テンポを録音します。                    |
|-----------------|--------------------------------------------|----------------------------------------------------------------------------------------------------|
|                 |                                            | KEYBOARD VOICE (キーボードボイス)<br>現在の鍵盤パート(右手1、2、左手)のボイス設定、鍵盤パートのオン/オフなど<br>のパネル設定をキーボードボイスとして録音します。録音されるパネル設定は、<br>ワンタッチセッティングで記憶される項目と同じです。この設定項目のみ、ソン<br>グの途中に録音できます。 |
|                 |                                            | <b>SCORE SETTING (スコアセッティング)</b><br>スコア画面での設定を録音します。                                                                                                    |
|                 |                                            | <b>GUIDE SETTING (ガイドセッティング)</b><br>ガイド機能の設定(ガイド機能オン/オフを含む)を録音します。                                                                                                  |
|                 |                                            | LYRICS SETTING (リリックスセッティング)<br>歌詞画面での設定を録音します。                                                                                                    |
|                 |                                            | MIC SETTING (マイクセッティング)<br>マイク設定を録音します。                                                                                                    |
| [5▲▼]/<br>[6▲▼] | MARK ON/OFF<br>(マーク オン/オフ)                 | 上記で選んだ項目にチェックマークを付けたり外したりします。チェックマーク<br>を付けた項目が録音されます。<br>                                                                                                    |
| [7▲▼]/<br>[8▲▼] | APPLY<br>(アプライ)                            | <br>チェックマークを付けた項目をソングの先頭に書き込みます。                                                                                                    |

- 5 [7▲▼]/[8▲▼] (APPLY) ボタンを押して、書き込みを実行します。
- 6 [I] (SAVE)ボタンを押してソング選択画面を表示させ、編集したソングを保存します。 詳細については、取扱説明書の「データを保存する」をご覧ください。

注記 保存せずにソングを切り替えたり電源を切ったりすると、編集したデータは失われます。ご注意ください。

「CHANNEL (チャンネル)」画面で、録音済みのデータに対してクオンタイズやトランスポーズなどを行ないます。

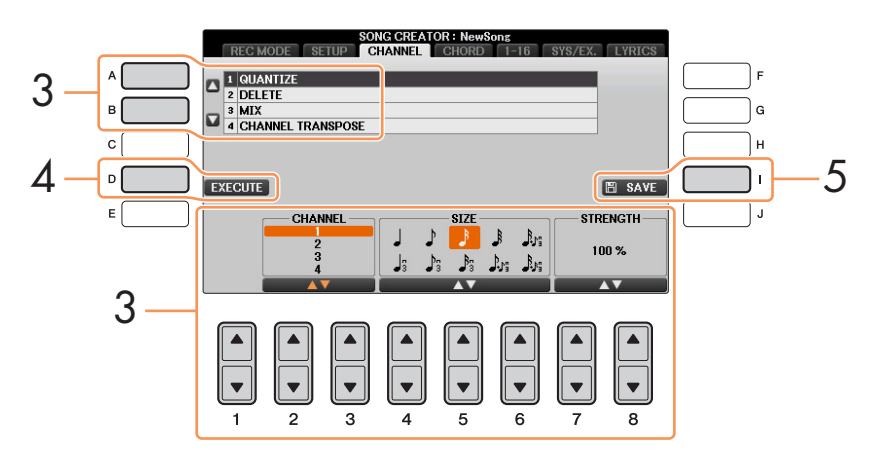

- 編集したいソングを選びます。
- 2 設定画面を表示させます。

[ファンクション] → タブ切替[◀][▶] MENU2 → [B] SONG CREATOR → タブ切替[◀][▶] CHANNEL

- 3 [A]/[B]ボタンで編集する項目を選び、[1▲▼]~[8▲▼]ボタンでデータを編集します。 編集できる項目については、61ページをご覧ください。
- 4 [D] (EXECUTE)ボタンを押して、編集内容を実行します。 実行後は、このボタンが「UNDO (取り消し)」を実行するボタンになります。変更されたデータを元に戻したい 場合は、もう一度このボタンを押します。元に戻せるのは、1つ前の操作だけです。
- 5 [I] (SAVE)ボタンを押してソング選択画面を表示させ、編集したソングを保存します。

注記 保存せずにソングを切り替えたり電源を切ったりすると、編集したデータは失われます。ご注意ください。

1

#### 1. QUANTIZE (クオンタイズ)

チャンネル内の音符の鳴るタイミングを設定します。たとえば、下図のような4拍子のフレーズを録音したとします。演奏しているときは、正確に弾いているつもりでも、タイミングが微妙に遅れたり早かったりする場合もあります。クオンタイズはそういった微妙な「ずれ」を補正してデータを書き直す機能です。

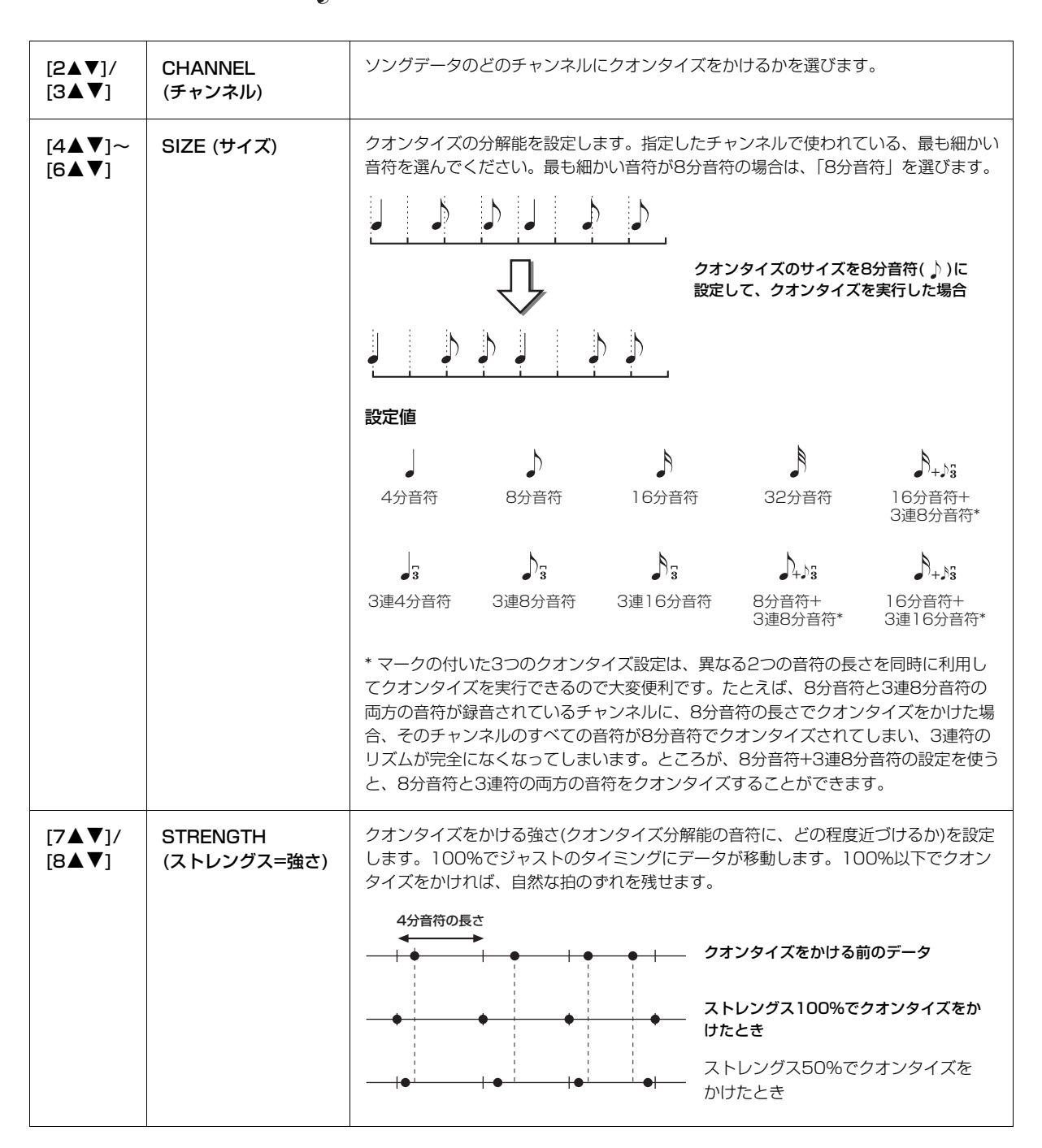

# 6 · c

### 2. DELETE (デリート: 削除)

ソングデータのうち、特定のチャンネルデータを削除します。[1▲▼]~[8▲▼]ボタンで削除したいチャンネル を選び、[D](EXECUTE)ボタンを押して実行します。

次ページへ

#### 3. MIX (ミックス)

ソングデータの異なる2つのチャンネルデータを、1つのチャンネルデータとしてミックスします。また、ある チャンネルのデータを、別のチャンネルにコピーすることもできます。

| [2▲▼]/<br>[3▲▼] | SOURCE1<br>(ソース1)          | ミックスする元となるチャンネルを1~16の中から選びます。ここで指定したチャン<br>ネル内のデータは、すべてミックスの対象となります。                                                                                                    |
|-----------------|----------------------------|----------------------------------------------------------------------------------------------------|
| [4▲▼]/<br>[5▲▼] | SOURCE2<br>(ソース2)          | ミックスする元となるチャンネルを1~16の中から選びます。ここで指定したチャン<br>ネル内のデータのうち、ノート(音符)データだけがミックスの対象となります。また、<br>ここでは1~16以外に「COPY」というメニューを選択できます。「COPY」を選択<br>した場合は、ソース1で選んだチャンネルのデータを、デスティネーション(下記)で設<br>定したチャンネルにコピーします。(元のチャンネルにもデータは残ります。) |
| [6▲▼]/<br>[7▲▼] | DESTINATION<br>(デスティネーション) | ミックス後のデータのチャンネル番号を設定します。                                                                                                    |

#### 4. CHANNEL TRANSPOSE (チャンネルトランスポーズ)

ソングのノート(音符)データを、チャンネルごとに半音単位で移動(トランスポーズ)します。上下2オクターブの 範囲でトランスポーズできます。

NOTE ドラムキットが割り当てられているチャンネル(一般的には9~10チャンネル)をトランスポーズすると、ドラムの音色が変わってしまいます。ご注意ください。

| (F) | CH1-8/CH9-16<br>(チャンネル1-8/9-16) | 画面にチャンネル「1-8」を表示するか、「9-16」を表示させるかを切り替えます。                         |
|-----|---------------------------------|-------------------------------------------------------------------|
| [G] | ALL CH<br>(オールチャンネル)            | このボタンを押しながら[1▲▼]~[8▲▼]ボタンを操作すると、すべてのチャンネル<br>のトランスポーズ値を同時に変更できます。 |

## データ単位で編集する(コード、ノート、システムエクスクルーシブ、歌詞)

「CHORD」(コード)画面、「1-16」画面、「SYS/EX.」(システムエクスクルーシブ)画面、「LYRICS」(リリックス)画面では、コード、ノート(音符)、システムエクスクルーシブ、歌詞のそれぞれを個別に編集できます。これらの画面はすべて同じ構造をしており、データ(イベント)がリスト上に表示されることから「イベントリスト」と呼ばれます。

#### イベントリストの構造

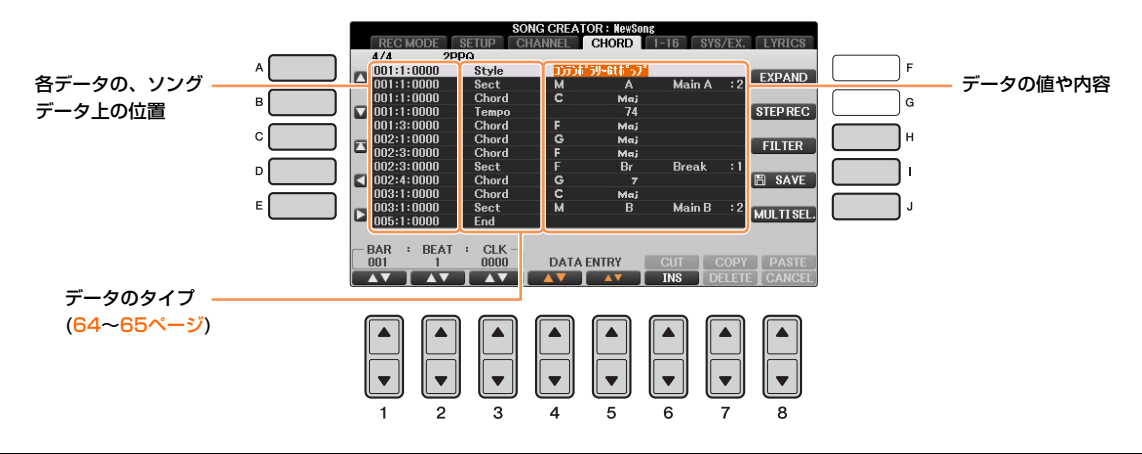

| [A]/[B]             |                           | カーソルを上下に動かし、編集したいイベントを選びます。                                  |  |
|---------------------|---------------------------|--------------------------------------------------------------|--|
| [C]                 |                           | カーソルを一番上(ソングの最初)に移動します。                                      |  |
| [D]/[E]             |                           | カーソルを左右に動かし、編集したい項目を選びます。                                    |  |
| [H]                 | FILTER (フィルター)            | 画面に表示させるデータの種類を選びます(65ページ)。編集したいデータだけを<br>表示させると便利です。        |  |
| [1]                 | SAVE (セーブ)                | 編集後のソングを保存します。                                               |  |
| [J]                 | MULTI SEL. (マルチセレクト)      | このボタンを押しながら[A]/[B]ボタンを押すと、複数の行をまとめて選べます。                     |  |
| [1▲▼]               | BAR (バー : 小節)             | データの入力位置(小節: 拍: クロック)を変更します。1拍=1920クロックです。                   |  |
| [2▲▼]               | BEAT (ビート: 拍)             |                                                              |  |
| [3▲▼]               | CLK (クロック)                |                                                              |  |
| [4▲▼]/<br>[5▲▼]     | DATA ENTRY<br>(データエントリー ) | 設定値を変更します。[4▲▼]ボタンで大まかに変更し、[5▲▼]ボタンか[データ<br>ダイアル]で細かく設定をします。 |  |
| [6▲]                | CUT (カット: 切り取り)           | データの切り取り、コピー、貼り付けを行ないます。                                     |  |
| [7▲]                | COPY (コピー )               |                                                              |  |
| [7▼]                | DELETE (デリート: 削除)         |                                                              |  |
| [8▲]                | PASTE (ペースト: 貼り付け)        |                                                              |  |
| [6▼]                | INS (インサート: 挿入)           | 新しいデータを入力します。                                                |  |
| [8▼] CANCEL (キャンセル) |                           | 変更をやめて元のデータに戻します。                                            |  |

NOTE 「CHORD」画面で編集した場合は、編集後に[F] (EXPAND)ボタンを押してデータをソングデータに変換します。

NOTE リアルタイム録音で録音されたコードデータは、この画面では表示されず、編集できません。

## ■「CHORD」(コード)画面のデータ

| Style  | スタイル                              |
|--------|-----------------------------------|
| Tempo  | テンポ                               |
| Chord  | コード(コードルート、コードタイプ、オンベースコード)       |
| Sect   | セクション(イントロ、メイン、フィルイン、ブレイク、エンディング) |
| OnOff  | スタイル各パート(チャンネル)のオン/オフ             |
| CH.Vol | スタイル各パート(チャンネル)の音量                |
| S.Vol  | スタイル再生音全体のボリューム音量                 |

## ■「1-16」画面のデータ

| Note<br>(ノート)        | 音符を示すデータです。ノートナンバー (鍵盤の位置)、ベロシティー (鍵盤を弾く強さ)、ゲート<br>タイム(鍵盤を弾いている長さ)から構成されます。 |
|----------------------|-----------------------------------------------------------------------------|
| Ctrl<br>(コントロールチェンジ) | ミキサー画面(9章)で調節できるボリューム、パン、フィルター、エフェクトデプス(効果の深さ)<br>など、ボイスをコントロールするデータです。     |
| Prog<br>(プログラムチェンジ)  | ボイスを選択するデータです。                                                              |
| P.Bnd<br>(ピッチベンド)    | ボイスのピッチを連続的に変化させるデータです。                                                     |
| A.T.<br>(アフタータッチ)    | 鍵盤を弾いてからさらに押し込むことによって発生するデータです。                                             |

## ■「SYS/EX.」(システムエクスクルーシブ)画面のデータ

| ScBar<br>(スコアスタートバー)      | ソングデータとしての先頭小節番号を指定します。                                                                     |
|---------------------------|---------------------------------------------------------------------------------------------|
| Tempo<br>(テンポ)            | テンポ値を設定します。                                                                                 |
| Time<br>(タイムシグネチャー)       | 拍子を設定します。                                                                                   |
| Key<br>(キーシグネチャー)         | 譜面表示する場合の調を設定します。                                                                           |
| XGPrm<br>(XGパラメーター )      | XGパラメーターを変更できます。詳細はヤマハマニュアルライブラリーのウェブサイトからダ<br>ウンロードできる「MIDIリファレンス」の「MIDIデータフォーマット」をご覧ください。 |
| Sys/Ex.<br>(システムエクスクルーシブ) | システムエクスクルーシブメッセージを表示します。内容の変更はできませんが、デリート<br>(削除)、カット、コピー、ペーストはできます。                        |
| Meta<br>(メタイベント)          | SMFメタイベントを表示します。内容の変更はできませんが、デリート(削除)、カット、<br>コピー、ペーストはできます。                                |

■「LYRICS」(リリックス: 歌詞)画面のデータ

| Name<br>(ネーム)        | ソング名を入力します。                                        |
|----------------------|----------------------------------------------------|
| Lyrics<br>(リリックス=歌詞) | 歌詞を入力します。                                          |
| Code<br>(コード)        | CR: 歌詞表示を改行します。<br>LF: 現在表示されている歌詞を消し、次の歌詞を表示させます。 |

#### データを種類別に表示させる(フィルター)

イベントリストではさまざまな種類のデータが表示されるため、すべてを表示させると煩雑で見づらい画面 になることがあります。フィルター機能では、編集上必要なデータだけを表示できます。

イベントリストの画面で、[H] (FILTER)ボタンを押します。

2 表示させたい項目だけにチェックマークを入れます。

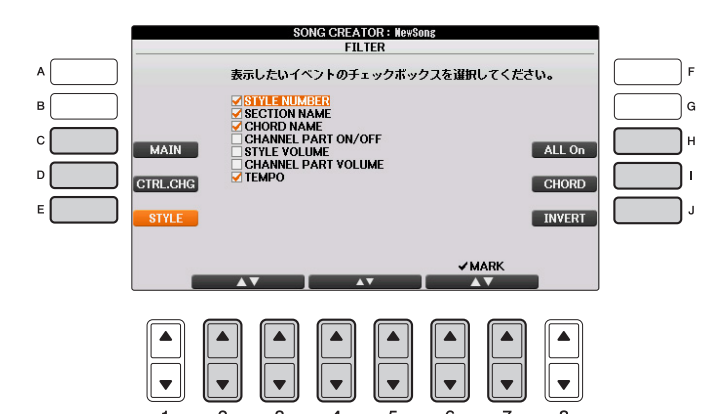

| [C]                     | MAIN (メイン)                              | 主なイベントのフィルター設定を行ないます。                                               |
|-------------------------|-----------------------------------------|---------------------------------------------------------------------|
| [D]                     | CTRL. CHG<br>(コントロールチェンジ)               | コントロールチェンジを個別にフィルター設定します。                                           |
| [E]                     | STYLE (スタイル)                            |                                                                     |
| [H]                     | ALL ON (オールオン)                          | すべての項目にチェックマークを付けます。                                                |
| [1]                     | NOTE/CHORD /ALL OFF<br>(ノート/コード/オール オフ) | NOTE/CHORDだけにチェックマークを付けます。<br>ALL OFFを選ぶと、すべての項目からチェックマークを外<br>します。 |
| [J]                     | INVERT (インバート)                          | すべての項目のチェックマーク設定を逆にします。                                             |
| [2▲▼]~[5▲▼]             |                                         | イベントリストに表示させたい項目を選びます。                                              |
| [6▲]/[7▲]               | MARK ON (マークオン)                         | 上記で選んだ項目にチェックマークを入れます。                                              |
| [6▼]/[7▼]               | MARK OFF (マークオフ)                        |                                                                     |
| 3 [戻る]ボタンを押して、設定を確定します。 |                                         |                                                                     |

# 演奏を再生/録音する(オーディオ)

この機能の説明は、取扱説明書に記載されています。 取扱説明書(6章)をご覧ください。

# マイクを接続して弾き語りをする

## この章の内容

| マイクに関する設定     | 66 |
|---------------|----|
| マイク設定の保存      | 67 |
|               |    |
|               |    |
| IALK (トーク)ハーン |    |

## マイクに関する設定

マイク入力音にかけるさまざまなエフェクト(効果)の設定を行ないます。トークがオフのとき(歌などのパフォーマンスをするとき)と、トークがオンのとき(歌と歌の合間に司会などするとき)、それぞれの場合について設定します。

- **マイクを接続したあと、MIC SETTING画面を表示させます。**[ファンクション] → タブ切替[◀][▶] PAGE 2 → [F] (MIC SETTING)
- 2 [F]ボタンを押してマイクをオンにします。

これで、マイクに向かって声を出しながら、設定による音の変化を聞くことができます。

3 タブ切替[◀] [▶] ボタンを使って、VOCAL (ボーカル)ページかTALK (トーク)ページを選びます。

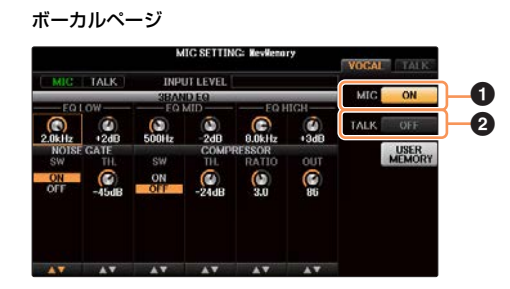

 NICSETTINC: Reviewary

 WICSETTINC: Reviewary

 WICSETTINC: Reviewary

 WICSETTINC: Reviewary

 WICSETTINC: Reviewary

 WICSETTINC: Reviewary

 WICSETTINC: Reviewary

 WICSETTINC: Reviewary

 WICSETTINC: Reviewary

 WICSETTINC: Reviewary

 WICSETTINC: Reviewary

 WICSETTINC: Reviewary

 WICSETTINC: Reviewary

 WICSETTINC: Reviewary

 WICSETTINC: Reviewary

 WICSETTINC: Reviewary

 WICSETTINC: Reviewary

 WICSETTINC: Reviewary

 WICSETTINC: Reviewary

 WICSETTINC: Reviewary

 WICSETTINC: Reviewary

 WICSETTINC: Reviewary

 WICSETTINC: Reviewary

 WICSETTINC: Reviewary

 WICSETTINC: Reviewary

 WICSETTINC: Reviewary

 WICSETTINC: Reviewary

 WICSETTINC: Reviewary

 WICSETTINC: Reviewary

 WICSETTINC: Reviewary

 WICSETTINC: Reviewary

 WICSETTINC: Reviewary

 WICSETTINC: Reviewary
 </tr

### ● MIC (マイク)オン/オフ

マイクからの音声入力をオン/オフします。

### ② TALK (トーク)オン/オフ

マイク設定を、ボーカル用(歌うときなどパフォーマンス時)またはトーク用(歌と歌の合間に司会をするなどの トーク時)に切り替えます。オンのときはトークページの設定、オフのときはボーカルページの設定が有効になり ます。

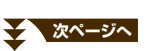

トークのオン/オフを簡単に行ないたい場合は、ペダル(左、中央、AUX OUTのいずれか)に「トーク」機能を割り当てましょう。 [ダイレクトアクセス] ボタンを押したあと、割り当てたいペダル(左、中央、AUX OUTのいずれか)を踏むと設定画面が表示さ れますので、[1▲▼]ボタンで「TALK」を選びます。 これで、演奏中に画面を呼び出すことなく、ペダルを踏んでトークをオン/オフできます。

- 4 [A]~[E]ボタンで設定したい項目を選びます。
- 5 [1▲▼]~[6▲▼]ボタンで編集します。

設定できる項目については、67~68ページをご覧ください。

注記 設定後は、下記「マイク設定の保存」に従って、設定を保存してください。ここでの設定は、保存せずに電源を切ると失われますのでご 注意ください。

## マイク設定の保存

ボーカルの設定とトークの設定をまとめて1つのマイク設定として扱い、ユーザーメモリーに10個まで保存できます。 あとで呼び出しやすいように、設定に合った名前を付けておくことをおすすめします。

- **MIC SETTING画面(上記手順3)で、[H] (USER MEMORY)ボタンを押します**。 MIC SETTING MEMORY画面が表示されます。
- 2 [6▼] (SAVE)ボタンを押して、現在のマイク設定をユーザーメモリーに保存します。 名前の付け方やファイルの削除方法については、取扱説明書の「文字を入力する」と「ファイル/フォルダーを 削除する」をご覧ください。
  - NOTE マイク設定をUSBフラッシュメモリーに保存したい場合は、以下の手順で、ユーザーエフェクトファイルの一部としてバックアップ します。 [ファンクション]ボタン → タブ切替[◀][▶] MENU2 → [G] SYSTEM → タブ切替[◀][▶] SETUP FILES → [H] USER EFFECT FILES → タブ切替[◀][▶] USB →[6▼] (保存)ボタン

#### 保存したマイク設定を呼び出す

- 1 MIC SETTING画面で[H] (USER MEMORY)ボタンを押して、MIC SETTING MEMORY画面を表示させます。
- 2 [A]~[J]ボタンを使って、呼び出したいファイルを選びます。

## VOCAL (ボーカル)ページ

#### 3-BAND EQ (3 バンドイコライザー: [A]/[B] ボタンで選択)

音をいくつかの周波数帯域(バンド)に分けて、各帯域のレベル(ゲイン)を上げ/下げ(ブースト/カット)することでサウンドを補正する装置をイコライザーといいます。この楽器では、マイク入力音声の音質補正のために3バンド(LOW、 MID、HIGH)のデジタルイコライザーを搭載しています。

| [1▲▼]/<br>[3▲▼]/<br>[5▲▼] | Hz (ヘルツ)  | 対応するバンドの中心周波数を調節します。                                   |
|---------------------------|-----------|--------------------------------------------------------|
| [2▲▼]/<br>[4▲▼]/<br>[6▲▼] | dB (デシベル) | 対応するバンドを最大12dBまでブースト(増やす)したり、カット(減らす)したりすることがで<br>きます。 |

次ページへ

マイクを接続して弾き語りをする

#### NOISE GATE (ノイズゲート: [C]/[D] ボタンで選択)

マイク入力音声信号のうち、指定したレベル以下の入力信号を消す機能です。これにより、外部からのノイズ(雑音)を 取り除き、必要な音声信号(ボーカルなど)だけを通過させることができます。

| [1▲▼] | SW (スイッチ)     | Switchの略語です。これでノイズゲートをオン/オフします。           |  |
|-------|---------------|-------------------------------------------|--|
| [2▲▼] | TH. (スレッショルド) | Thresholdの略語です。ノイズゲートの効果が有効になる入力レベルを決めます。 |  |

#### COMPRESSOR (コンプレッサー: [C]/[D] ボタンで選択)

マイク入力音声信号があるレベルを超えた場合に、その出力レベルを抑える機能です。マイク入力音声の音量が幅広く 変化する場合などに使います。コンプレッサーがオンに設定されているとき、小さい音は増幅され、大きい音は抑えら れます。

| [3▲▼] | SW (スイッチ)     | Switchの略語です。コンプレッサーをオン/オフします。               |  |
|-------|---------------|---------------------------------------------|--|
| [4▲▼] | TH. (スレッショルド) | Thresholdの略語です。コンプレッサーの効果が有効になる入力レベルを調整します。 |  |
| [5▲▼] | RATIO (レシオ)   | コンプレッサーの圧縮率を調整します。                          |  |
| [6▲▼] | OUT (アウト)     | コンプレッサーの出力レベルを調整します。                        |  |

## TALK (トーク)ページ

ここでの設定はスピーチやアナウンス用(歌用ではありません)で、トークをオン(66ページ)にすると有効になります。 トークページの設定項目は、下記トークミキシングを除いて、ボーカルページとまったく同じです。ただし、トーク ページの設定はボーカルページの設定とは別に設定できます。

|              |              | М           | IC SETTIN    | G: NewNemo          | ry          | VOCAL | TALK |
|--------------|--------------|-------------|--------------|---------------------|-------------|-------|------|
| MIC          | TALK         | INP         | JT LEVEL     |                     |             |       | _    |
| E01          | <u>∩₩</u>    | 3BAN        | ID EQ        | FO H                | IICH        | MIC   | ON   |
| (3)<br>100Hz | (0)<br>+0dB  | ()<br>500Hz | -2dB         | 8.0kHz              | (Ø)<br>+3dB | TALK  | ON   |
| NOISE        | GATE         | SW          | COMPR        | RESSOR              | OUT         |       | USER |
| ON<br>OFF    | (©)<br>-45dB | ON<br>OFF   | (©)<br>-24dB | ( <b>(</b> )<br>3.0 | 86          |       |      |
|              |              | TALK        | AIXING       |                     |             |       |      |
| VOLUME       | PAN          | REVERB      | CHORUS       | REDUCTION           |             |       |      |
| 100          | (D)<br>C     | 12          | Ø            | 00                  | в           |       |      |
|              |              | <b>AV</b>   |              |                     | V           |       |      |

### TALK MIXING ([E]ボタンで選択)

| [1▲▼]           | VOLUME<br>(ボリューム)               | クラビノーバから出力される、マイク入力音声のボリュームを調節します。                                                     |
|-----------------|---------------------------------|----------------------------------------------------------------------------------------|
| [2▲▼]           | PAN(パン)                         | クラビノーバから出力される、マイク入力音声のパン(ステレオ定位)を調節します。                                                |
| [3▲▼]           | REVERB DEPTH<br>(リバーブデプス)       | マイク入力音声にかけるリバーブデブス(かかり具合)を設定します。                                                       |
| [4▲▼]           | CHORUS DEPTH<br>(コーラスデプス)       | マイク入力音声にかけるコーラスデブス(かかり具合)を設定します。                                                       |
| [5▲▼]/<br>[6▲▼] | REDUCTION LEVEL<br>(リダクション レベル) | マイク入力音声以外の、本体音量(鍵盤演奏音、スタイル/ソング再生音など)を下げる量を決め<br>ます。これにより、マイク入力音声と本体が鳴らす音との音量バランスをとります。 |

# 弾きたい曲に合ったボイスや自動伴奏(スタイル) などを呼び出す(ミュージックファインダー)

## この章の内容

| 曲データ(ソング/オーディオ)やスタイルを登録する            | 69   |
|--------------------------------------|------|
| 登録した曲データやスタイルをミュージックファインダーから呼び出す     | 70   |
| お気に入りのレコードを簡単に呼び出す                   | 71   |
| レコードを編集する                            | 72   |
| レコードをファイルとして保存する                     | 73   |
| 「ユーザー」/「USB」に保存されているミュージックファインダーを呼び出 | 」す73 |

# 曲データ(ソング/オーディオ)やスタイルを登録する

いろいろな場所(ソング選択画面やスタイル選択画面)に保存された曲データやスタイルをミュージックファインダーに 登録すれば、曲名から簡単に呼び出せます。

- NOTE 登録したい曲データやスタイルがUSBフラッシュメモリーに入っている場合は、そのデータの入ったUSBフラッシュメモリーを[USB TO DEVICE]端子に接続します。
- 】 該当するファイル選択画面で、ミュージックフファインダーに登録したいソング、オーディオもしくはスタイル ファイルを選択します。
- 2 [8▼]ボタンを何度か押して、画面右下に「MENU1」を表示させます。
- 3 [5▼] (MF登録)ボタンを押して、曲データもしくはスタイルをミュージックファインダーに登録します。 自動的にミュージックファインダーの編集画面(MUSIC FINDER RECORD EDIT画面)に移ります。

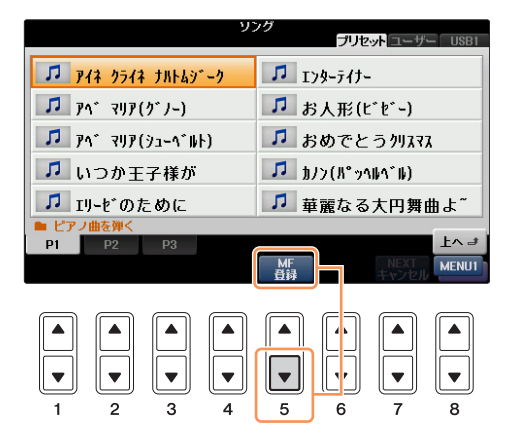

4 [8▲] (OK)ボタンを押して、登録をスタートします。 登録をキャンセルするときは、[8▼] (CANCEL)ボタンを押します。

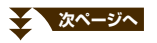

5 ミュージックファインダー画面で、曲データ(SONG/AUDIO)もしくはスタイルが追加されていることを確認します。

曲データは、STYLE欄に(SONG)または(AUDIO)と表示されます。

|                             | MUSIC FINDER |       |       |             |
|-----------------------------|--------------|-------|-------|-------------|
|                             | ALL FAVOR    | ITE S | EARCH | 1 SEARCH 2  |
|                             |              |       |       | J: 70       |
| MUSIC                       | STYLE        | BEAT  | TEMPO | SORT BY     |
| The Entertainer             | し アノラク 1     | 4/4   | 164   | MUSIC       |
| The First Noel              | L°7/20-915   | 3/4   | 92    | COOPT OPPER |
| The Yellow Rose Of Texas    | ₩-9°'9)      | 2/4   | 128   | SURTURDER   |
| Toreador Song               | 4210-2       | 4/4   | 120   | ASCENDING   |
| Toreador Song               | ネリストライチ      | 4/4   | 112   | ADD TO      |
| Twinkle Twinkle Little Star | 7114°9"72    | 4/4   | 88    |             |
| Voices Of Spring            | タインナータルン     | 3/4   | 186   |             |
| Waltz Of The Flowers        | 9707-910     | 3/4   | 180   | STYLE TEMPO |
| Waltz Of The Flowers        | 965          | 3/4   | 170   | RESET       |
| Waltzing Matilda            | かりーシャップル     | 4/4   | 112   | AUDIO       |
| Washington Post             | 6-8L°7/R-J   | 6/8   | 120   |             |
| Wien Bleibt Wien            | ジュラッカニーキ。山力  | 4/4   | 120   | NUMBER OF   |
| Wiener Rlut                 | 6254-005     | 3/4   | 196   | RECORDS     |
| 「アイネ クライネ ナハトムジー"           | (SONG)       |       |       | 115         |
| MUSIC                       | STYLE        | SEAR  | СН    | RECORD      |
|                             |              | 1/2   | , I F | ILES FOIT   |

## 登録した曲データやスタイルをミュージックファインダーから呼び出す

取扱説明書(8章)の「曲に合ったパネル設定を選ぶ」や「パネル設定を検索する」と同じ方法で、登録した曲データやスタイルを呼び出すことができます。

| MUSIC FINDER     |                     |           |           |          |      |          |          |                 |
|------------------|---------------------|-----------|-----------|----------|------|----------|----------|-----------------|
|                  |                     |           | ALL       | FAVORI   | TE   | SEARCH   | 1 8      | EARCH 2         |
|                  | MUSIC               |           | S         | TYLE     | BEAT | TEMPO    | S        | J: 70<br>ORT BY |
| The Enter        | tainer              |           | L*7,150"1 |          | 4/4  | 164      | - i      | AUSIC           |
| The First        | Noel                |           | L°7/20-9  | 85       | 3/4  | 92       | POF      |                 |
| The fello        | Rose Of             | Texas     | 4-9-9)    |          | 2/4  | 128      | 4.50     | CENDING         |
| Ioreador :       | Song                |           | 4/10-7    | 1        | 4/4  | 120      |          |                 |
| Telokio T        | SUNS<br>Winkle 1 it | tia Star  | 2"34"3"   | .,       | 4/4  | 112      | - A      | DD TO           |
| Voices Of        | Snring              | tie stai  | 9411-94   |          | 3/4  | 186      | - P P    | VORITE          |
| Waltz Of         | The Flower          | s         | 201-91    | í        | 3/4  | 180      | STY      | E TEMPO         |
| Waltz Of         | The Flower          | s         | 965       |          | 3/4  | 170      |          | RESET           |
| Waltzing         | Hat il da           |           | かりや       | 21       | 4/4  | 112      | 1        |                 |
| <b>Washingto</b> | n Post              |           | 6-8t°7/   | ŀ.∮      | 6/8  | 120      |          | PLAY            |
| Wien Blei        | bt Wien             |           | 91750 -   | F-160    | 4/4  | 120      | NUME     | BER OF          |
| Wiener Bl        | ut<br>ライク ナロ        | 1 6 1.37- | " (enne)  | )        | 3/4  | 180      | REGU     | 115             |
| フィホン             | MURIC               | 11.247-   | (JOHU)    | VI E     | PEAD | CH       |          | 113             |
|                  | MUSIC               |           | 01        |          | SEAR | F        | ILES     | RECORD          |
|                  | -                   | v         |           |          |      | <u> </u> |          |                 |
|                  |                     |           |           |          |      |          |          |                 |
|                  |                     |           | $\frown$  | $\frown$ |      | ~ ~      | _        | $\frown$        |
|                  |                     |           |           |          |      | ם ור     |          |                 |
|                  |                     |           |           |          | -    |          | - 11     |                 |
|                  |                     |           |           |          |      | 리니는      | $\equiv$ |                 |
|                  |                     |           |           |          |      |          | _        |                 |
|                  |                     |           |           |          |      |          | ▼    .   |                 |
|                  |                     |           |           |          | _    |          | _        |                 |
| 1                | 2                   | 3         | 4         | 5        | 6    |          | 7        | 8               |

NOTE USBフラッシュメモリーに入っているソングデータやオーディオデータを呼び出したいときには、データが入っているUSBフラッシュメモリーを、[USB TO DEVICE]端子に接続しておく必要があります。

#### 登録した曲データやスタイルを再生する

- 呼び出したソングデータを再生するには、SONGレコードを選んだあとで、ソングコントロール[スタート/一時停止]ボタンを押します。
- 呼び出したオーディオデータを再生するには、AUDIOレコードを選んだあとで、[J] (AUDIO)ボタンを押します。
- 呼び出したスタイルデータを再生するには、通常のスタイル再生と同様に操作します。詳しくは取扱説明書(3章)をご覧ください。

# お気に入りのレコードを簡単に呼び出す

たくさんのレコードの中からサーチ機能などを使って探し出したレコードを、「FAVORITE (フェーバリット=お気に入り)」画面に入れておくことで、あとからすぐに呼び出すことができます。

- [ミュージックファインダー]ボタンを押してミュージックファインダー画面を表示させ、お気に入りのレコードを選びます。
- 2 [H] (ADD TO FAVORITE)ボタンで、お気に入りのレコードを「FAVORITE」画面に追加します。 メッセージが表示されたら[G] (YES)ボタンを押します。

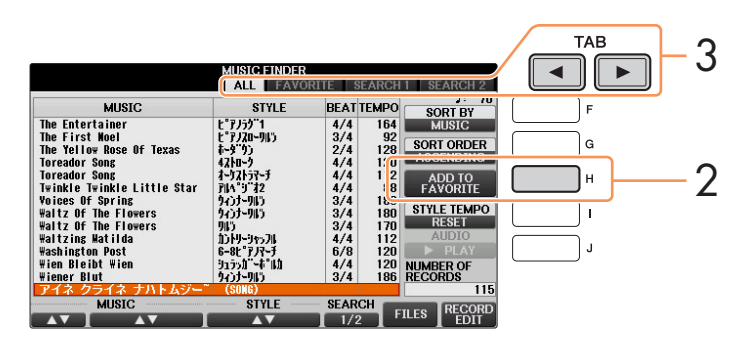

3 タブ切替[◀][▶]ボタンで「FAVORITE」画面を表示させ、レコードが追加されたかどうか確認します。

#### お気に入りのレコードを「FAVORITE」画面から削除する

- 1 「FAVORITE」画面で削除したいレコードを選びます。
- [H] (DELETE FROM FAVORITE)ボタンを押します。 メッセージが表示されたら[G] (YES)ボタンを押します。

# レコードを編集する

現在選ばれているレコードを編集して、新しいレコードを作ることができます。新しく追加作成されたレコードは楽器 本体のメモリーに自動的に保存されます。

- 1 [ミュージックファインダー]ボタンを押してミュージックファインダー画面を表示させ、編集元のレコードを選びます。
- 2 [8▲▼] (RECORD EDIT)ボタンを押して、編集画面を表示させます。
- 3 レコードを編集します。

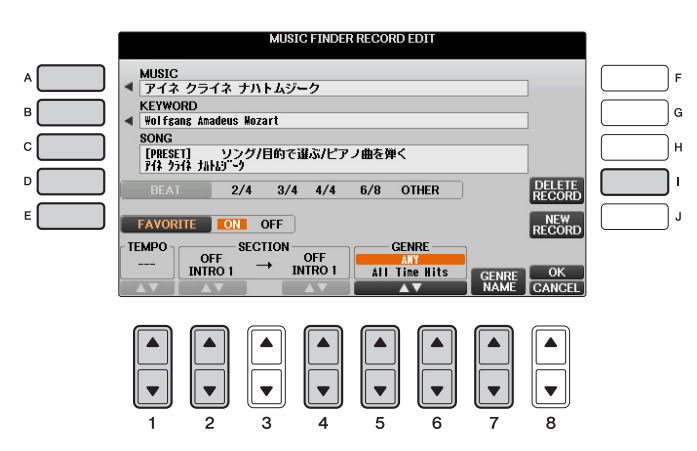

| [A]             | MUSIC (ミュージック: 曲名)                            | 曲名を変更します。[A]ボタンを押して文字入力画面を表示させ、曲名を<br>入力します。                                                                                     |
|-----------------|-----------------------------------------------|----------------------------------------------------------------------------------------------------|
| [B]             | KEYWORD (キーワード)                               | キーワードを変更します。[B]ボタンを押して文字入力画面を表示させ、<br>キーワードを入力します。                                                                               |
| [C]             | STYLE (スタイル)/<br>SONG (ソング)/<br>AUDIO (オーディオ) | STYLE(パネル設定)のレコードの場合、スタイルを変更します。[C]ボタンを押すとスタイル選択画面が開きます。スタイルを選んだあと、[戻る]<br>ボタンを押して編集画面に戻ります。<br>SONGやAUDIOのレコードの場合、この項目は編集できません。 |
| [D]             | BEAT (ビート)                                    | レコード検索時に使用する拍子情報を変更します。SONGやAUDIOの<br>レコードには機能しません。<br>NOTE この画面での拍子変更は検索のためのもので、実際のスタイルの拍<br>子を変更するものではありません。                   |
| [E]             | FAVORITE (フェーバリット)                            | 「ON」にすると、編集したレコードを「FAVORITE」画面に追加します。                                                                                            |
| [1▲▼]           | TEMPO (テンポ)                                   | テンポを変更します。SONGやAUDIOのレコードには機能しません。                                                                                               |
| [2▲▼]           | SECTION (セクション)                               | レコードを選んだときに自動的に設定されるスタイルセクションを選びま<br>す。イントロ(INTRO) → メイン(MAIN)などを設定しておくと便利です。<br>SONGやAUDIOのレコードには機能しません。                        |
| [5▲▼]/<br>[6▲▼] | GENRE (ジャンル)                                  | ジャンルを設定します。                                                                                                    |
| [7▲▼]           | GENRE NAME (ジャンルネーム)                          | 新しいジャンルを作成します。                                                                                                    |
| [1]             | DELETE RECORD<br>(デリートレコード)                   | 選択中のレコードを削除します。                                                                                                    |

次ページへ
### 4 編集したレコードを保存します。

#### • 新規レコードとして追加する

[J] (NEW RECORD)ボタンを押します。レコードは、「ALL」画面に追加されます。手順3で「FAVORITE」をオンにした場合は、レコードが、「ALL」画面と「FAVORITE」画面の両方に追加されます。

#### • 編集元のレコードを上書きする

[8▲] (OK)ボタンを押します。手順3で「FAVORITE」をオンにした場合は、レコードが「FAVORITE」画面 にも追加されます。「FAVORITE」画面のレコードを編集した場合は、そのレコードが上書きされます。

保存せずに編集を終了するには、[8▼](CANCEL)ボタンを押します。

# レコードをファイルとして保存する

ミュージックファインダーでは、本体上のメモリーにあるすべてのレコードが1つのファイルとして保存されます。 (個別のレコードがファイルとなるわけではありません。)

] 保存画面を表示させます:

- 2 タブ切替[◀][▶]ボタンで、保存場所(ユーザー / USB)を選びます。
- 3 [6▼] (保存)ボタンを押して、ファイルを保存します。 全レコードが1つのファイルとして保存されます。

# 「ユーザー」/「USB」に保存されているミュージックファインダーを呼び出す

- 】 ミュージックファインダーのファイル選択画面を表示させます: [ミュージックファインダー]→[7▲▼] (FILES)
- 2 タブ切替[◄][▶]ボタンで、「ユーザー」または「USB」を選びます。
- 3 [A]~[J]ボタンで、ミュージックファインダーのファイルを選びます。 ファイルを選ぶと、ファイルの内容に応じてメッセージが表示されますので、目的のボタンを押してください。

| [F] | REPLACE<br>(リプレース) | 現在のミュージックファインダー全レコードが消去され、ファイルから呼び出されたレコード<br>に置き替えられます。<br>注記 大事なレコードは、ほかのレコードとともに1つのファイルとして保存し、操作によって失わ<br>ないようご注意ください。 |
|-----|--------------------|----------------------------------------------------------------------------------------------------|
| [G] | APPEND<br>(アペンド)   | 現在のミュージックファインダー全レコードはそのまま残り、ファイルから呼び出された<br>レコードが追加されます。                                                                  |
| [H] | CANCEL<br>(キャンセル)  | 操作を中止します。(選んだファイルは呼び出されません。)                                                                                              |

| この章の内容                                |                       |
|---------------------------------------|-----------------------|
| レジストレーションを削除したり、名前を変更する               | 74                    |
| レジストレーションメモリーに登録された内容を確認する            | 75                    |
| 登録した設定のうち呼び出したくない項目を指定する(フリーズ)        | 76                    |
| レジストレーションメモリーを呼び出す順番を決める (レジストレーションシー | ーケンス) <mark>76</mark> |
| メイン画面上でレジストレーションシーケンスを確認する            | 78                    |
| レジストレーションシーケンスを保存する                   |                       |

# レジストレーションを削除したり、名前を変更する

- 1
- レジストレーションバンク [-]/[+]ボタンを同時に押してバンク選択画面を表示させ、削除または名前を変更し たいレジストレーションが入っているバンクを選びます。

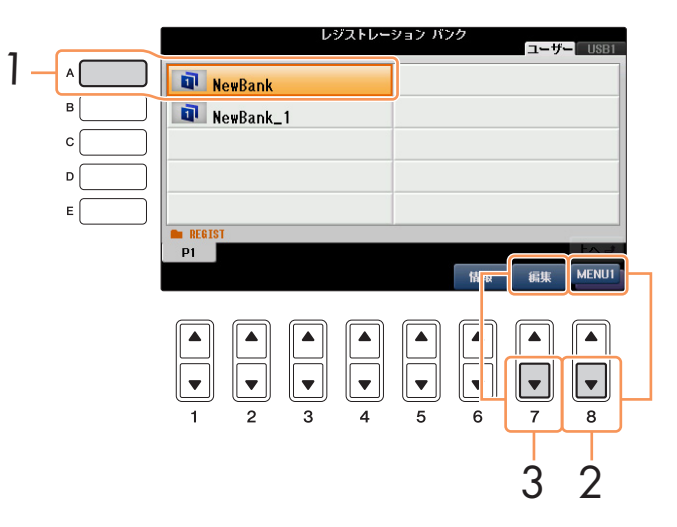

NOTE あらかじめ保存していない場合は、この画面にレジストレーションバンクは表示されません。

2 [8▼]ボタンを何度か押して、画面右下に「MENU1」を表示させます。

[7▼] (編集)ボタンを押して、編集画面を表示させます。 バンク内のレジストレーションが表示されます。

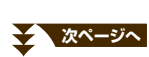

3

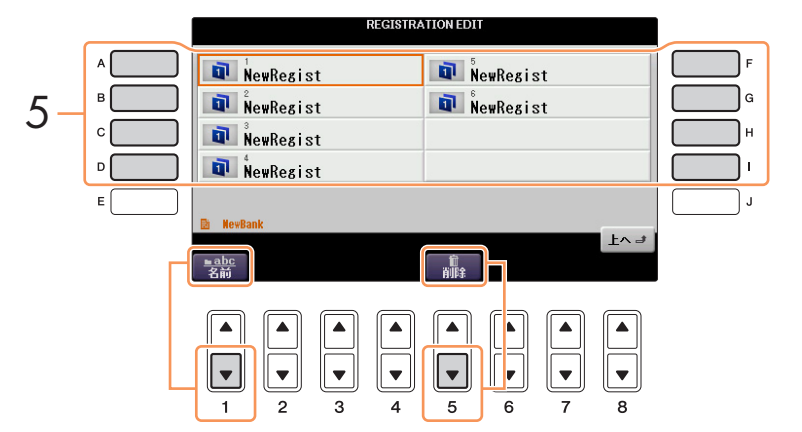

5 [A]~[D]、[F]~[I]ボタンで、削除または名前を変更したいレジストレーションを選びます。 このあとの操作は、通常のファイル名の変更やファイル削除と同じです。詳しくは取扱説明書をご覧ください。

# レジストレーションメモリーに登録された内容を確認する

レジストレーションメモリー [1]~[8]ボタンに、どんなボイス/スタイルが登録されているかを確認できます。

レジストレーションバンク[-]/[+]ボタンを同時に押してバンク選択画面を表示させ、[A]~[J]ボタンで目的のバンクを選びます。

2 [8▼]ボタンを何度か押して、画面右下に「MENU1」を表示させます。

| レジストレーション バンク                                                                                                    | REGIST INFO                                                                                                    | RMATION 4 1-4 ►                                                                                                    |                  |
|----------------------------------------------------------------------------------------------------|----------------------------------------------------------------------------------------------------|----------------------------------------------------------------------------------------------------|------------------|
| NewBank                                                                                                    | REGISTRATION BANK<br>NewBank                                                                                                    | CLOSE                                                                                                    | -4               |
| REGIST<br>P1                                                                                                    | NewRegist         STVLE           RX // 52/1"         3576" 39-646"           RX // 52/2"         Јатан А           RX // 52/2"         Малл А           X/-198x1b4"         STVLE           3         MewRegist           RX // 52/2"         УСЛ-910           RX // 52/2"         УСЛ-910           RX // 52/2"         УСЛ-910           RX // 52/2"         УСЛ-910           RX // 52/2"         УСЛ-910           RX // 52/2"         УСЛ-910           RX // 52/2"         УСЛ-910           RX // 52/2"         УСЛ-910           RX // 52/2"         УСЛ-910 | 2         NewReg ist         STVLE           R1         STVLE         STVLE         STVLE           FZ         753/1"         357/1"39-14/1"         1=74           H2         1=74         4         MADN A           3"*2"*7"*         4         NewReg ist         1=74           R1         NewReg ist         91/1"47*7">         1=164           R2         1=73         91/1"47*1"         1=164           R2         1=75         1=164         1=164           R2         1=73         MADN A         1=164           7-52         P         1=164         1=164 | G<br>H<br>J<br>J |
| $\begin{array}{c} \bullet \\ \bullet \\ 1 \end{array} \\ 2 \end{array} \\ 3 \end{array} \\ \begin{array}{c} \bullet \\ \bullet \\ \bullet \\ 4 \end{array} \\ \begin{array}{c} \bullet \\ \bullet \\ \bullet \\ \bullet \\ \end{array} \\ \begin{array}{c} \bullet \\ \bullet \\ \bullet \\ \bullet \\ \bullet \\ \bullet \\ \bullet \\ \bullet \\ \bullet \\ \bullet $ |                                                                                                    |                                                                                                    |                  |

3 [6▼] (情報)ボタンを押して、レジストインフォメーション画面を開きます。 レジストインフォメーション画面には、[1]~[4]ボタンの内容を確認する画面と、[5]~[8]ボタンの内容を確認 する画面があります。タブ切替[◀][▶]ボタンで切り替えます。

4 [F] (CLOSE)ボタンを押して、レジストインフォメーション画面を閉じます。

**NOTE** ボイスパートがオフになっていると、ボイスパート名はグレーで表示されます。

NOTE 現在選ばれているバンクの内容を確認したいときは、[ダイレクトアクセス]ボタンを押したあと、レジストレーションメモリー[1]~ [8]ボタンのいずれかを押すと、すぐにレジストインフォメーション画面が表示されます。

# 登録した設定のうち呼び出したくない項目を指定する(フリーズ)

レジストレーションメモリーにはさまざまな設定項目を登録できますが、演奏の場面によっては呼び出したくない設定 があるかもしれません。たとえば、同じスタイルを鳴らしたまま、ボイスやエフェクト関連の設定だけを切り替えたい 場合です。このような場合にフリーズ機能を使えば、レジストレーションメモリーのボタンを押しても、スタイル関連 の設定だけは呼び出さずに現状のまま固定(フリーズ)できます。

### ] 設定画面を表示させます:

[ファンクション] → タブ切替[◀][▶] MENU1 → [C] REGIST SEQUENCE/FREEZE → タブ切替[◀][▶] FREEZE

# 2 呼び出したくない項目を選びます。

[1▲▼]~[3▲▼]ボタンで項目を選び、[4▲]/[5▲]ボタンで呼び出したくない項目にチェックマークを付けま す。チェックマークを外したいときは[4▼]/[5▼]ボタンを押します。

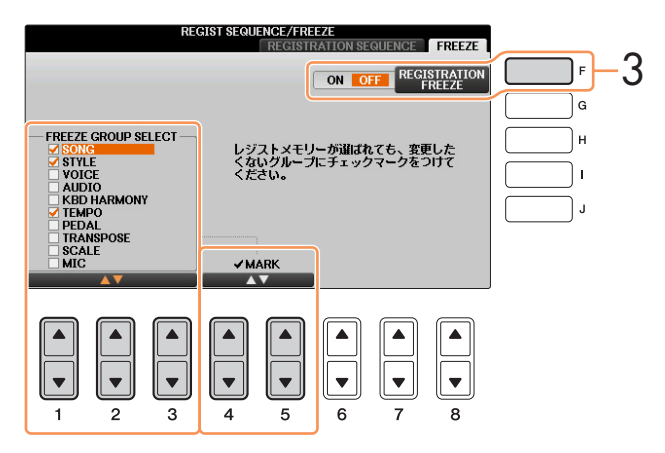

- 3 [F] (REGISTRATION FREEZE)ボタンを押して、フリーズ機能をオンにします。
- 4 [戻る]ボタンを押して、設定画面を抜けます。

# レジストレーションメモリーを呼び出す順番を決める (レジストレーションシーケンス)

ライブやコンサートなど人前で演奏する場合にレジストレーションメモリーをすばやく切り替える方法として、8個の パネル設定を呼び出す順番(レジストレーションシーケンス)をあらかじめ決めておき、それを演奏時にタブ切替[◀][▶] ボタンやペダルで呼び出す方法があります。

レジストレーションバンク [-]/[+]ボタンを同時に押してバンク選択画面を表示させ、レジストレーションシー ケンスを設定したいバンクを選びます。

# 2 設定画面を表示させます:

[ファンクション] → タブ切替[◀][▶] MENU1 → [C] REGIST SEQUENCE/FREEZE → タブ切替[◀][▶] REGISTRATION SEQUENCE

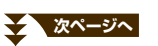

### 3 ペダルでレジストレーションを移動させる場合は、ペダルの設定をします。

[C](REGIST + PEDAL)ボタンで、レジストレーションシーケンスを進めるペダルを決めます。 [D](REGIST - PEDAL)ボタンで、レジストレーションシーケンスを戻すペダルを決めます。

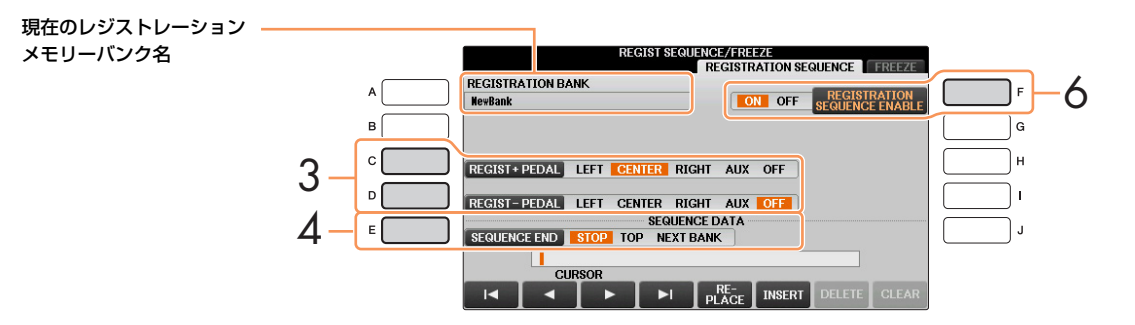

NOTE ここで選んだペダルについては、PEDAL画面(88ページ)での設定が無効になります。

### 4 [E] (SEQUENCE END)ボタンで、レジストレーションシーケンスを最後まで進めたときの動作を決めます。

STOP ......タブ切替[▶]ボタンを押したりペダルを踏んだりしても、次のレジストレーションメモリー は呼び出されません。

TOP......同じレジストレーションシーケンスの先頭に戻ります。

NEXT BANK ......同じフォルダー内にある次のバンクのシーケンス先頭に移動します。

# 5 パネル設定を呼び出す順番を決めます。

呼び出したいレジストレーションメモリー [1]~[8]ボタンを押してから[6▲▼] (INSERT)ボタンを押して、 レジストレーションメモリー番号を入力します。

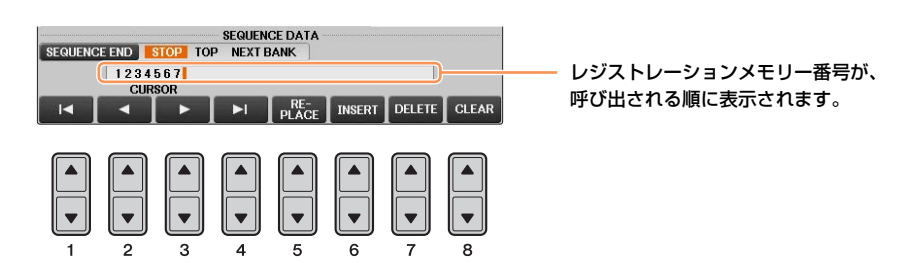

| [1▲▼]~<br>[4▲▼] | CURSOR<br>(カーソル)         | カーソル(入力位置)を移動します。                                  |
|-----------------|--------------------------|----------------------------------------------------|
| [5▲▼]           | REPLACE<br>(リプレース: 置き換え) | カーソル位置の番号を、現在パネルで選ばれているレジストレーションメモ<br>リー番号に置き換えます。 |
| [6▲▼]           | INSERT<br>(インサート: 挿入)    | カーソル位置に、現在パネルで選ばれているレジストレーションメモリー番号<br>を挿入します。     |
| [7▲▼]           | DELETE<br>(デリート: 削除)     | カーソル位置の番号を削除します。                                   |
| [8▲▼]           | CLEAR<br>(クリア: 消去)       | 入力した番号をすべて消去します。                                   |

[F]ボタンを押して、レジストレーションシーケンス機能をオンにします。

[戻る]ボタンを押して、設定画面を抜けます。

6

7

NOTE 設定画面が表示中はペダルを踏んでもレジストレーションシーケンスを呼び出せません。

### メイン画面上でレジストレーションシーケンスを確認する

設定した順にレジストレーションメモリーが呼び出されるか、メイン画面上で確認できます。

|            |                                    |      | REGIST SE | <b>Q.</b> 1234567 | X |
|------------|------------------------------------|------|-----------|-------------------|---|
| TIME TITLE | REP.トランス<br>OFF ポーズ                | 0 小管 | 001 - 1   | J= 74             | シ |
|            | VRM                                |      |           | 右手1               |   |
| 1          | CFX 2 <sup>*</sup> 57 <sup>*</sup> |      |           |                   |   |

メイン画面の右上にレジストレーション シーケンスの状態が表示されます。

メイン画面が表示されているときにタブ切替[◀][▶]ボタンを押すと、レジストレーションシーケンスを次々に切り替えられます。77ページの手順3でペダルの設定をした場合は、ペダルを踏んで、設定どおりにレジストレーションメモリーが呼び出されるか確認してください。

メイン画面が表示されているときにタブ切替ボタンの[◀]と[▶]を同時に押すと、番号を囲んでいたボックス表示が消え、選択が解除されます。タブ切替[◀][▶]ボタンのいずれかを押すか、ペダルを踏むと、シーケンスの最初のレジストレーション番号を選べます。

**NOTE** ペダルを使うと、メイン画面以外が表示されているときもレジストレーションシーケンスを切り替えられます。(ただし77ページ手順3の画面 は除きます。)

# レジストレーションシーケンスを保存する

レジストレーションシーケンス(レジストレーションを呼び出す順番)とレジストレーションを最後まで進めたときの動作(SEQUENCE END)の設定は、バンクの一部です。これらの設定を保存したいときは、バンクを保存しましょう。

注記 バンクを保存せずにバンクを切り替えると、設定したレジストレーションシーケンスデータは失われます。ご注意ください。

- ┃ レジストレーションバンク[−]/[+]ボタンを同時に押して、バンク選択画面を表示させます。
- 2 [8▼]ボタンを何度か押して、画面右下に「MENU2」を表示させます。
  - [6▼] (保存)ボタンを押して、バンクを保存します。

3

# 音量バランスや音色などを調節する (ミキサー)

# この章の内容

| VOL/VOICEの設定        | 79 |
|---------------------|----|
| パン/ボリュームを調整する       | 79 |
| ボイスを変更する            | 80 |
| フィルターの設定(FILTER画面)  | 81 |
| チューンの設定(TUNE画面)     | 81 |
| エフェクトの設定(EFFECT画面)  | 82 |
| ブロック別にエフェクトタイプを選ぶ   | 82 |
| オリジナルのエフェクトタイプを作る   | 83 |
| イコライザーの設定(EQ画面)     | 84 |
| マスターイコライザーの設定       | 85 |
| マスターコンプレッサーを設定する    | 86 |
| マスターコンプレッサーの設定を保存する | 87 |

[ミキサー]ボタンで呼び出されるミキサー画面は、設定項目に応じて複数のページに分かれています。タブ切替[◀][▶] ボタンを使って各ページを呼び出し、さまざまな項目をパート別に調節することでパート間のバランスをとり、独自の サウンドを作り上げましょう。設定の保存については、パートによって違います。取扱説明書をご参照ください。

# VOL/VOICEの設定

### パン/ボリュームを調整する

各パートのパンを調整する場合は[D](または[I])ボタンを押します。ボリュームを調整する場合は[E](または [J])ボタンを押します。

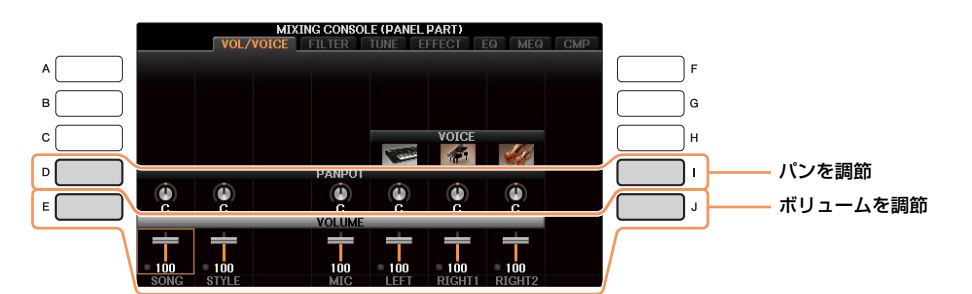

# 2 [1▲▼]~[8▲▼]ボタンで、各パートのパン/ボリュームを調整します。

NOTE パートに「SONG CH 1-8」もしくは「SONG CH 9-16」を選んでいるときは、[A](PART)ボタンを押すことでSONG CH 1-8と SONG CH 9-16を切り替えられます。

# 3 設定を保存します。

取扱説明書(10章)をご覧ください。

### ボイスを変更する

鍵盤パートや、スタイルの各チャンネル、ソングの各チャンネルのボイスを変更できます。

### ] [C] (または[H])ボタンを押して、画面上の「VOICE」の列を選びます。

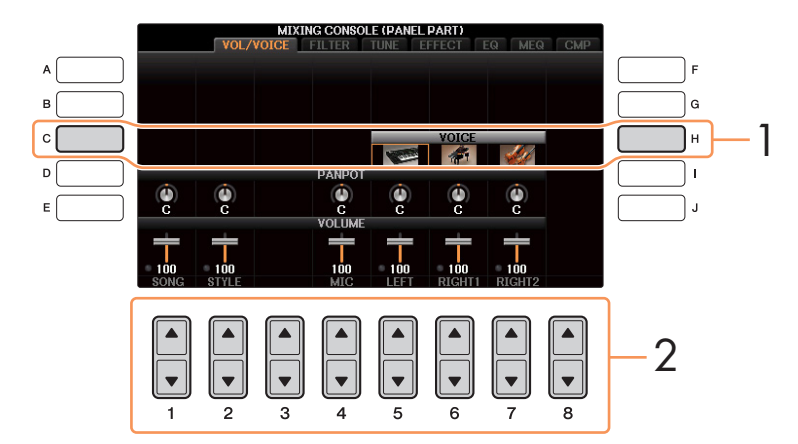

### 2 [1▲▼]~[8▲▼]ボタンで、ボイスを変更したいパートを選びます。 ボイス選択画面が表示されます。

# 3 ボイスを選びます。

パネル上のボイスコントロールボタンでカテゴリーを選び、[A]~[J]ボタンでボイスを選びます。

- NOTE パートに「SONG CH 1-8」もしくは「SONG CH 9-16」を選んでいるときは、[A](PART)ボタンを押すことでSONG CH 1-8と SONG CH 9-16を切り替えられます。
- NOTE オルガンフルートなど一部のボイスは、スタイルチャンネルには選べません。
- NOTE スタイルのリズム2チャンネルには、ドラム/SFXキットのみ選択できます。
- NOTE ソングデータがGMモードのとき、ソングの10チャンネルはドラムキット専用です。

#### [戻る]ボタンを押して、ミキサー画面に戻ります。

# 5 設定を保存します。

取扱説明書(10章)をご覧ください。

4

# フィルターの設定(FILTER画面)

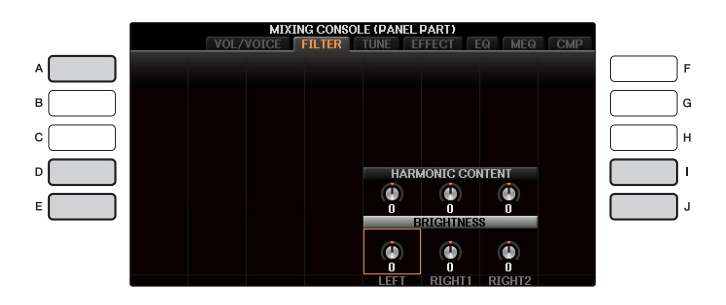

| [A]     | PART (パート)                        | パートに「SONG CH 1-8」もしくは「SONG CH 9-16」を選んだときだけ表示されます。<br>SONG CH 1-8とSONG CH 9-16を切り替えます。 |
|---------|-----------------------------------|----------------------------------------------------------------------------------------|
| [D]/[I] | HARMONIC CONTENT<br>(ハーモニックコンテント) | 各パートで使われるボイスに対して、フィルターのレゾナンス効果(14ページ)を調節します。                                           |
| [E]/[J] | BRIGHTNESS<br>(ブライトネス)            | 各パートで使われるボイスに対して、フィルターのカットオフ周波数(14ページ)を調節して、<br>音の明るさを決めます。                            |

# チューンの設定(TUNE画面)

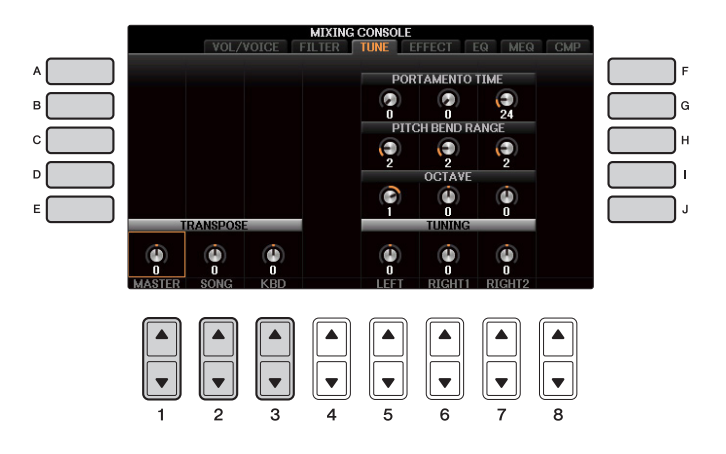

| [A]/[B]/<br>[F]/[G] | PORTAMENTO TIME<br>(ポルタメントタイム)  | ポルタメントとは、最初に弾いた鍵盤のピッチから次に弾いた鍵盤のピッチまでを、連続的に<br>変化させる機能です。ここでは、ポルタメントのピッチ変化にかかる時間を設定します。<br>値を大きくするほどピッチの変化にかかる時間が長くなります。0の場合は効果がありませ<br>ん。ポルタメントタイムは、モノに設定されている鍵盤パートに対して有効です。 |
|---------------------|---------------------------------|----------------------------------------------------------------------------------------------------|
| [C]/[H]             | PITCH BEND RANGE<br>(ピッチベンドレンジ) | ペダルにピッチベンドやグライドを割り当てたときに( <mark>88ページ)</mark> ピッチがどれだけ変化する<br>かを、半音単位で、鍵盤パートごとに設定します。                                                                                        |
| [D]/[I]             | OCTAVE<br>(オクターブ)               | 鍵盤演奏でのオクターブを、鍵盤パートごとに設定します。                                                                                                    |
| [E]/[J]             | TUNING<br>(チューニング)              | 鍵盤演奏でのチューニングを、鍵盤演奏パートごとに設定します。                                                                                                    |
| [1▲▼]~<br>[3▲▼]     | TRANSPOSE<br>(トランスポーズ)          | トランスポーズ設定を、本体で鳴るサウンド全体 (MASTER)、ソング再生音(SONG)、<br>鍵盤演奏音(KBD)に対してそれぞれ設定します。                                                                                                    |

# エフェクトの設定(EFFECT画面)

この楽器に搭載されているエフェクトは、6つのブロック(リバーブ/コーラス/DSP1~4)で構成されており、各ブロックにつき個別にエフェクトタイプを選択します。リバーブ、コーラスは楽器全体に一律にかかるエフェクト、DSP1はスタイル/ソング全体に一律にかかるエフェクト(設定によってはスタイル/ソングの特定チャンネルだけにかかるエフェクト)、DSP2~DSP4は鍵盤の特定パートまたはソングの特定チャンネルだけにかかるエフェクトです。ブロック別、パート別にきめ細かくエフェクトを設定することで、幅広いサウンドを作りましょう。

### ブロック別にエフェクトタイプを選ぶ

「EFFECT」画面で[F] (TYPE)ボタンを押して、エフェクトタイプ選択画面を表示させます。

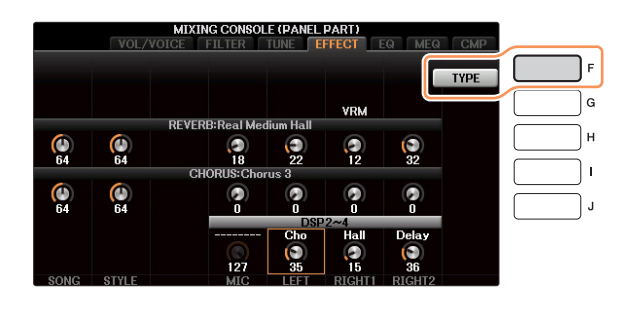

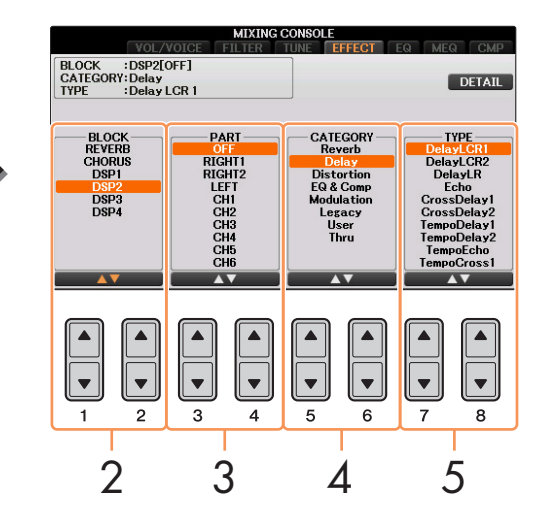

# 2 [1▲▼]/[2▲▼]ボタンで、エフェクトブロックを選びます。

| エフェクトブロック        | 対象パート                                                        | エフェクトの特徴                                                                                                    |
|------------------|--------------------------------------------------------------|----------------------------------------------------------------------------------------------------|
| REVERB<br>(リバーブ) | 全パート                                                         | コンサートホールやライブハウスで演奏しているような臨場感を得る<br>ことができます。                                                                                                    |
| CHORUS<br>(コーラス) | 全パート                                                         | 複数の同じ音が同時に鳴っているような厚みを得ることができます。<br>また、リバーブやディレイなど、コーラス以外のエフェクトタイプを<br>選ぶこともできます。                                                                                                    |
| DSP1             | スタイルパート、<br>ソングチャンネル1~16                                     | ソングとスタイルにかかるエフェクトです。83ページ「オリジナルの<br>エフェクトタイプを作る」の手順3で、「Connection」を<br>「System」に設定すると、ソングとスタイルの全チャンネルー律に<br>DSP1エフェクトがかかります。「Insertion」に設定すると、ソング<br>とスタイルの特定チャンネルにだけDSP1エフェクトがかかります。                                                  |
| DSP2~4           | RIGHT1 (右手1)、<br>RIGHT2 (右手2)、<br>LEFT (左手)、ソング<br>チャンネル1~16 | 各ブロックに対して、左記パートのいずれか一つを割り当てることで、<br>そのパートにだけエフェクトがかかります。たとえば、BLOCKが<br>「DSP2」のとき、PARTに「RIGHT2」を設定すると、DSP2エ<br>フェクトが右手2パートにだけかかります。ただし、ソング選択時、<br>データ中にDSP2-4 が必要なエフェクト設定がある場合は、後着優先<br>で、これら3つのブロックのパート設定が、ソングの該当チャンネル<br>に自動で切り替わります。 |

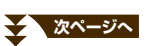

1

NOTE パートに「SONG CH 1-8」もしくは「SONG CH 9-16」を選んでいるときは、[A](PART)ボタンを押すことでSONG CH 1-8とSONG CH 9-16を切り替えられます。

- 3 [3▲▼]/[4▲▼]ボタンで、エフェクトをかけるパートを選びます。 リバーブ/コーラスは全パートー律にかかるエフェクトなので、パートは選択できません。DSP1は、83ページの「オリジナルのエフェクトタイプを作る」の手順3でパラメーターの項目を「Connection」にし、値を「System」に設定している場合、ここでパートの選択はできません。
- 4 [5▲▼]/[6▲▼]ボタンで、エフェクトタイプのカテゴリーを選びます。
- 5 [7▲▼]/[8▲▼]ボタンで、エフェクトタイプを選びます。
  - 選んだエフェクトを調節する場合は、続いて「オリジナルのエフェクトタイプを作る」の操作をします。

### オリジナルのエフェクトタイプを作る

] [F] (DETAIL)ボタンを押して、エフェクトパラメーター編集画面を表示させます。

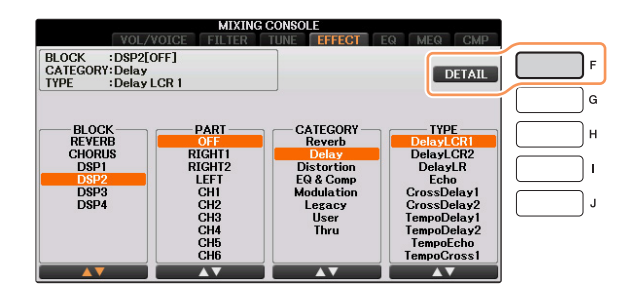

2 [2▲▼]~[4▲▼]ボタンで調節したい項目を選び、[5▲▼]/[6▲▼]ボタンで値を調節します。 ここで調節できる項目は、エフェクトタイプによって異なります。

エフェクトブロックがリバーブ、コーラス、DSP1の場合は、[7▲▼]ボタンでエフェクトリターンレベル(エフェクトのかかる量)を調節することもできます。

NOTE 設定する項目/値によっては、変更時に音にノイズが混ざる場合があります。

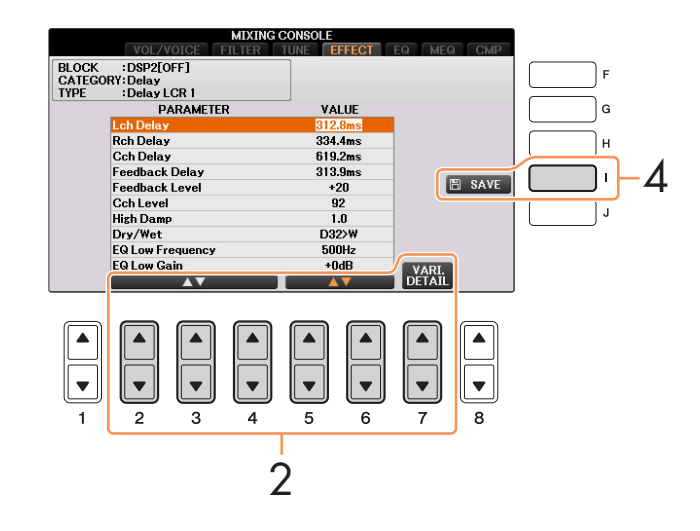

3 エフェクトブロックがDSP 2 - 4の場合、バリエーションの値を設定できます。 [7▲▼] (VARI. DETAIL)ボタンを押すと、バリエーションのパラメーターが表示されますので、[2▲▼] ~ [4▲▼]ボタンでパラメーターを選択し、[5▲▼]/[6▲▼]ボタンで値を変更します。この設定はVOICE EFFECT画面のDSP VARIATION(DSPバリエーション)がオンの場合のみ有効です。画面を閉じるには[戻る] ボタンを押します。

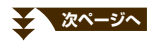

# 4 [I] (SAVE)ボタンを押して、エフェクトタイプ保存画面を表示させます。

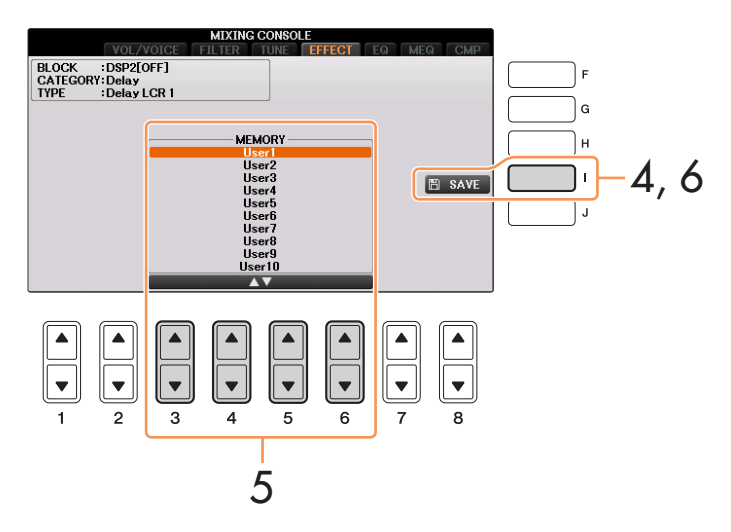

### 5 [3▲▼]~[6▲▼]ボタンで、エフェクトタイプの保存先を選びます。 エフェクトブロックにより保存できる数が違います。

# 6 [I] (SAVE)ボタンを押して保存します。

名前を入力する画面が表示されますので、名前を入力して、[8▲] (OK)ボタンを押すと保存されます。保存した エフェクトは、「ブロック別にエフェクトタイプを選ぶ」の手順4~5で選べます。

# イコライザーの設定(EQ画面)

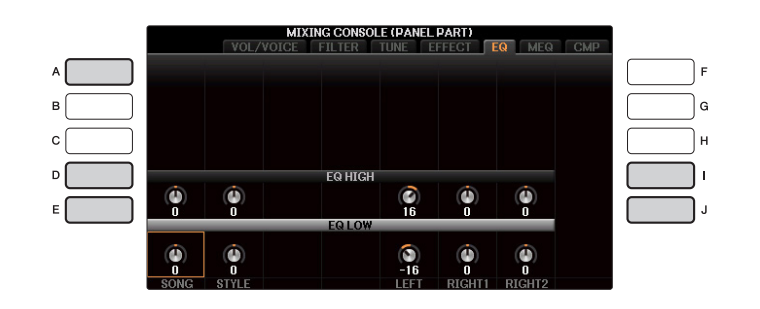

| [A]     | PART<br>(パート)     | パートに「SONG CH 1-8」もしくは「SONG CH 9-16」を選んだときだけ表示されます。SONG<br>CH 1-8とSONG CH 9-16を切り替えます。 |
|---------|-------------------|---------------------------------------------------------------------------------------|
| [D]/[I] | EQ HIGH<br>(EQハイ) | 各パートの高周波数帯域の信号レベルを設定します。                                                              |
| [E]/[J] | EQ LOW<br>(EQD— ) | 各パートの低周波数帯域の信号レベルを設定します。                                                              |

イコライザー (EQ)とは、音をいくつかの周波数帯域(バンド)に分けて、各帯域のレベル(ゲイン)を上げ/下げ(ブースト/ カット)することで、サウンドを補正する装置のことです。通常、イコライザーはアンプやスピーカーから出力されるサ ウンドを、部屋の特性に合わせて音質補正するために使われます。たとえば、ステージや大きなスタジオなど、うなる ようなサウンドの環境では、低周波数帯をカットしてすっきりとしたサウンドに変えることができます。また、部屋や 閉じられた空間などで響きがなかったり、ランダムに音が跳ね返ったりするような場所では、高周波数帯を持ち上げて はっきりしたサウンドを作ることができます。

#### 次ページへ

# マスターイコライザーの設定

本体には、高性能の5バンドデジタルイコライザー機能を搭載しており、ミキサーのMEQ (マスターイコライザー)画面 で内蔵の5タイプを選択できます。また、イコライザーの周波数帯域およびゲインを調節して、ユーザーマスター EQと して2種類保存できます。

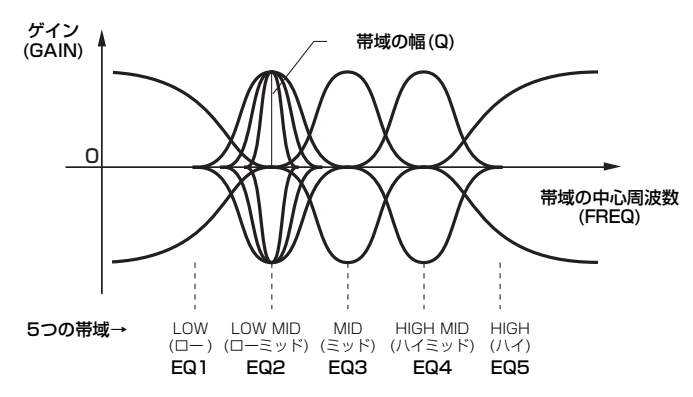

】 [A]/[B]ボタンで、使いたいイコライザータイプを選びます。

FLAT ......フラットなEQ設定です。各周波数のゲインはOdBに設定されます。

LOW CUT .....低い周波数の音をカットしたEQ設定です。低域をカットすると、すっきりとした音になります。

LOW BOOST …………低い周波数の音を強調したEQ設定です。低域を強調すると、迫力のある音になります。

HIGH CUT ......高い周波数の音をカットしたEQ設定です。高域をカットすると、聴き心地が優しい音になります。

HIGH BOOST ..........高い周波数の音を強調したEQ設定です。高域を強調すると、明瞭な音になります。

USER1/2.....手順4で保存できるオリジナルのEQ設定です。

選んだイコライザータイプに応じた設定が、画面下部に表示されます。

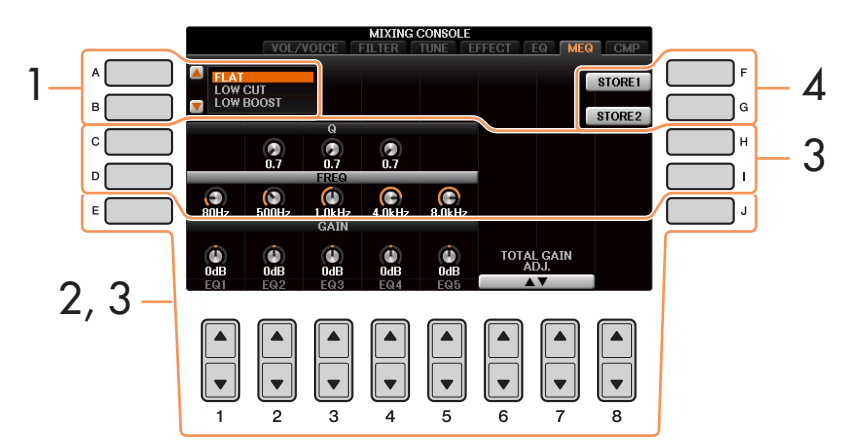

2 [E]/[J]ボタンで画面上の「GAIN」の列を選び、[1▲▼]~[5▲▼]ボタンで、各帯域でのゲインを調節します。 [6▲▼]/[7▲▼]ボタンを使うと、すべての帯域のゲインを同時に調節できます。

# 3 手順2で選んだ帯域の幅/中心周波数を調節します。

[C]/[H]ボタンで画面上の「Q」の列を選び、[2▲▼]~[4 ▲▼]ボタンで帯域の幅(Q)を調節します。値を高くするほど、帯域の幅は狭くなります。

[D]/[I]ボタンで画面上の「FREQ」の列を選び、[1▲▼]~[5▲▼]ボタンボタンで帯域の中心周波数(FREQ)を調節します。有効な中心周波数の幅は、帯域によって異なります。

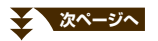

音量バランスや音色などを調節する(ミキサー)

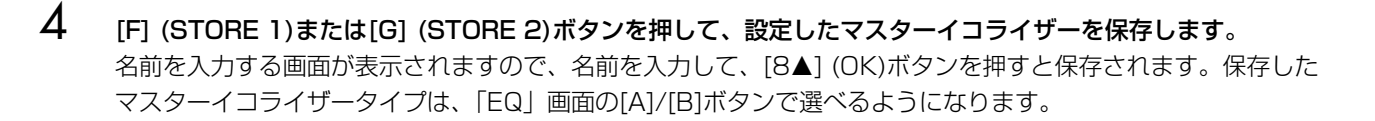

### マスターコンプレッサーを設定する

コンプレッサーとは、あるレベル(スレッショルド)以上の音声信号の出力を圧縮して抑えるエフェクトです。ボーカル (マイク入力音声)サウンドなど強弱の差が激しい音声を補正したり、ギターのような減衰楽器のスレッショルドを故意 に低いレベルに設定することで、減衰するはずのギターサウンドを減衰させないサウンドに変えたりできます。また、 ドラムセットのリズムパターンなどでアクセントの付いたサウンドを抑え、全体サウンドの底上げをすることで迫力あ るサウンドを実現させるなど、さまざまなサウンド作りができるエフェクトです。

この楽器では、楽器のサウンド全体にかかるマスターコンプレッサーの設定ができます。プリセットのマスターコンプレッサーが用意されていますが、調整してユーザーマスターコンプレッサーとして保存できます。

NOTE マスターコンプレッサーは、オーディオファイル再生とメトロノーム音には効果がありません。

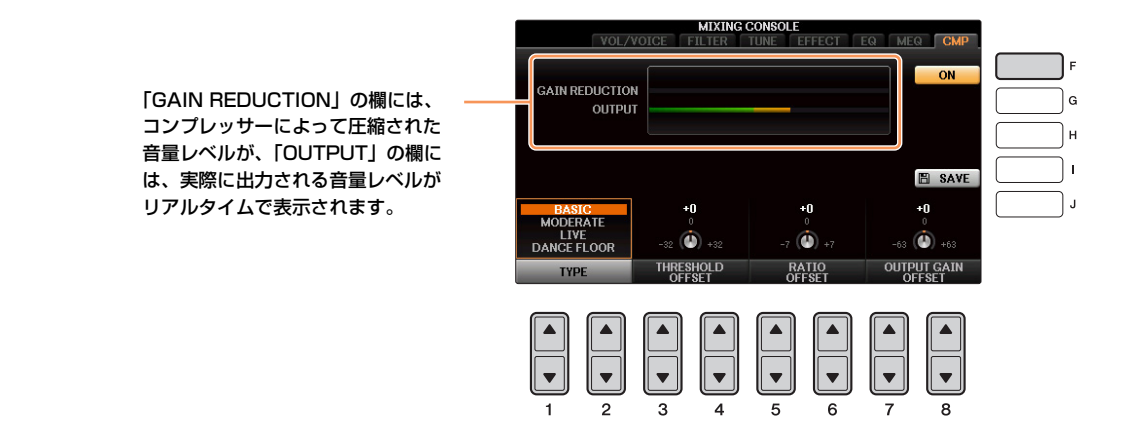

| [F]             | ON/OFF                                 | マスターコンプレッサーの効果をオン/オフします。                                                              |
|-----------------|----------------------------------------|---------------------------------------------------------------------------------------|
| [1▲▼]/<br>[2▲▼] | TYPE (タイプ)                             | マスターコンプレッサータイプを選びます。                                                                  |
| [3▲▼]/<br>[4▲▼] | THRESHOLD OFFSET<br>(スレッショルドオフセット)     | スレッショルドを調整します。スレッショルドとは、コンプレッサーがかかる最<br>低レベルのことです。スレッショルドより大きい音に対して、コンプレッサーが<br>働きます。 |
| [5▲▼]/<br>[6▲▼] | RATIO OFFSET<br>(レシオオフセット)             | コンプレッサーが効果する割合を調整します。                                                                 |
| [7▲▼]/<br>[8▲▼] | OUTPUT GAIN OFFSET<br>(アウトプットゲインオフセット) | ゲイン(出力レベル)を調節します。                                                                     |

86ページで編集したマスターコンプレッサーの設定は、下記手順で保存できます。

マスターコンプレッサー画面で[I] (SAVE) を押して、マスターコンプレッサー保存画面を表示させます。

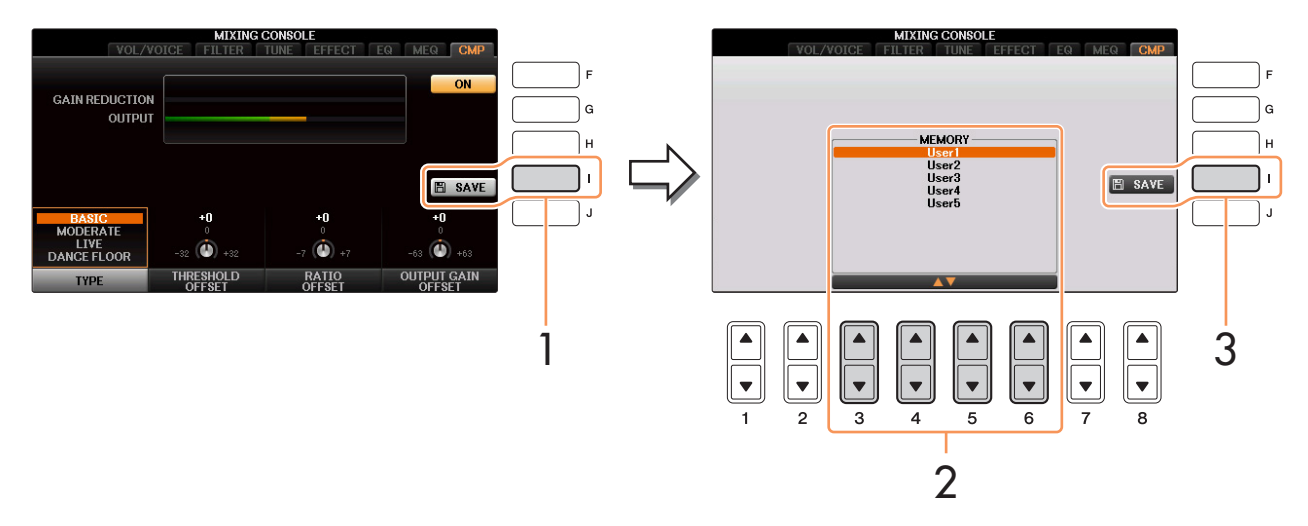

- 2 [3▲▼]~[6▲▼]ボタンで、マスターコンプレッサーの保存先を選びます。
- 3 [I] (SAVE)ボタンを押します。
- 4 必要に応じて名前を付け、[8▲] (OK)を押して保存します。
- 5 [戻る]ボタンを押して、マスターコンプレッサー保存画面を抜けます。 保存したマスターコンプレッサーは、マスターコンプレッサー画面の左下のTYPE欄に表示され、プリセットの タイプと同じように選ぶことができます。

# 他の機器と接続して演奏する

### この章の内容

| ペダルに明オス乳ウ                                | 00 |
|------------------------------------------|----|
| ヽゞルに対する改と                                | 00 |
| ペダルやフットスイッチ/フットコントローラーに機能を割り当てる          | 88 |
| 無線LANの設定                                 | 92 |
| Infrastructure Mode (インフラストラクチャーモード)     | 92 |
| Ad Hoc Mode (アドホックモード)                   | 93 |
| MIDIに関する設定                               | 94 |
| MIDIシステムに関する設定(SYSTEM: システム)             | 96 |
| MIDI送信に関する設定(TRANSMIT: トランスミット)          | 97 |
| MIDI受信に関する設定(RECEIVE: レシーブ)              | 98 |
| スタイル再生用ベース音の指定(BASS: ベース)                | 99 |
| スタイル再生用コードタイプの指定(CHORD DETECT: コードディテクト) | 99 |

# ペダルに関する設定

### ペダルやフットスイッチ/フットコントローラーに機能を割り当てる

3本のペダルに、本来の機能(ダンパー /ソステヌート/ソフト)以外の機能を割り当てたり、[AUX PEDAL]端子に接続したフットスイッチやフットコントローラーに機能を割り当てたりできます。

NOTE フットスイッチやフットコントローラーの接続については、取扱説明書(11章)をご覧ください。

### ] 設定画面を表示させます:

[ファンクション] → タブ切替[◀][▶] MENU1 → [D] CONTROLLER → タブ切替[◀][▶] PEDAL

# 2 [A]/[B]ボタンで、機能を割り当てるペダルを選びます。

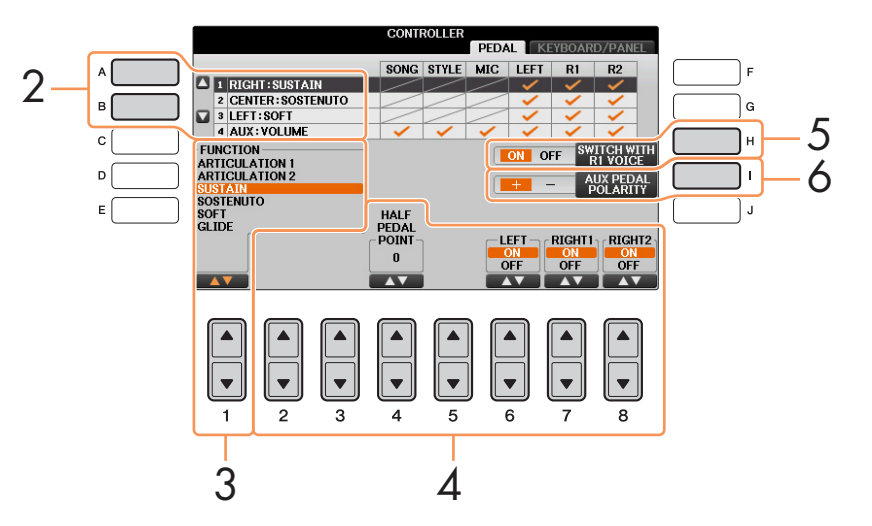

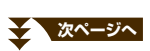

# 3 [1▲▼]ボタンで、選んだペダルに割り当てる機能を選びます。

ペダルの機能については、下記「ペダルでコントロールできる機能」をご覧ください。

NOTE ソングのパンチイン/アウトをペダルで行なう設定(57ページ)や、レジストレーションシーケンスをペダルで進める設定(76ページ) をしている場合は、ここでの設定は無効になります(ソングパンチイン/アウト → レジストレーションシーケンス → ペダルファンク ションの順に優先されます)。

### 4 [2▲▼]~[8▲▼]ボタンで、ペダルに割り当てる機能の詳細設定を行ないます。

パートごとに機能をオンオフしたり、効果のかかり具合(DEPTH)を調節したりします。表示される項目は、 手順3で選んだ機能によって異なります。

- 5 レフトペダル/センターペダルの機能を割り当てた場合は、[H] (SWITCH WITH R1 VOICE)をOFFにします。 右手1パートの音色によってペダルの設定が切り替わるのをオフにします。
- **6** 必要に応じて、[AUX PEDAL]端子に接続したフットスイッチ/フットコントローラーの極性を設定します。 使用するフットスイッチ/フットコントローラーによっては、通常の効果と逆の動作をする(踏んでいないときに サステインがかかる、など)場合があります。その場合、[I](AUX PEDAL POLARITY)ボタンで、極性を逆に設 定します。

#### ■ペダルでコントロールできる機能

(\*)印の機能については、フットコントローラーをご使用ください。フットスイッチでのご使用は不適です。

| ARTICULATION<br>(アーティキュレーション) | スーパーアーティキュレーションボイスを使用しているときに、ペダル/フット<br>スイッチを踏むことで効果をかけられます。鍵盤パートごとにオン/オフを設定<br>できます。                                                                                                  |
|-------------------------------|----------------------------------------------------------------------------------------------------|
| VOLUME*<br>(ボリューム)            | 音量を調節します。AUX PEDAL端子に接続したペダルだけに設定することが<br>できます。                                                                                                    |
| SUSTAIN<br>(サステイン)            | ペダルを踏むと、演奏音に長い余韻が付きます。ペダルをゆるめると、<br>サステインがかかった音は止まります。右のペダルまたはフットコントロー<br>ラーを使用する場合は、HALF PEDAL POINT (ハーフペダルポイント)で、ど<br>のくらい踏み込めば効果がかかり始めるかを設定できます。                                   |
| SOSTENUTO<br>(ソステヌート)         | ペダルを踏んだときに押さえていた鍵盤の音だけを、鍵盤から指を離しても長<br>く響かせることができます。ペダルを踏んでいるかぎり余韻が付きます。ただ<br>し、ペダルを踏んだあとに弾いた音には効果はかかりません。<br>たとえば、コードにサステインをかけて響かせながら、ほかの音をスタッカー<br>トで演奏することができます。                    |
|                               | ンボイスに対しては、効果がかかりません。                                                                                                    |
| SOFT<br>(ソフト)                 | ペダルを踏むとピッチ(音の高さ)がわずかに下がり、音の響きが柔らかくなりま<br>す。ピアノ音色など特定の音色にだけ有効です。鍵盤パートごとにオン/オフを<br>設定できます。右のペダルまたはフットコントローラーを使用する場合は、<br>HALF PEDAL POINT (ハーフペダルポイント)で、どのくらい踏み込めば効果<br>がかかり始めるかを設定できます。 |

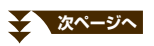

| GLIDE (グライド)                         | ペダルを踏むとピッチ(音の高さ)が変化し、ペダルをゆるめると元に戻ります。                                                                                                    |
|--------------------------------------|----------------------------------------------------------------------------------------------------|
|                                      | <b>UP/DOWN (アップ/ダウン)</b><br>ピッチを上げる(UP)か下げる(DOWN)かを設定します。                                                                                                    |
|                                      | RANGE (レンジ)<br>ペダルを踏んだときのピッチ変化の幅を半音単位で設定します。                                                                                                    |
|                                      | ON SPEED (オンスピード)<br>ペダルを踏んだときの、ピッチの変化の速さを設定します。                                                                                                    |
|                                      | OFF SPEED (オフスピード)<br>ペダルを離したときの、ピッチの変化の速さを設定します。                                                                                                    |
|                                      | <b>LEFT/RIGHT 1/RIGHT2</b><br>(左手、右手1、右手2)効果をかけるパートを選びます。                                                                                                    |
| PORTAMENTO (ポルタメント)                  | ペダルを踏むと、ポルタメント効果(ある音から次の音へ移る際、スムーズに<br>ピッチが変化する効果)がかかります。ポルタメント効果は、音符をレガートに<br>演奏したとき(1つの音符を弾いたまま次の音符を弾いたとき)にかかります。ポ<br>ルタメントタイムは、ミキサー画面(81ページ)で設定できます。NATURALボ<br>イスの中でこの効果が不適なボイスについては、機能しません。 |
|                                      | NOTE すべてのオルガンフルートボイス、および一部のスーパーアーティキュ<br>レーションボイスに対しては、効果がかかりません。                                                                                                    |
| PITCH BEND* (ピッチベンド)                 | ピッチ(音の高さ)を上げたり下げたりします。AUX PEDAL端子に接続したペダル、または右側のペダルに設定できます。                                                                                                    |
|                                      | <b>UP/DOWN (アップ/タウン)</b><br>ピッチを上げる(UP)か下げる(DOWN)かを設定します。                                                                                                    |
|                                      | RANGE (レンジ)                                                                                                    |
|                                      | ペダルを踏んだときのピッチ変化の幅を半音単位で設定します。                                                                                                    |
|                                      | LEFT/RIGHT 1/RIGHT2 (左手、右手1、右手2)<br>効果をかけるパートを選びます。                                                                                                    |
| MODULATION* (モジュレーション)               | ビブラート効果を付け加えます。また、スーパーアーティキュレーションボイ<br>スに各種効果を付け加えることもできます。フットコントローラーを踏むと効<br>果が深くなります。鍵盤パートごとにオン/オフを設定できます。                                                                                     |
| MODULATION (ALT)<br>(モジュレーション)       | 上記モジュレーションとは異なり、ペダル/フットスイッチを踏むことで、ビブ<br>ラート効果のオン/オフを切り替えます。                                                                                                    |
| DSP VARIATION<br>(DSPバリエーション)        | ボイスエフェクトの「DSP VARIATION ON/OFF」を切り替えます。                                                                                                    |
| VIBE ROTOR ON/OFF<br>(バイブローター オン/オフ) | エフェクトタイプがVIBE VIBRATEのとき、VIBRATE SWパラメーターを<br>ON/OFFします。                                                                                                    |
| KEYBOARD HARMONY<br>(キーボードハーモニー)     | ボイスエフェクトの「KEYBOARD HARMONY」を切り替えます。                                                                                                    |
| TALK (トーク)                           | マイク設定をトークに切り替えます。                                                                                                    |
| SCORE PAGE +/-<br>(スコアページ プラス/マイナス)  | ソングが停止しているときに、譜面のページを進めます/戻します。                                                                                                    |
| LYRICS PAGE +/-                      |                                                                                                    |
| (リリックスページ プラス/マイナス)                  | ソングが停止しているときに、リリックス(歌詞)のページを進めます/戻します。                                                                                                    |

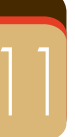

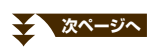

| STYLE START/STOP<br>(スタイル スタート/ストップ)           | スタイル[スタート/ストップ]ボタンと同じです。                                                              |
|------------------------------------------------|---------------------------------------------------------------------------------------|
| TAP TEMPO (タップテンポ)                             | [タップ]ボタンと同じです。                                                                        |
| SYNCHRO START (シンクロスタート)                       | [シンクロスタート]ボタンと同じです。                                                                   |
| SYNCHRO STOP (シンクロストップ)                        | [シンクロストップ]ボタンと同じです。                                                                   |
| INTR01~3 (イントロ1~3)                             | イントロ[I]~[III]ボタンと同じです。                                                                |
| MAIN A〜D (メインA〜D)                              | メイン[A]~[D]ボタンと同じです。                                                                   |
| FILL DOWN (フィルダウン)                             | フィルを入れてから、左隣のMAINセクションに移ります。                                                          |
| FILL SELF (フィルセルフ)                             | フィルを入れます。                                                                             |
| FILL BREAK (フィルブレイク)                           | ブレイクを入れます。                                                                            |
| FILL UP (フィルアップ)                               | フィルを入れてから、右隣のMAINセクションに移ります。                                                          |
| ENDING1~3 (エンディング1~3)                          | エンディング/rit. [I]~[III]ボタンと同じです。                                                        |
| FADE IN/OUT (フェードイン/アウト)                       | フェードイン/アウトのオン/オフを切り替えます。                                                              |
| FINGERED/FING ON BASS<br>(フィンガード/フィンガード オンベース) | フィンガリングのフィンガードとフィンガードオンベースを交互に切り替えま<br>す。                                             |
| BASS HOLD (ベースホールド)                            | ペダルを踏んでいる間は、スタイル再生中にどのコードを指定してもベース音<br>は変わりません。ただしフィンガリングが「AI フルキーボード」のときは機能<br>しません。 |
| PERCUSSION (パーカッション)                           | [4▲▼]~[8▲▼]ボタンで選んだ打楽器音をペダルで演奏します。打楽器音は、<br>鍵盤を押して選ぶこともできます。                           |
|                                                | NOTE 鍵盤を押して打楽器音を選んだ場合は、ペダルを踏むと、鍵盤を押したときの強さ(音の大きさ)で打楽器音が鳴ります。                          |
| RIGHT 1 ON/OFF (右手1オン/オフ)                      | 鍵盤パートオン/オフ[右手1]ボタンと同じです。                                                              |
| RIGHT 2 ON/OFF (右手2オン/オフ)                      | 鍵盤パートオン/オフ[右手2]ボタンと同じです。                                                              |
| LEFT ON/OFF (左手オン/オフ)                          | 鍵盤パートオン/オフ[左手]ボタンと同じです。                                                               |
| OTS +/-<br>(ワンタッチセッティング プラス/マイナス)              | <br>次/前のOTS (ワンタッチセッティング)を呼び出します。                                                     |

### 無線LANの設定

USB無線LANアダプター UD-WLO1 (別売品)を使うと、この楽器とiPhone/iPadを無線接続できます。接続方法については、ヤマハのウェブサイト上にある「iPhone/iPad接続マニュアル」をご覧ください。ここでは無線LANモードの切り替え方と、無線LAN画面内に表示される項目について説明します。

操作を始める前に、必ずUSB無線LANアダプター UD-WL01を[USB TO DEVICE]端子に接続し、設定画面を表示さ せておいてください([FUNCTION] → TAB [◀][▶] MENU 2 → [H] WIRELESS LAN)。

NOTE 楽器がUSB無線LANアダプターを認識していない場合は、[H]ボタンにあたる画面上に「WIRELESS LAN」の表示が出ません。USB無線 LANアダプターを接続しているにもかかわらず、「WIRELESS LAN」の表示が出ない場合は、楽器を再起動させてください。

### Infrastructure Mode (インフラストラクチャーモード)

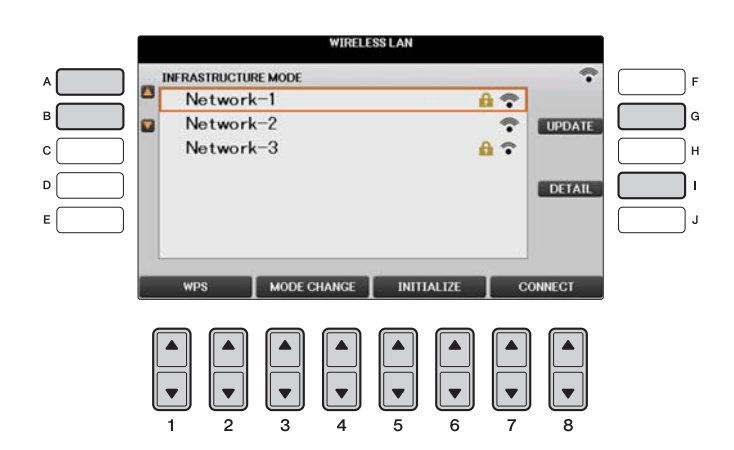

| [A]/[B]         |                          | ネットワークを選びます。                                                                                                    |
|-----------------|--------------------------|----------------------------------------------------------------------------------------------------|
| [G]             | UPDATE<br>(アップデート)       | ネットワーク一覧を更新します。                                                                                                    |
| [1]             | DETAIL<br>(ディテール)        | <ul> <li>固定IPアドレスなどの詳細設定を行ないます。設定が終わったら、[7▲▼]/[8▲▼]</li> <li>(SAVE)ボタンを押して設定を保存します。</li> <li>IP ADDRESS:</li> <li>固定IPアドレスなどを設定します。</li> <li>OTHERS:</li> <li>楽器がインフラストラクチャーモードでネットワークに接続されているとき、現在の時刻がメイン画面に表示されます。</li> <li>タイムゾーンを[B]ボタン、デイライトセービングを[C]ボタンで設定できます。</li> </ul> |
| [1▲▼]/<br>[2▲▼] | WPS                      | WPSによりネットワークに接続します。このボタンを押すとメッセージが表示されま<br>すので、[G] (YES)ボタンを押して2分以内に無線LANアクセスポイントのWPSボタ<br>ンを押してください。<br>アクセスポイントがWPSに対応している必要があります。アクセスポイントの設定内<br>容の確認や変更については、使用するアクセスポイントの取扱説明書をご覧ください。                                                                                      |
| [3▲▼]/<br>[4▲▼] | MODE CHANGE<br>(モードチェンジ) | アドホックモード <mark>(93ページ</mark> )に切り替えます。                                                                                                    |
| [5▲▼]/<br>[6▲▼] | INITIALIZE<br>(イニシャライズ)  | 接続情報を初期化します。                                                                                                    |

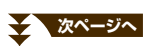

| [7▲▼]/<br>[8▲▼] | CONNECT<br>(コネクト) | 選択したネットワークに接続します。<br>[A]/[B]ボタンで「Other」を選択していた場合は、手動接続画面が表示されますので、<br>SSIDを入力し、セキュリティ方式を選んだら、必要に応じてパスワードを入力し、 |
|-----------------|-------------------|----------------------------------------------------------------------------------------------------|
|                 |                   | [7▲▼]/[8▲▼] (CONNECT)ボタンを押してネットワークに接続します。                                                                     |

# Ad Hoc Mode (アドホックモード)

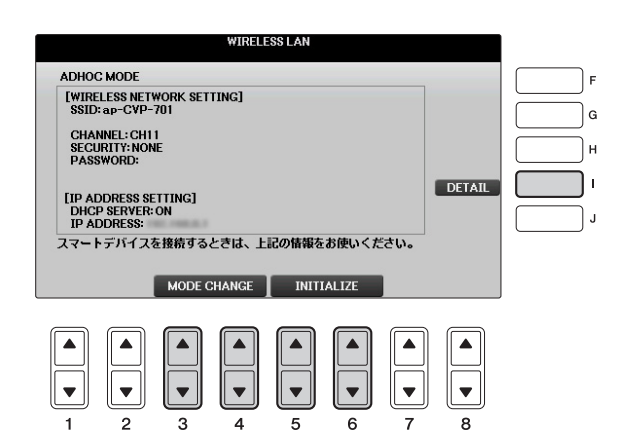

| [1]             | DETAIL<br>(ディテール)        | 固定IPアドレスなどの詳細設定を行ないます。設定が終わったら、[7▲▼]/[8▲▼] (SAVE)<br>ボタンを押して設定を保存します。 |
|-----------------|--------------------------|-----------------------------------------------------------------------|
|                 |                          | WIRELESS NETWORK:<br>SSID、セキュリティ方式、パスワード、チャンネルを設定します。                 |
|                 |                          | IP ADDRESS:<br>固定IPアドレスなどを設定します。                                      |
|                 |                          | <b>OTHERS:</b><br>ホスト名を設定したり、USB無線LANアダプターのマックアドレスなどを表示します。           |
| [3▲▼]/<br>[4▲▼] | MODE CHANGE<br>(モードチェンジ) | インフラストラクチャーモード( <mark>92ページ</mark> )に切り替えます。                          |
| [5▲▼]/<br>[6▲▼] | INITIALIZE<br>(イニシャライズ)  | 接続情報を初期化します。                                                          |

# MIDIに関する設定

MIDI情報のやりとりについて、いろいろな設定ができます。この楽器では、使用場面に応じた標準的なMIDI設定がプリセットMIDIテンプレートとして10個用意されています。またそれらをもとにご自身で編集したMIDI設定を、独自のMIDI設定ファイルとして、「ユーザー」画面に10個まで保存できます。

NOTE 「ユーザー」画面に保存したMIDI設定ファイルをまとめてUSBフラッシュメモリーに保存できます([ファンクション] → タブ切替[◀][▶] MENU2 → [G] SYSTEM → TAB [◀][▶] SETUP FILES → [G] MIDI SETUP FILES)。106ページをご覧ください。

**設定画面(MIDIテンプレート選択画面)を表示させます**: [ファンクション] → タブ切替[◀][▶] MENU1 → [I] MIDI

2 「プリセット」タブから、内蔵のMIDIテンプレート(95ページ)を選びます。 自分で作ったMIDI設定が「ユーザー」に保存されている場合は、「ユーザー」タブでそれらを選ぶこともできます。

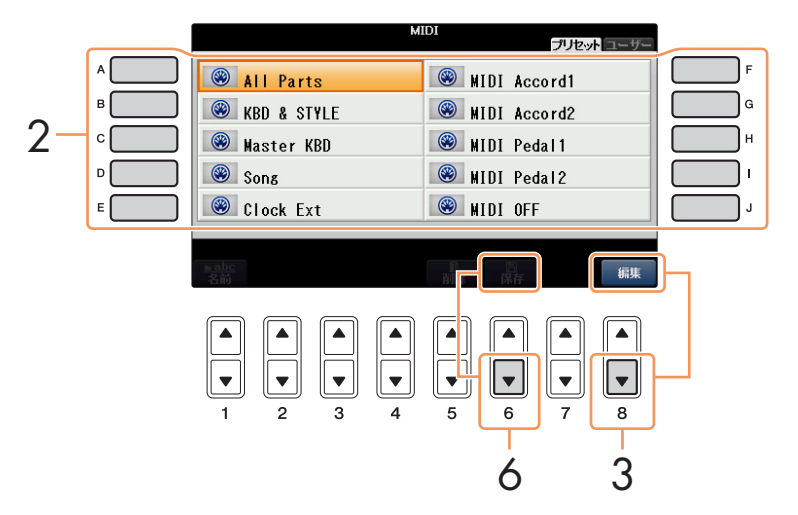

- 3 MIDIテンプレートを編集する場合は、[8▼] (編集)ボタンを押して、MIDI設定画面を表示させます。
- 4 タブ切替[◀][▶]ボタンで画面を切り替え、各種設定を行ないます。

をします(99ページ)。

| SYSTEM       | .MIDIシステムメッセージに関する設定をします( <mark>96ページ</mark> )。        |
|--------------|--------------------------------------------------------|
| TRANSMIT     | .MIDI送信(トランスミット)に関する設定をします(97ページ)。                     |
| RECEIVE      | .MIDI受信(レシーブ)に関する設定をします( <mark>98ページ</mark> )。         |
| BASS         | .MIDI受信ノートデータによる、スタイル再生(自動伴奏)用ベース音検出に関する設定をします(99ページ)。 |
| CHORD DETECT | MIDI受信ノートデータによる、スタイル再生(自動伴奏)用コードタイプ検出に関する設定            |

- 5 各画面での設定が完了したら、[戻る]ボタンを押して、MIDIテンプレート選択画面に戻ります。
- タブ切替[◀][▶]ボタンを押して「ユーザー」タブを選び、[6▼](保存)ボタンを押して、設定した内容を保存します。

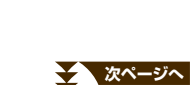

### ■ 内蔵MIDIテンプレートの説明

| All Parts                      | 鍵盤演奏パート(RIGHT1/2、LEFT)を含むすべてのパートの演奏情報を、外部に対してMIDI送                                                                                                    |
|--------------------------------|----------------------------------------------------------------------------------------------------|
| (オールパーツ)                       | 信する設定です。(ソングパートは含まれません。)                                                                                                    |
| KBD & STYLE<br>(キーボード&スタイル)    | 基本的にはAll Parts (オールパーツ)と同じですが、右手鍵域での演奏情報(ノートイベント)を<br>RIGHT1/2パートではなくUPPER (アッパー)パートとして、また左手鍵域での演奏情報(ノー<br>トイベント)をLEFTパートではなくLOWER (ロワー)パートとして、外部に対してMIDI送信する<br>設定です。 |
| Master KBD<br>(マスターキーボード)      | マスターキーボードとは、外部MIDI機器をコントロールすることを想定して設計されたMIDIキー<br>ボードのことです。ここでのMIDI設定は、クラビノーバをマスターキーボードとして使えるよう<br>になっています。                                                           |
| Song                           | すべての送信チャンネルがソングチャンネル1-16に設定されます。外部音源でソングデータを流                                                                                                    |
| (ソング)                          | すときや外部シーケンサーで演奏を録音するときに使います。                                                                                                    |
| Clock Ext                      | ソングやスタイルを再生させるとき、楽器本体の内部クロックではなく外部MIDI機器のクロック                                                                                                    |
| (クロックエクスターナル)                  | を使う設定です。接続された外部MIDI機器でテンポ設定をしたい場合に使います。                                                                                                    |
| MIDI Accord1<br>(MIDIアコーディオン1) | MIDIアコーディオンとは、右手による鍵盤演奏や左手のボタン操作によるベース音/コード指定<br>を、MIDIイベントとして外部に出力できるアコーディオンのことです。この設定では、MIDIア<br>コーディオンを使って楽器本体の鍵盤演奏やスタイル再生をコントロールできます。                              |
| MIDI Accord2                   | 基本的には、MIDI Accord1 (MIDIアコーディオン1) と同じですが、左手のボタン操作による                                                                                                    |
| (MIDIアコーディオン2)                 | ベース音/コード指定情報が、ノートデータとしても受信されます。                                                                                                    |
| MIDI Pedal1<br>(MIDIペダル1)      | MIDIペダルとは、ノートオン/オフなどのMIDIイベントを出力できるフットコントローラーのこ<br>とです。この設定では、MIDIペダルから受信したMIDIメッセージを使ってスタイル再生のコード<br>ルート音を指定できます。                                                     |
| MIDI Pedal2                    | この設定では、MIDIペダルから受信したMIDIメッセージを使ってスタイル再生のベースパートの                                                                                                    |
| (MIDIペダル2)                     | 演奏ができます。                                                                                                    |
| MIDI OFF<br>(MIDIオフ)           | MIDIメッセージの送受信を一切行なわない設定です。                                                                                                    |

### MIDIシステムに関する設定(SYSTEM: システム)

ここでの説明は、94ページの手順4でSYSTEM (システム)画面を呼び出した場合に該当します。 [A]/[B]ボタンで設定項目(下記)を選び、[1▲▼]~[8▲▼]ボタンでオン/オフを設定します。

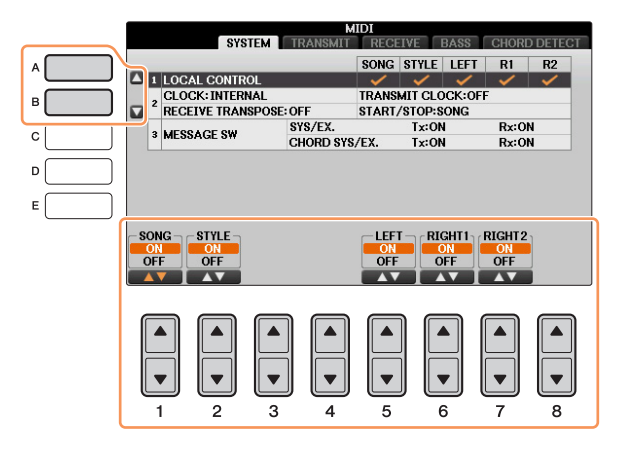

#### 1. LOCAL CONTROL (ローカルコントロール)

クラビノーバでは、鍵盤演奏やソング/スタイル再生情報がMIDIイベントとして内蔵の音源に送られ、音が鳴るしくみ になっています。この状態をローカルコントロールオン(ON)といい、鍵盤部やソング/スタイル再生部と音源部はMIDI 接続されているといえます。ローカルコントロールをオフ(OFF)にすると、これらが切り離され、鍵盤を弾いても、ま たはソング/スタイルを再生させても、楽器からは音が出なくなります。例えば、クラビノーバの演奏情報を外部MIDI 音源で鳴らしたり、外部シーケンサーで演奏/録音したりしたいときに、ローカルコントロールをオフ(OFF)にします。 ローカルコントロールオン/オフは、パート別に設定できます。

#### 2. クロック設定など

#### ■ CLOCK (クロック)

クラビノーバのソング/スタイル再生を、内部クロック(INTERNAL)でコントロールするか、外部MIDI機器から受信したMIDIクロック(MIDI、USB 1, USB 2のいずれか)でコントロールするのかを設定します。クラビノーバを単独で使用したり、MIDIクロックによる同期演奏のマスターとして使用したりする場合はINTERNALを選択します。外部MIDI機器のクロックにクラビノーバを同期させたいときは、このパラメーターをMIDI、USB 1, USB 2のいずれかに設定します。後者の場合、外部MIDI機器がクラビノーバとMIDI接続されており、MIDIクロック信号が外部機器から適切に送信されている必要があります。このとき、クラビノーバのメイン画面のテンポ欄には、「EXT. (エクスターナル)」と表示されます。

NOTE クロックがINTERNAL以外に設定されている場合は、スタイルやソングの再生をパネル上のボタンで行なうことができません。 NOTE USB無線LANアダプターが[USB TO DEVICE] 端子に接続されているときは、「WIRELESS LAN」を選択できます。

#### ■ TRANSMIT CLOCK (トランスミットクロック)

クラビノーバのMIDIクロック信号(F8)をMIDI出力するかしないかを設定します。オフ(OFF)に設定した場合、ソングや スタイルを再生させてもMIDIクロック信号(F8)やスタート/ストップデータはMIDI出力されません。

#### ■ RECEIVE TRANSPOSE (レシーブトランスポーズ)

受信したノートイベントに対して、クラビノーバのトランスポーズ設定を有効とするかどうかを決めます。

#### ■ START/STOP (スタート/ストップ)

受信したFA (スタート)/FC (ストップ)メッセージを、ソング再生、スタイル再生のどちらに使うかを決めます。

#### 3. MESSAGE SW (メッセージスイッチ)

#### ■ SYS/EX. (システムエクスクルーシブ)

MIDIシステムエクスクルーシブメッセージを送信(Tx)するかどうか、および受信して認識(Rx)するかどうかを決めます。

#### 次ページへ

#### ■ CHORD SYS/EX. (コードシステムエクスクルーシブ)

MIDIコードエクスクルーシブデータ(コード検出: ルートとタイプ)を送信(Tx)するかどうか、および受信して認識(Rx) するかどうかを決めます。

### MIDI送信に関する設定(TRANSMIT: トランスミット)

ここでの説明は、94ページの手順4でTRANSMIT (トランスミット)画面を呼び出した場合に該当します。 クラビノーバのサウンドを構成する各パートを、どのチャンネルでMIDI送信するか設定します。

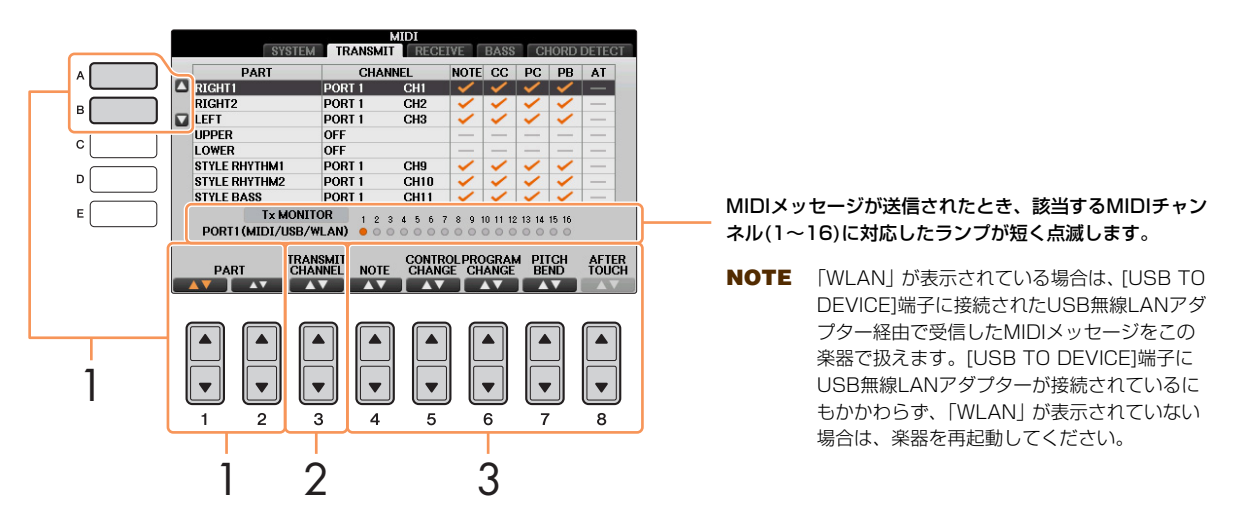

### [A]/[B]ボタンや[1▲▼]/[2▲▼]ボタンで、MIDI送信設定したいパートを選びます。 下記2パートを除いて、通常のパートと同様です。

- UPPER (アッパー) ボイス用スプリットポイントより右側での鍵盤演奏を指します。RIGHT1、2の区別はありません。
- LOWER (ロワー) ボイス用スプリットポイントより左側での鍵盤演奏を指します。[スタイルオン/オフ]の設定は関係ありません。

### 2 [3▲▼]ボタンで、どのMIDIチャンネルで送信するかを決めます。

NOTE 違うパートに同じ送信チャンネルを設定した場合、送信されるMIDIメッセージは同じチャンネルにマージされます。 その結果、接続しているMIDI機器で予期せぬサウンドが鳴るなど、不具合が生じる可能性があります。

NOTE SONG CH1-16の送信チャンネルを設定しても、プロテクトのかかっているソングはMIDI送信されません。

### 3 [4▲▼]~[8▲▼]ボタンで、どのMIDIイベントデータを送信するかを決めます。

TRANSMIT (トランスミット)画面、RECEIVE (レシーブ)画面で設定できるMIDIメッセージは以下のとおりです。

| NOTE (ノート)                  | 64ペーシ | Ĵ |
|-----------------------------|-------|---|
| CONTROL CHANGE (コントロールチェンジ) | 64ペーシ | Ĭ |
| PROGRAM CHANGE (プログラムチェンジ)  | 64ペーシ | Ĭ |
| PITCH BEND (ピッチベンド)         | 64ペーシ | Ĭ |
| AFTER TOUCH (アフタータッチ)       | 64ペーシ | Ĵ |

### MIDI受信に関する設定(RECEIVE: レシーブ)

ここでの説明は、94ページの手順4でRECEIVE (レシーブ)画面を呼び出した場合に該当します。クラビノーバが受信 したMIDIメッセージをどのパートに割り当てて音源処理するか(鳴らすか)を、チャンネル別に設定します。

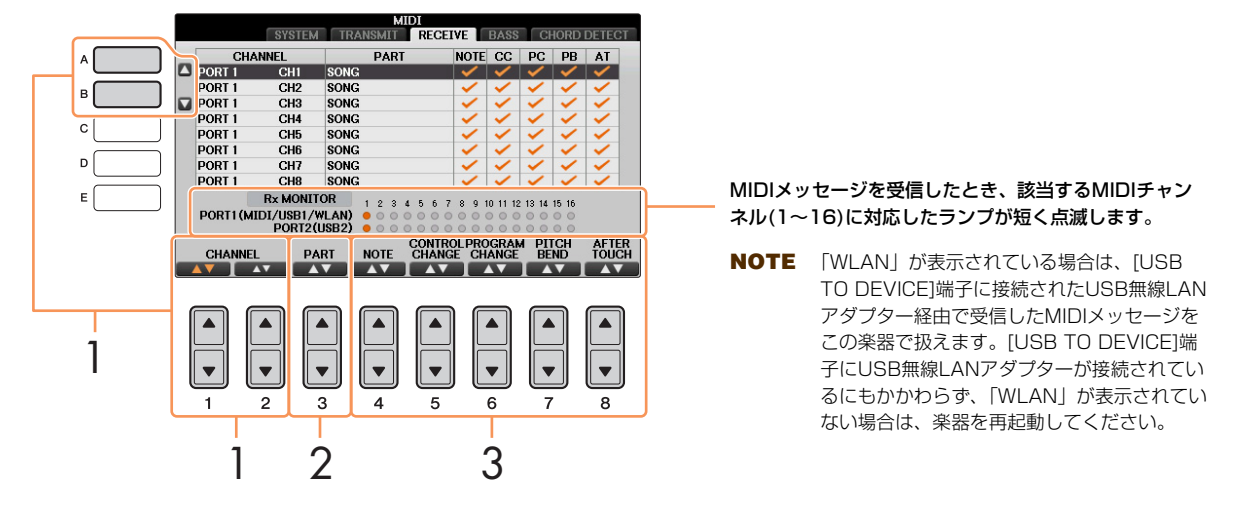

[A]/[B]ボタンや[1▲▼]/[2▲▼]ボタンで、MIDI受信設定したいチャンネルを選びます。 USB接続の場合、全部で32チャンネル(16チャンネル×2ポート)のMIDIメッセージを受信できます。

- 2 [3▲▼]ボタンで、そのチャンネルのMIDIメッセージをどのパートで受信するかを決めます。 次の2パートを除いて、通常パートと同じです。
  - KEYBOARD (キーボード)
     受信したノートメッセージが楽器本体の鍵盤をコントロールします。
  - EXTRA PART1~5 (エキストラパート1~5)

MIDI受信専用に用意されている5つのパートです。通常、本体で使用されていないパートです。通常のパートに、この5パートを追加することにより、クラビノーバは32チャンネルのマルチティンバー音源として機能します。

### 3 [4▲▼]~[8▲▼]ボタンで、どのMIDIイベントデータを受信するかを決めます。

USB TO HOST端子とMIDI端子によるMIDI送受信 全部で32チャンネル(16チャンネル×2ポート)のMIDIメッセージを送受信するのに使われる、MIDI端子とUSB TO HOST端子 の関係は下図のとおりです。

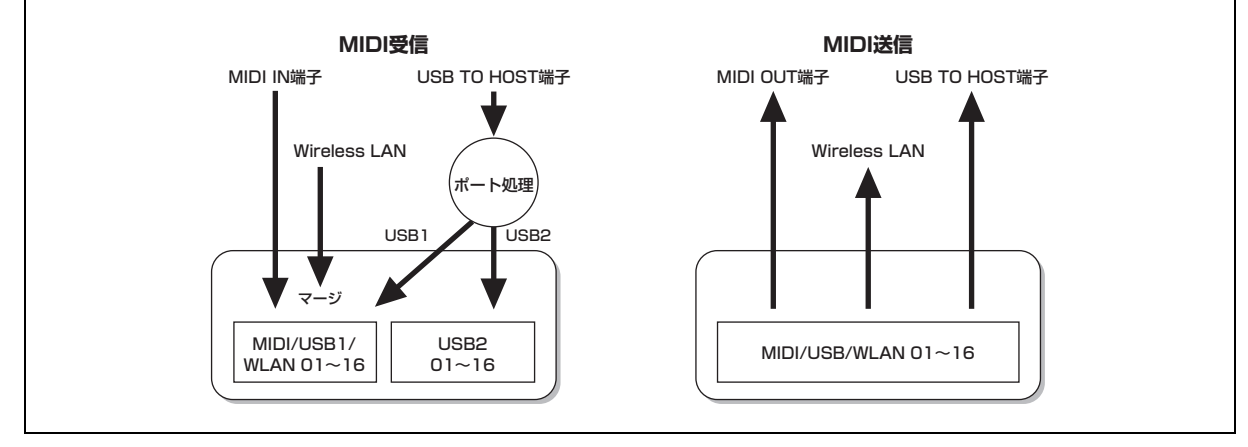

1

# スタイル再生用ベース音の指定(BASS: ベース)

ここでの説明は、94ページの手順4でBASS (ベース)画面を呼び出した場合に該当します。 この画面では、MIDIで受信したノートデータをもとに、スタイル再生用コードのベース音を決めることができます。 この画面でON (オン)に設定されたチャンネルで受信したノートイベントが、スタイル再生用コードのベース音として 認識されます。ベース音は、[スタイルオン/オフ]の設定やスプリットポイント設定には関係なく認識されます。複数の チャンネルをオンにした場合、それらのチャンネルがミックスされたノートデータの中からベース音が検出されます。

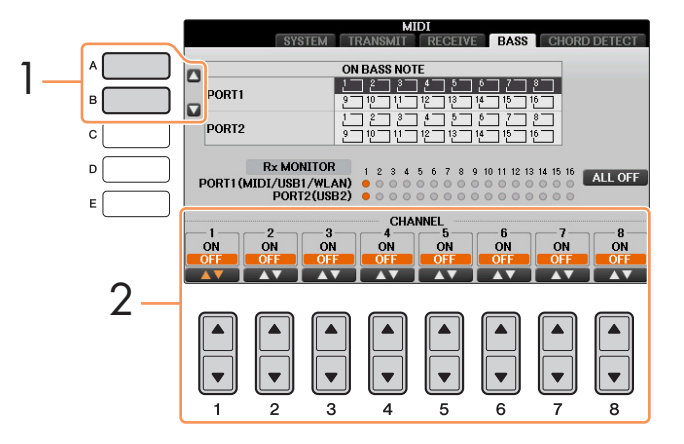

- [A]/[B]ボタンでチャンネルを選びます。
- 2 [1▲▼]~[8▲▼]ボタンで、選んだチャンネルのオン/オフを設定します。 [I] (ALL OFF)ボタンを選ぶと、すべてのチャンネルがオフになります。

### スタイル再生用コードタイプの指定(CHORD DETECT: コードディテクト)

ここでの説明は、94ページの手順4でCHORD DETECT (コードディテクト)画面を呼び出した場合に該当します。 この画面では、MIDIで受信したノートデータをもとに、スタイル再生用コードのタイプを決めることができます。この 画面でON (オン)に設定されたチャンネルで受信したノートイベントが、自動伴奏(スタイル再生)のコード押鍵として認 識されます。検出されるコードタイプは、コードフィンガリング設定によって異なります。コードタイプは、[スタイル オン/オフ]の設定やスプリットポイント設定には関係なく検出されます。複数のチャンネルをオンにした場合、それら のチャンネルがミックスされたノートデータの中からコードタイプが検出されます。

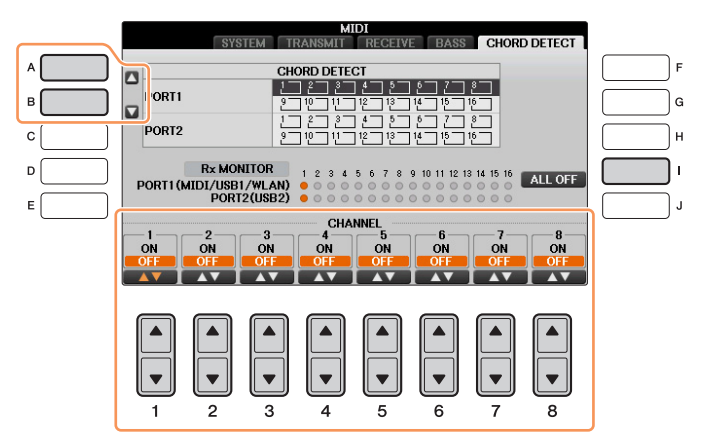

操作方法は、BASS (ベース)画面と同じです。

# 楽器全体に関する設定 (ユーティリティー /システム)

### この章の内容

| CONFIG 1 (コンフィギュレーション1)設定        |  |
|----------------------------------|--|
| CONFIG 2 (コンフィギュレーション2)設定        |  |
| PARAMETER LOCK (パラメーターロック)設定     |  |
| USB設定                            |  |
| OWNER (オーナー )設定                  |  |
| BACKUP (バックアップ)/RESTORE (リストア)設定 |  |
| SETUP FILES (セットアップファイル)設定       |  |
| RESET (リセット)設定                   |  |
|                                  |  |

# CONFIG 1 (コンフィギュレーション1)設定

#### 設定画面を表示させます:

[ファンクション] → タブ切替 [◀][▶] MENU1 → [J] UTILITY → タブ切替 [◀][▶] CONFIG1

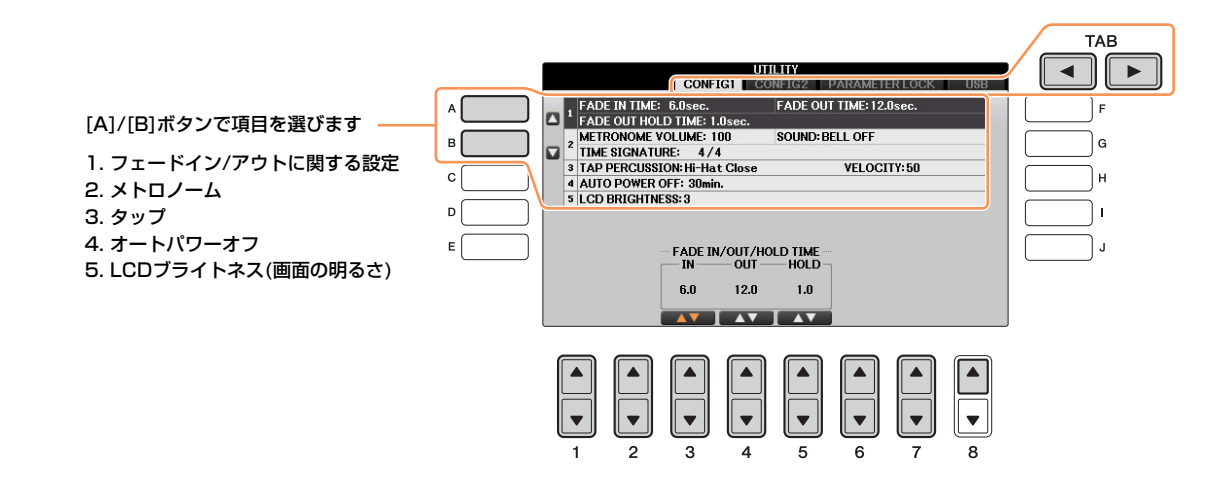

### 1. FADE IN/OUT (フェードイン/アウト)

フェードイン/アウトにかかる時間を設定します。

| [3▲▼] | FADE IN TIME<br>(フェードインタイム)            | フェードインで、音量が上がりきるまでの時間を決めます。           |
|-------|----------------------------------------|---------------------------------------|
| [4▲▼] | FADE OUT TIME<br>(フェードアウトタイム)          | フェードアウトで、音量が下がりきるまでの時間を決めます。          |
| [5▲▼] | FADE OUT HOLD TIME<br>(フェードアウトホールドタイム) | フェードアウトをしたあと、音量が下がりきった状態を維持する時間を決めます。 |

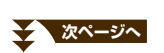

#### 2. METRONOME (メトロノーム)

| [2▲▼]           | VOLUME<br>(ボリューム)              | メトロノームの音量を調節します。                                                                                                    |
|-----------------|--------------------------------|----------------------------------------------------------------------------------------------------|
| [3▲V]~<br>[5▲V] | SOUND<br>(サウンド)                | メトロノームの音を決めます。         BELL OFF       メトロノーム音(ベルなし)         BELL ON       メトロノーム音(ベルあり)         ENGLISH VOICE       英語のカウント         GERMAN VOICE       ドイツ語のカウント         JAPANESE VOICE       日本語のカウント         FRENCH VOICE       フランス語のカウント         SPANISH VOICE       スペイン語のカウント |
| [6▲▼]/<br>[7▲▼] | TIME SIGNATURE<br>(タイムシグネチャー ) | メトロノームの拍子を決めます。                                                                                                    |

#### 3. TAP (タップ)

[タップ]ボタンをたたいたときに鳴る音の、種類と音量を設定します。

| [2▲▼]~<br>[4▲▼] | PERCUSSION<br>(パーカッション) | 打楽器の種類を選びます。 |
|-----------------|-------------------------|--------------|
| [5▲▼]/<br>[6▲▼] | VELOCITY<br>(ベロシティー )   | 音量を設定します。    |

#### 4. AUTO POWER OFF (オートパワーオフ)

| [4▲▼]/ | AUTO POWER OFF | 電源が自動的に切れるまでの時間を設定します。                                                                                                    |
|--------|----------------|----------------------------------------------------------------------------------------------------|
| [5▲▼]  | (オートパワーオフ)     | 設定範囲:<br>DISABLED/5/10/15/30/60/120(分)。<br>この楽器は、電源の切り忘れによる無駄な電力消費を防ぐため、オートパワー<br>オフ機能を搭載しています。これは、本体が一定時間操作されないと自動的に<br>電源が切れる機能です。電源が切れるまでの時間は、初期設定では15分です<br>が、変更することもできます。 |

#### 5. LCD BRIGHTNESS (LCDブライトネス)

画面の明るさについては、取扱説明書をご覧ください。

# CONFIG 2 (コンフィギュレーション2)設定

#### 設定画面を表示させます:

[ファンクション] → タブ切替[◀][▶] MENU1 → [J] UTILITY → タブ切替 [◀][▶] CONFIG2

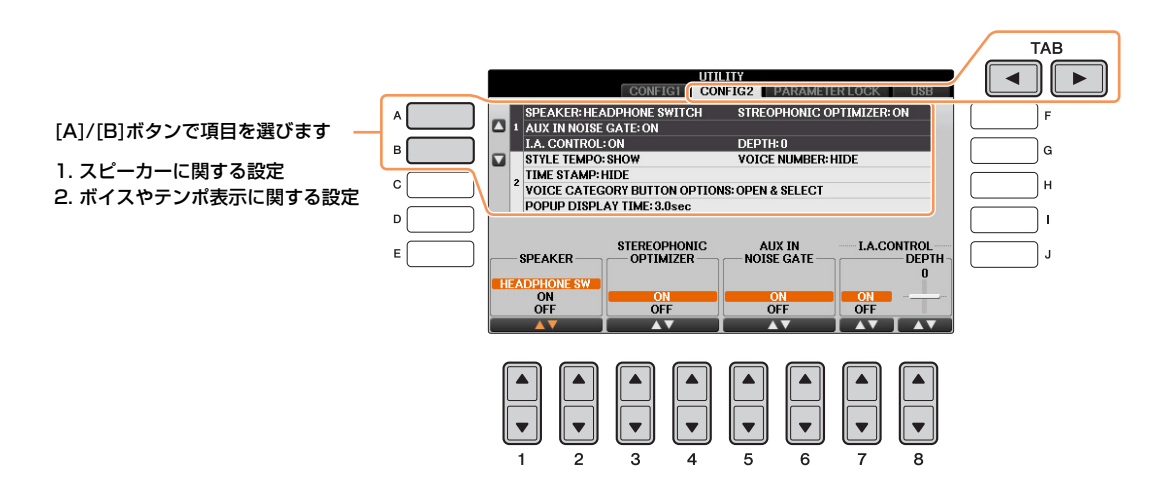

#### 1. スピーカーに関する設定

| [1▲▼]/<br>[2▲▼] | SPEAKER (スピーカー )                                         | スピーカーからどのように音を出すかを設定します。<br>HEADPHONE SW (ヘッドフォンスイッチ)<br>ヘッドフォンを使用していないときにはスピーカーから音が出ますが、<br>ヘッドフォンを使用しているときにはスピーカーから音が出ません。<br>ON:<br>常にスピーカーから音が出ます。<br>OFF:<br>スピーカーから音は出ません。ヘッドフォンでのみ音を聞くことができます。                                                                                            |
|-----------------|----------------------------------------------------------|----------------------------------------------------------------------------------------------------|
| [3▲▼]/<br>[4▲▼] | STEREOPHONIC OPTIMIZER<br>(ステレオフォニックオプティマイザー )           | ステレオフォニックオプティマイザーのオン/オフを切り替えます。<br>ON:<br>ヘッドフォンを[PHONES]端子に接続しているときに、ヘッドフォンのVRM<br>音色に効果がかかります。<br>NOTE ヘッドフォンを[PHONES]端子に接続し、上記スピーカーの設定をオン<br>にしているときは、ヘッドフォンとスピーカーからのVRM音色に効果が<br>かかります。<br>NOTE ヘッドフォンを[PHONES]端子に、外部機器をAUX OUT[L/L+R]/[R]<br>端子に接続しているときは、ヘッドフォンと外部機器からのVRM音色に<br>効果がかかります。 |
| [5▲▼]/<br>[6▲▼] | AUX IN NOISE GATE<br>(エーユーエックス イン ノイズゲート)                | ノイズ軽減のため、入力信号が設定レベル以下になると、入力をカットします。                                                                                                    |
| [7▲▼]           | I.A. CONTROL<br>(インテリジェント・アコースティック・<br>コントロール)           | 楽器の全体音量の大小に応じて、自動的に音質を補正する機能です。ON (オン)に設定すると、音量が小さい場合でも、低音や高音がしっかりと聞こえるようになります。インテリジェント・アコースティック・コントロールは、この楽器のスピーカーからの出力音のみに有効です。                                                                                                    |
| [8▲▼]           | I.A. CONTROL DEPTH<br>(インテリジェント・アコースティック・<br>コントロール デプス) | インテリジェント・アコースティック・コントロールの効果のかかり具合を<br>設定します。値が大きいほど、音量が小さいときの低音や高音がよりしっか<br>りと聞こえるように補正されます。                                                                                                    |

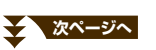

#### 2. ボイスやテンポ表示に関する設定

| [1▲▼]           | STYLE TEMPO<br>(スタイルテンポ)                 | スタイル選択画面で、スタイル名の上に、テンポを表示させるかどうかを決め<br>ます。                                                                      |
|-----------------|------------------------------------------|----------------------------------------------------------------------------------------------------|
| [2▲▼]           | VOICE NUMBER<br>(ボイスナンバー )               | ボイス選択画面に、各ボイスのバンクセレクトMSB/LSBやプログラムチェン<br>ジを表示させるかどうかを設定します。外部MIDI機器からクラビノーバのボイ<br>スを指定する場合、ON (オン)に設定しておくと便利です。 |
|                 |                                          | NOTE 表示されるプログラムチェンジナンバーは、1番から数える方式を取って<br>います。実際のMIDIデータでは0番から数えるため、画面表示からマイ<br>ナス1をした値が実際のプログラムチェンジナンバーになります。  |
|                 |                                          | NOTE GSボイスについては、ここでの設定をオンにしても、プログラムチェン<br>ジナンバーなどは表示されません。                                                      |
| [3▲▼]           | TIME STAMP<br>(タイムスタンプ)                  | ファイル選択画面のユーザー /USBタブ内のファイルに、タイムスタンプを表示させるかどうかを決めます。                                                             |
|                 |                                          | NOTE 無線LANアダプターを使って楽器をネットワークに接続していると、<br>ネットワークから取得した日付と時刻をファイルの更新日と更新時刻に<br>します。                               |
| [5▲▼]/<br>[6▲▼] | VOICE CATEGORY BUTTON<br>OPTIONS         | ボイスボタンを押してボイス選択画面を開いたときの、ボイスの切り替わりか<br>たを選択します。                                                                 |
|                 | (ボイスカテゴリー ボタンオプション)                      | OPEN & SELECT:<br>ボイスボタンを押すと、そのカテゴリーの最後に選ばれたボイスが呼び出され<br>ます。                                                    |
|                 |                                          | OPEN ONLY:<br>ボイスボタンを押しても、ボイスは切り替わりません。現在のボイスが選ばれ<br>たままの状態でボイス選択画面を開きます。                                       |
| [7▲▼]/<br>[8▲▼] | POPUP DISPLAY TIME<br>(ポップアップ ディスプレイタイム) |                                                                                                    |

# PARAMETER LOCK (パラメーターロック)設定

#### 設定画面を表示させます:

[ファンクション] → タブ切替 [◀][▶] MENU1 → [J] UTILITY → タブ切替 [◀][▶] PARAMETER LOCK

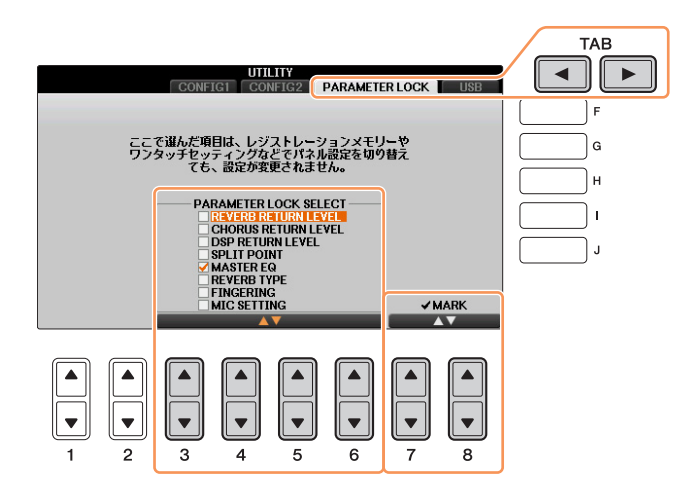

レジストレーションメモリーやワンタッチセッティングなどでパネル設定を切り替えたときに、特定の設定(エフェクト やスプリットポイントなど)だけは変わらないように固定しておけます。[3▲▼]~[6▲▼]ボタンで固定する設定を選 び、[7▲]/[8▲] ボタンを押してチェックマークを付けます。チェックマークを外すときは[7▼]/[8▼] ボタンを押し ます。

# USB設定

USB TO DEVICE端子に接続されたUSBフラッシュメモリーに関する設定を行ないます。

#### 設定画面を表示させます:

[ファンクション] → タブ切替 [◀][▶] MENU1 → [J] UTILITY → タブ切替[◀][▶] USB

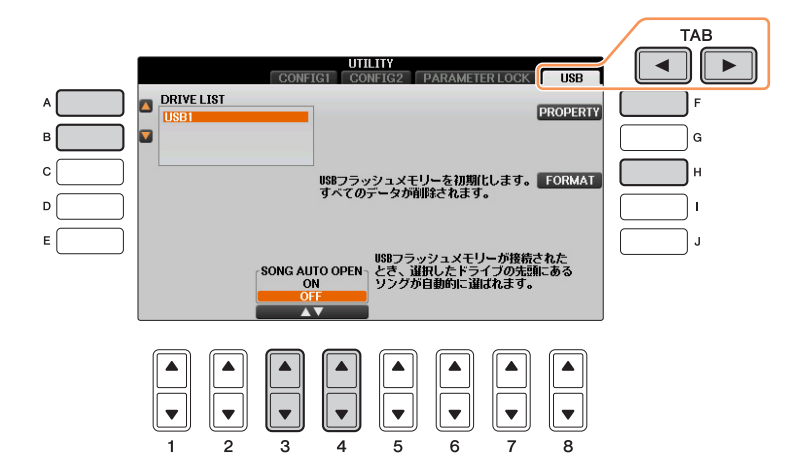

| [A]/[B] | DRIVE LIST<br>(ドライブリスト) | 容量を確認したりフォーマットしたりするUSBフラッシュメモリーを選びます。                                          |
|---------|-------------------------|--------------------------------------------------------------------------------|
| [F]     | PROPERTY<br>(プロパティー)    | デバイスリストで選択したUSBフラッシュメモリーの空き容量を確認します。<br>NOTE 表示される容量はおおよその値ですので、実際と異なる場合があります。 |

# 次ページへ

| [H]    | FORMAT<br>(フォーマット) | デバイスリストで選択したUSBフラッシュメモリーを初期化(フォーマット)します。取扱説<br>明書(11章)をご覧ください。 |
|--------|--------------------|----------------------------------------------------------------|
| [3▲▼]/ | SONG AUTO OPEN     | ON (オン)に設定すると、DRIVE LISTに表示されているUSBフラッシュメモリーを挿入し               |
| [4▲▼]  | (ソング オート オープン)     | たとき、自動的にUSBフラッシュメモリーの先頭のMIDI曲を選択します。                           |

# OWNER (オーナー)設定

#### 設定画面を表示させます:

[ファンクション] → タブ切替 [◀][▶] MENU2 → [G] SYSTEM → タブ切替 [◀][▶] OWNER

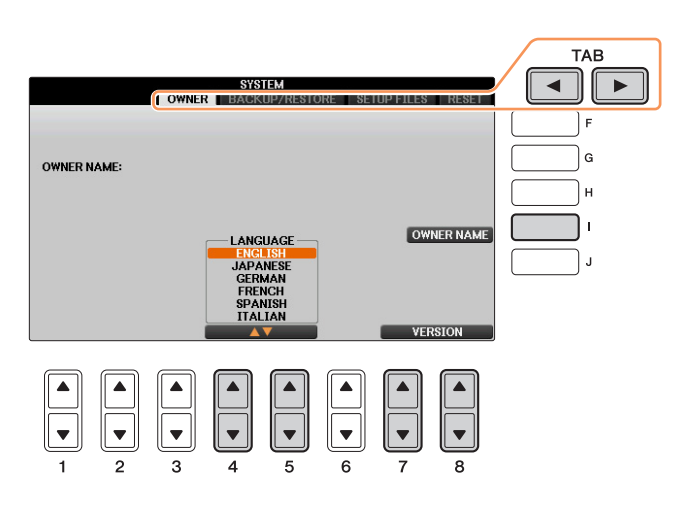

| [1]             | OWNER NAME<br>(オーナーネーム) | オーナーネーム(所有者名)を入力します。オーナーネームは、楽器の電源を入れたときに表示されます。詳しくは、取扱説明書をご覧ください。 |
|-----------------|-------------------------|--------------------------------------------------------------------|
| [4▲▼]/<br>[5▲▼] | LANGUAGE<br>(ランゲッジ)     | 画面に表示するメッセージの言語を選択します。                                             |
| [7▲▼]/<br>[8▲▼] | VERSION<br>(バージョン)      | 楽器のバージョンを確認できます。                                                   |

# BACKUP (バックアップ)/RESTORE (リストア)設定

取扱説明書をご覧ください。

# SETUP FILES (セットアップファイル)設定

下記の項目については、「ユーザー」/「USB」の画面に、設定をひとつのファイルとして保存できます。必要に応じて、保存した設定を呼び出せます。

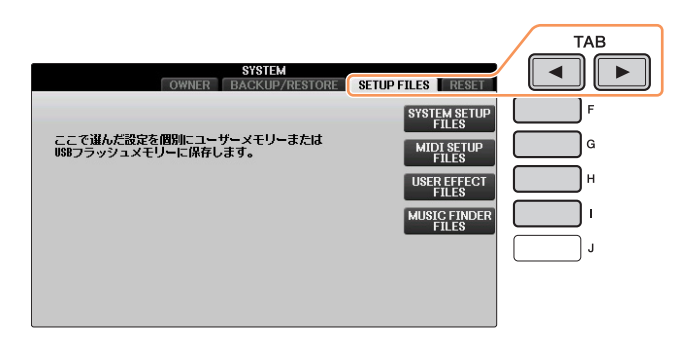

# 】 楽器の設定を、保存したい状態にします。

# 2 設定画面を表示させます:

[ファンクション] → タブ切替 [◀][▶] MENU2 → [G] SYSTEM → タブ切替 [◀][▶] SETUP FILES

### 3 [F]~[I]ボタンで、設定を保存する画面を表示させます。

| [F] | SYSTEM SETUP FILES<br>(システムセットアップファイル)       | [ファンクション] → タブ切替 [◀][▶] MENU1 → [J] UTILITY画面など、さま<br>ざまな画面での設定を1つのシステムセットアップファイルとして扱います。ど<br>の設定項目がシステムセットアップに該当するか、詳細は別冊データリストをご<br>覧ください。 |
|-----|----------------------------------------------|----------------------------------------------------------------------------------------------------|
| [G] | MIDI SETUP FILES<br>(MIDIセットアップファイル)         | 「ユーザー」画面上に保存したMIDIテンプレートファイル群を含む、さまざまな<br>MIDI設定を、1つのMIDIセットアップファイルとして扱います。                                                                  |
| (H) | USER EFFECT FILES<br>(ユーザーエフェクトファイル)         | 下記項目を含むユーザーエフェクトの設定をまとめて1つのユーザーエフェクト<br>ファイルとして扱います。<br>・ ユーザーエフェクトタイプ                                                                       |
| [1] | MUSIC FINDER FILES<br>(ミュージックファインダーファ<br>イル) | ミュージックファインダー機能の内蔵レコード、およびあなたが制作したレコー<br>ドすべてを、まとめて1つのミュージックファインダーファイルとして扱います。                                                                |

- 4 タブ切替[◀][▶]ボタンで、「プリセット」以外のタブを選びます。
- 5 [6▼] (保存)ボタンを押して、設定を保存します。
- 6 設定を呼び出すときは、SETUP FILES画面で[F]~[I]ボタンのいずれかを押したあと、呼び出したいファイルを選びます。

「プリセット」画面にあるファイルは、工場出荷時の設定です。「プリセット」画面にあるファイルを選ぶと、 それぞれの項目を工場出荷時の状態に戻せます。

# RESET (リセット)設定

楽器をリセットして、工場出荷時の状態に戻します。

#### 設定画面を表示させます:

[ファンクション] → タブ切替 [◀][▶] MENU2 → [G] SYSTEM → タブ切替 [◀][▶] RESET

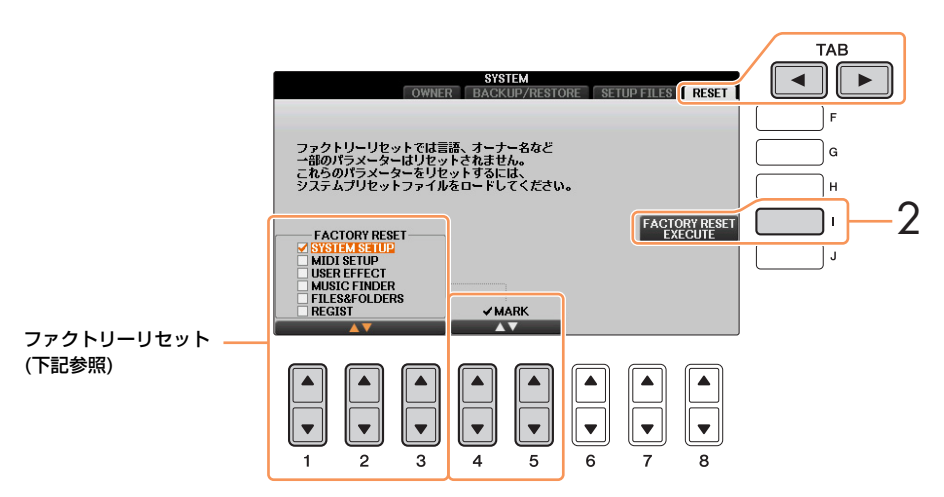

**1** [1▲▼]~[3▲▼]ボタンで、工場出荷時の状態に戻したい項目を選び、[4▲]/[5▲]ボタンでチェックマークを入れます。

チェックマークを外すには[4▼]/[5▼]ボタンを押します。

| SYSTEM SETUP<br>(システムセットアップ)    | システムセットアップとして扱う設定項目を工場出荷時の状態に戻します。どの設定項目が<br>システムセットアップに該当するかの詳細は、別冊データリストをご覧ください。                                            |
|---------------------------------|----------------------------------------------------------------------------------------------------|
| MIDI SETUP<br>(MIDIセットアップ)      | 「ユーザー」画面に保存したMIDIテンプレートファイル群を含む、さまざまなMIDI設定を、<br>工場出荷時の状態に戻します。                                                               |
| USER EFFECT<br>(ユーザーエフェクト)      | <ul> <li>下記項目を含むユーザーエフェクトの設定を工場出荷時の状態に戻します。</li> <li>ユーザーエフェクトタイプ</li></ul>                                                   |
| MUSIC FINDER<br>(ミュージックファインダー ) | ミュージックファインダー機能のレコードを、工場出荷時の状態に戻します。                                                                                           |
| FILES & FOLDERS<br>(ファイル&フォルダー) | 「ユーザー」画面にあるすべてのファイル/フォルダーを消去することで、工場出荷時の状態に<br>戻します。                                                                          |
| REGIST<br>(レジスト)                | 選ばれているレジストレーションメモリーバンクのパネル設定を消去します。バンクを消去す<br>るわけではないので、バンクを選び直せば消去したパネル設定を元に戻すことができます。<br>いちばん右のB鍵盤(B6)を押しながら電源オンにしても実行できます。 |

2 [1]ボタンを押して、選んだ項目を工場出荷時の状態に戻します。

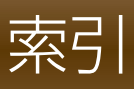

### 数字

| 1-1 | 6       |      |
|-----|---------|------|
| 4'、 | 2 2/3'、 | 2'17 |

### Α

| ACCENT TYPE         | 31  |
|---------------------|-----|
| ACMP ON/OFF DEFAULT | 19  |
| ADD TO FAVORITE     | 71  |
| AMPLITUDE           | 14  |
| Any Key             | 43  |
| APPEND              | 73  |
| ARABIC              | 10  |
| ASSEMBLY            | 24  |
| ASSIGN              | 9   |
| ATTACK              | 15  |
| AUTO CH SET         | 41  |
| AUTO POWER OFF      | 101 |
| AUX IN NOISE GATE   | 102 |

# в

| BACKUP         | 105 |
|----------------|-----|
| BAR CLEAR      | 32  |
| BAR COPY       | 32  |
| BASE NOTE      | 11  |
| BASIC          | 24  |
| BEAT CONVERTER | 30  |
| BOOST/CUT      | 31  |
| BRIGHT         | 14  |
| BRIGHTNESS     | 81  |
|                |     |

# С

| CANCEL (Music Finder)    | 73     |
|--------------------------|--------|
| CENTER PEDAL             | 14     |
| CHANNEL TRANSPOSE        | 62     |
| CHANNEL (スタイルクリエーター)     | 24, 31 |
| CHANNEL (ソングクリエーター)      | 50     |
| CHORD                    |        |
| CHORD (ソングクリエーター)        | 50     |
| CHORD DETECTION AREA     | 21     |
| CHORD DETECTION PRIORITY | 42     |
| CHORD NOTE ONLY          | 9      |
| CHORD SYS/EX.            | 97     |
| CHORUS                   | 82     |
| CHORUS DEPTH (ボイス編集)     | 15     |
| CLOCK                    | 96     |
| COLOR                    |        |
| COMMON                   | 13     |
| COMPARE (ボイス編集)          | 12     |
| CONFIG 1                 |        |
| CONFIG 2                 |        |
| CONTROLLER               | 11, 88 |
| CONTROLLER (ボイス編集)       | 14     |
| Cool!                    | 4      |

### D

| DECAY            | 15     |
|------------------|--------|
| DELAY (ビブラート)    | 15     |
| DELETE → 削除      |        |
| DEPTH (ビブラート)    | 15     |
| DETAIL           |        |
| DRIVE LIST       | 104    |
| Drums            | 4      |
| DSP1~4 (ミキサー )   |        |
| DSP (ボイス編集)      | 15, 16 |
| DYNAMICS         |        |
| DYNAMICS CONTROL |        |

### Е

| —                  |        |
|--------------------|--------|
| EDIT (スタイルクリエーター ) | 24     |
| EFFECT             | 82     |
| EFFECT/EQ          | 15, 17 |
| EG                 | 15     |
| EQ                 | 16, 84 |
| EQUAL              | 10     |
| EXPAND/COMP        | 31     |

# F

| FADE IN/OUT          | 100 |
|----------------------|-----|
| FAST FORWARD TYPE    |     |
| FILES (Music Finder) | 73  |
| FILES & FOLDERS      | 107 |
| FILTER (ボイス編集)       | 14  |
| FILTER (ミキサー )       | 81  |
| FINE                 |     |
| Follow Lights        | 43  |
| FOOTAGE              | 17  |
| FORMAT               | 105 |
| FREEZE               | 76  |
| FUNCTION             | 14  |

# G

| GM            | 5  |
|---------------|----|
| GBOOVE        |    |
| GUIDE         |    |
| GUIDE/CHANNEL | 41 |

# н

| HARMO 1           | 4  |
|-------------------|----|
| HARMONIC CONTENT8 | 31 |
| HARMONY 1         | 6  |
| HIGH KEY          | 37 |
|                   |    |

#### **|** |./

| .A. CONTROL 10 | )2 |
|----------------|----|
|----------------|----|

# Κ

| Karao-Key        | 43 |
|------------------|----|
| KEY OFF SAMPLE   | 7  |
| KEY SIGNATURE    | 39 |
| KEYBOARD HARMONY | 8  |
| KIRNBERGER       | 10 |
|                  |    |

# L

| LANGUAGE           | 105        |
|--------------------|------------|
| LEFT               | 14, 38, 39 |
| LEFT PEDAL         | 14         |
| LENG               | 17         |
| LFO                | 14         |
| Live!              | 3          |
| Live! Drums        | 4          |
| Live! SFX          |            |
| LOCAL CONTROL      |            |
| LYRICS (ソングクリエーター) | 50         |
| LYRICS LANGUAGE    | 42         |
| LYRICS (譜面)        |            |

# Μ

| MANUAL BASS            | 21  |
|------------------------|-----|
| MARK ON/OFF            | 11  |
| MASTER TUNE/SCALE TUNE | 9   |
| MEAN-TONE              | 10  |
| MegaVoice              | 4   |
| MEQ                    | 85  |
| MESSAGE SW             |     |
| METRONOME              | 101 |
| MF登録                   | 69  |
| MIC SETTING            | 66  |
| MIDI                   |     |
| MIDI SETUP             | 107 |
| MIDI SETUP FILES       | 106 |
| MIX                    | 62  |
| MODE                   | 17  |
| MODULATION (ボイス編集)     | 14  |
| MONO/POLY              | 13  |
| MUSIC FINDER           | 107 |
| MUSIC FINDER FILES     | 106 |

# Ν

| Natural!   |    |
|------------|----|
| NOTE       | 38 |
| NOTE LIMIT |    |
| NOTE NAME  | 39 |
| NTR        | 35 |
| NTT        | 35 |

# 0

| OCTAVE        | 81 |
|---------------|----|
| Organ Flutes! | 4  |
| ORIGINAL BEAT   | 30 |
|-----------------|----|
| OTHERS          | 41 |
| OTS LINK TIMING | 19 |
| OTS情報           | 23 |
| OWNER           |    |
| OWNER NAME      |    |
|                 |    |

#### Ρ

| P.A.T                   | 42  |
|-------------------------|-----|
| PANEL                   | 11  |
| PARAMETER               | 24  |
| PARAMETER LOCK          |     |
| PART OCTAVE             | 13  |
| PART ON/OFF (スタイル設定)    | 20  |
| PART SELECT             | 11  |
| PEDAL                   |     |
| PEDAL PUNCH IN/OUT      | 57  |
| PHRASE MARK REPEAT      | 41  |
| PIANO                   | 6   |
| PITCH BEND RANGE        | 81  |
| POPUP DISPLAY TIME      |     |
| PORTAMENTO TIME (ボイス編集) | 13  |
| PORTAMENTO TIME (ミキサー)  | 81  |
| PROPERTY                | 104 |
| PURE MAJOR              | 10  |
| PURE MINOR              | 10  |
| PYTHAGOREAN             | 10  |

## Q

| QUANTIZE (スタイルクリエーター) | .32 |
|-----------------------|-----|
| QUANTIZE (ソングクリエーター)  | .61 |
| QUANTIZE (譜面)         | .39 |
| QUICK START           | .42 |

#### R

| REC END                | 57         |
|------------------------|------------|
| REC MODE (ソングクリエーター    | - )50      |
| REC START              | 57         |
| RECEIVE TRANSPOSE      | 96         |
| REGIST                 | 107        |
| REGIST SEQUENCE/FREEZE | 76         |
| REGISTRATION SEQUENCE  | 76         |
| RELES.                 | 15         |
| REMOVE EVENT           | 32         |
| REPEAT MODE            | 42         |
| REPLACE                | 73         |
| RESET                  | 107        |
| RESP                   | 17         |
| RESTORE                | 105        |
| REVERB                 | 82         |
| REVERB DEPTH (ボイス編集).  | 15         |
| RIGHT                  | 14, 38, 39 |
| RTR                    | 37         |

#### S

| S.Art!4   |  |
|-----------|--|
| SAVE → 保存 |  |

| SCALE TUNE                    | 10  |
|-------------------------------|-----|
| SECTION SET                   | 20  |
| SET UP (ソングクリエーター)            | 59  |
| SET UP (譜面)                   | 39  |
| SETUP                         | 50  |
| SETUP FILES                   | 106 |
| SFX                           | 4   |
| SIZE                          | 39  |
| SONG AUTO OPEN                | 105 |
| SONG CREATOR                  | 50  |
| SOUND (ボイス編集)                 | 14  |
| SOUND (メトロノーム)                | 101 |
| SOURCE ROOT (PLAY ROOT)/CHORE | 34  |
| SPEAKER                       | 102 |
| SPEED (Harmony/Echo)          | 9   |
| SPEED (ビブラート)                 | 15  |
| SPLIT POINT/CHORD FINGERING   | 21  |
| START/STOP (MIDI)             | 96  |
| STEREOPHONIC OPTIMIZER        | 102 |
| STOP ACMP                     | 19  |
| STRENGTH                      | 31  |
| STYLE CREATOR                 | 24  |
| STYLE SETTING                 | 18  |
| STYLE TEMPO                   | 103 |
| Sweet!                        | 4   |
| SWING                         | 30  |
| SYNCHRO STOP WINDOW           | 19  |
| SYS/EX. (MIDI)                | 96  |
| SYS/EX. (ソングクリエーター)           | 50  |
| SYSTEM                        | 105 |
| SYSTEM SETUP                  | 107 |
| SYSTEM SETUP FILES            | 106 |

#### т

| -                   |        |
|---------------------|--------|
| 「ALK (トーク)          |        |
| ГАР                 | 101    |
| FEMPO (スタイル設定)      |        |
| TIME SIGNATURE      | 101    |
| TIME STAMP          | 103    |
| FOUCH LIMIT         | 9      |
| 「OUCH SENSE (ボイス編集) |        |
| TRACK               | 41     |
| FRANSMIT CLOCK      |        |
| 「RANSPOSE (ミキサー )   | 81     |
| ΓUNE                | 11, 81 |
| TUNING              | 81     |
| TUNING CURVE        | 7      |

#### U

| JPPER (アッパー )     | 21  |
|-------------------|-----|
| JSB               | 104 |
| JSER EFFECT       | 107 |
| JSER EFFECT FILES | 106 |

### V

| VARI            | 16  |
|-----------------|-----|
| VELOCITY CHANGE | 32  |
| VERSION         | 105 |

| VIB. SPEED                  | 17     |
|-----------------------------|--------|
| VIBE ROTOR                  | 15     |
| VIBRATO                     | 15     |
| VOCAL (ボーカル)                | 66, 67 |
| VOICE CATEGORY BUTTON OPTIO | NS     |
|                             | 103    |
| VOICE NUMBER                | 103    |
| VOICE SET FILTER            | 16     |
| VOICE SETTING               | 6      |
| VOL                         | 17     |
| VOL/VOICE                   | 79     |
| VOLUME                      | 13     |
| VOLUME (Harmony/Echo)       | 9      |
| VOLUME/ATTACK               | 17     |
| VOLUME (メトロノーム)             | 101    |
| VRM                         | 3, 5   |

## W

| WERCKMEISTER | 10 |
|--------------|----|
| WIRELESS LAN | 92 |
| WPS          | 92 |

## Х

| Λ  |   |
|----|---|
| XG | 5 |

### Υ

| Your T | empo | <br> | <br> | 43 |
|--------|------|------|------|----|
|        |      |      |      |    |

### ア

### イ

| イコライザー         | 84 |
|----------------|----|
| インフラストラクチャーモード | 92 |

## ゥ

| 歌う | <br> | <br> | <br> | <br> | 6 | 6 |
|----|------|------|------|------|---|---|
|    |      |      |      |      |   |   |

#### I

| エコータイプ       |    |
|--------------|----|
| エフェクト(ミキサー)  | 82 |
| エフェクト/イコライザー | 15 |

#### オ

| オートパワーオフ | 101 |
|----------|-----|
| オーバーダブ方式 | 25  |
| 音の高さ     | 9   |
| オルガンフルート | 17  |
| 音律       | 10  |

#### カ

| 75        |    |
|-----------|----|
| ガイド       | 13 |
| 楽譜        | 38 |
| 歌詞→LYRICS |    |
| 楽器音       | 3  |

#### ‡

| キーオフ音    | 6 |
|----------|---|
| キーシグネチャー |   |

## ク

| •                 |
|-------------------|
| クオンタイズ → QUANTIZE |
| クロック96            |

## 

| コーラスデプス(VRM音色)   | 6  |
|------------------|----|
| コーラスデプス(VRM音色以外) | 15 |
| コンプレッサー          | 86 |

#### サ

| 削除(スタイルクリエーター )        |    |
|------------------------|----|
| イベント削除 (REMOVE EVENT). | 32 |
| チャンネル削除                | 26 |
| 小節削除 (BAR CLEAR)       | 32 |
| 削除(ソングクリエーター )         |    |
| イベント削除                 | 63 |
| チャンネル削除                | 61 |
| 削除(レジストレーション)          | 75 |
| サステイン                  | 89 |

### シ

| -            |        |
|--------------|--------|
| システム         |        |
| システムエクスクルーシブ | 63, 64 |
| 自動伴奏         | 18     |
| 消去(リズム)      | 26     |
|              |        |

## ス

| スタイル                 | 18     |
|----------------------|--------|
| スタイル組み立て             | 24     |
| スタイルクリエーター           | 24     |
| スタイル再生               | 18     |
| スタイルファイルフォーマット       | 33     |
| スタイルを制作              | 24     |
| ステップ録音(スタイルクリエーター )  | 24     |
| ステップ録音(ソングクリエーター)    | 50, 54 |
| ストリングレゾナンスデプス(VRM音色) | 6      |
| スピーカー                | 102    |

# セ

#### ソ

| •         |  |
|-----------|--|
| ソング       |  |
| ソングクリエーター |  |
| ソングを制作    |  |

#### タ

| タッチセンス(ボイス編集)       | .13 |
|---------------------|-----|
| ダンパーレゾナンスデプス(VRM音色) | 6   |

#### チ

| チャンネル(スタイルクリエーター) |    |
|-------------------|----|
| チャンネル(ソングクリエーター)  |    |
| チャンネル単位で編集する      | 60 |
| チューニング            | 9  |
| 調律                | 10 |
| 調律曲線              | 6  |

## ۲

| ドラムキット      | 7  |
|-------------|----|
| ドラムキットチューター | 7  |
| トランスポーズ     | 11 |

## ネ

```
-
ネットワーク......92
```

#### Л

| ハーモニータイプ        | 8  |
|-----------------|----|
| パフォーマンスアシスタント機能 | 45 |
| パン              | 79 |
| バンク             | 74 |
| パンチイン/アウト録音     | 57 |

## Ł

| ピアノ音色     | 6 |
|-----------|---|
| ピッチ       | 9 |
| ピッチベンドレンジ |   |

## フ

| フィルター (ボイス編集) | 14 |
|---------------|----|
| フィルター (ミキサー ) | 81 |
| フットスイッチ       | 88 |
| 譜面            | 38 |
| フリーズ          | 76 |
| ブロック          | 82 |

## **^**

| ペダル                | 88 |
|--------------------|----|
| ペダルでコントロールできる機能    | 89 |
| 編集 (レジストレーションメモリー) | 74 |

#### 木

| ボイス3                         |
|------------------------------|
| ボイス(ミキサー)80                  |
| ボイスエフェクト8                    |
| ボイスセット12                     |
| ボイスの特徴3                      |
| ボイス編集12                      |
| 保存(スタイルクリエーター)27,29,31,33,34 |
| 保存(セットアップファイル)106            |
| 保存(ソングクリエーター).53,56,58,59,60 |
| 保存(ボイス編集)12                  |
| ボリューム(ペダル)89                 |
| ボリューム(ボイス編集)13               |
| ボリューム(ミキサー)79                |
|                              |

#### マ

| マイク        | 66 |
|------------|----|
| マスターイコライザー | 85 |
| マルチアサインタイプ | 9  |

## Ξ

| ミキサー         | 79 |
|--------------|----|
| ミュージックファインダー | 69 |

#### Ь

| 無線LAN | <br> | <br> | . 92 |
|-------|------|------|------|
|       |      |      |      |

## X

| •    |   |
|------|---|
| メガボイ | 5 |

## ュ

| ユーティリティー | <br>100 |
|----------|---------|
|          |         |

## IJ

| リアルタイム録音(スタイルクリエーター) | 24 |
|----------------------|----|
| リズム                  | 18 |
| リバーブデプス(VRM音色)       | 6  |
| リバーブデプス(VRM音色以外)     | 15 |
| リピート再生               | 41 |

## ル

| ループ方式    |                                         | 25 |
|----------|-----------------------------------------|----|
| 10 27516 | ••••••••••••••••••••••••••••••••••••••• | 20 |

#### ν

| レコードを編集        | 72 |
|----------------|----|
| レジストレーションシーケンス | 78 |
| レジストレーションメモリー  | 74 |
| レパートリー         | 22 |
| 練習機能           | 43 |

### 

| 96 |
|----|
| 46 |
| 24 |
| 49 |
|    |

## ヮ

| フンタッチセッティング |  |
|-------------|--|
|             |  |

© 2015 Yamaha Corporation 2025年2月 発行 KS-B0

| 索引 |  |
|----|--|
|    |  |